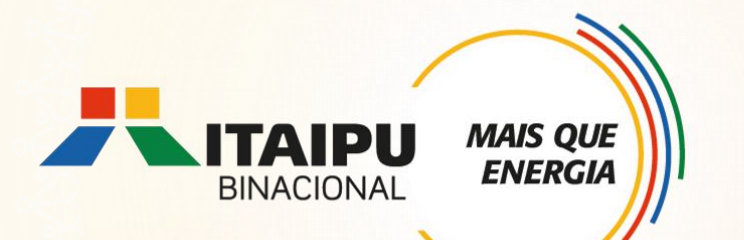

# **Tutorial de cadastramento de proposta no** Bússola

للالمليات تسليل لماليل

### Anexo 04 - EDUCAÇÃO POPULAR

Edital 001/2024 – Seleção de propostas

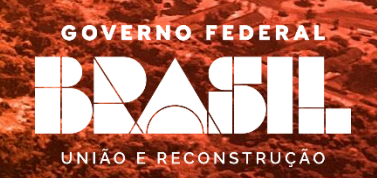

### **OBJETIVO**

**ENERGI** 

Este tutorial é destinado ao apoio para cadastramento de propostas no Sistema Bússola.

É de suma importância a leitura dos anexos, pois apresentam as diretrizes do Edital de seleção, os requisitos obrigatórios e opcionais, e ainda as ações que poderão sem contempladas na respectiva linha de atuação.

# Ao preencher a proposta consultar documentação envolvida da Linha de Atuação: Educação Popular

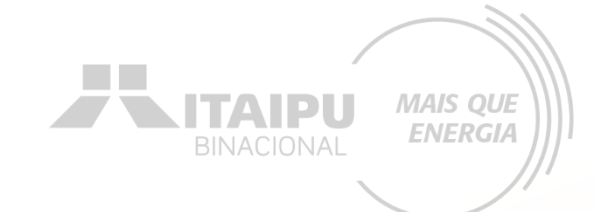

**ANEXO 4 - Educação Popular** 

- ANEXO 15 Especificação Técnica Energia renovável
- ANEXO 16 Especificações Kit veículo elétrico
- **ANEXO 18 Termo de Veracidade das Informações**
- ANEXO 19 Modelo de relatório

Quem pode participar?

Instituições sociais sem fins lucrativos que queiram desenvolver projetos de educação formal e/ou informal de cunho popular.

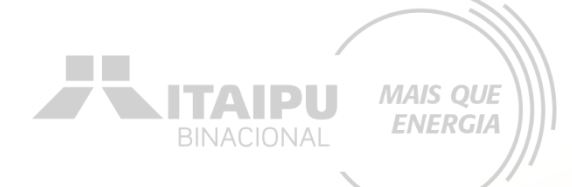

## ETAPAS PARA INSCRIÇÃO

Criar conta no Bússola e confirmar e-mail Preencher as informações da organização 3

Preencher e enviar o formulário de credenciamento

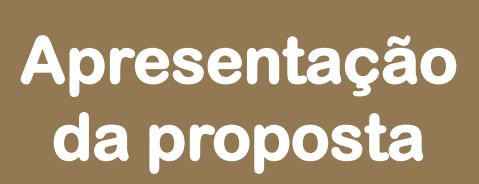

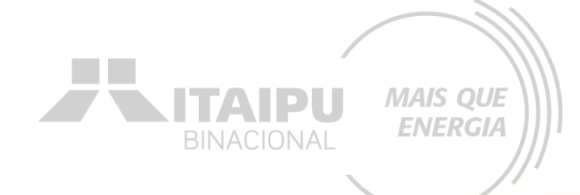

### 1 - Criar conta no Bússola e confirmar e-mail

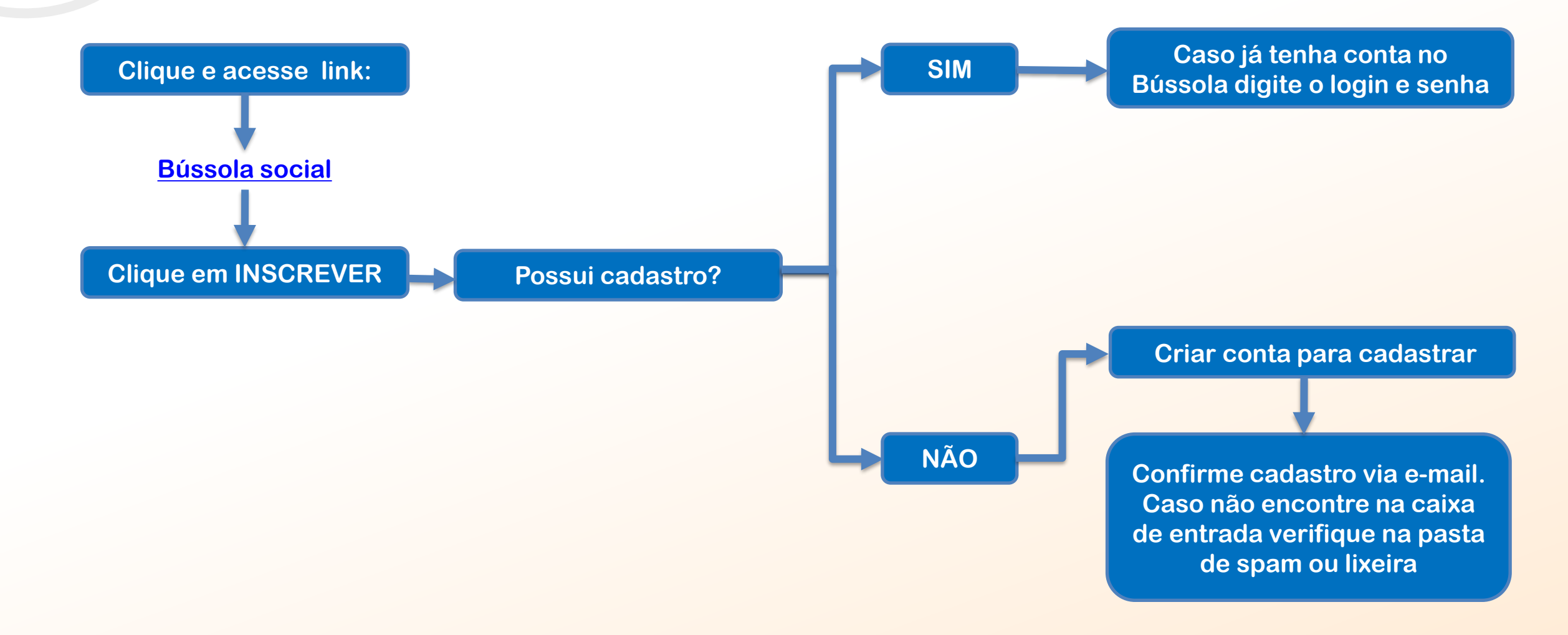

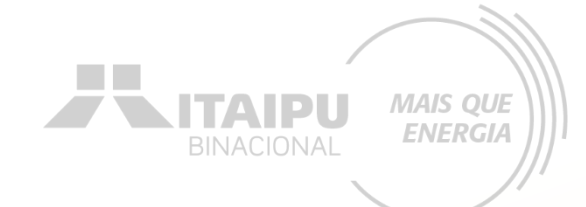

### 2 – Preencher as informações da organização

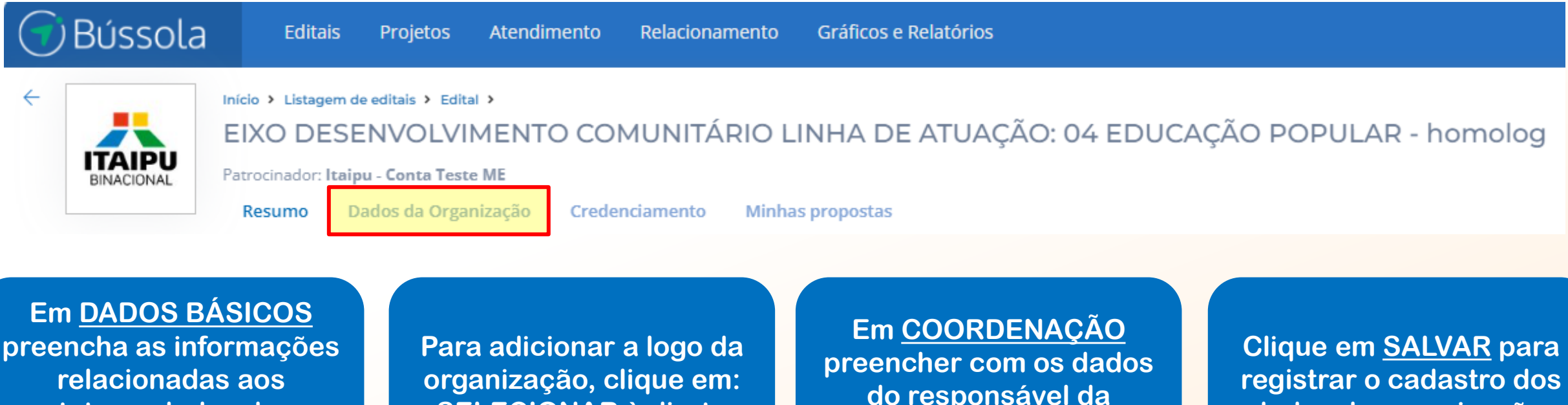

contatos e dados da sua organização solicitados **SELECIONAR** à direta

do responsável da organização

dados da organização

## 3 – Preencher e enviar o formulário de credenciamento

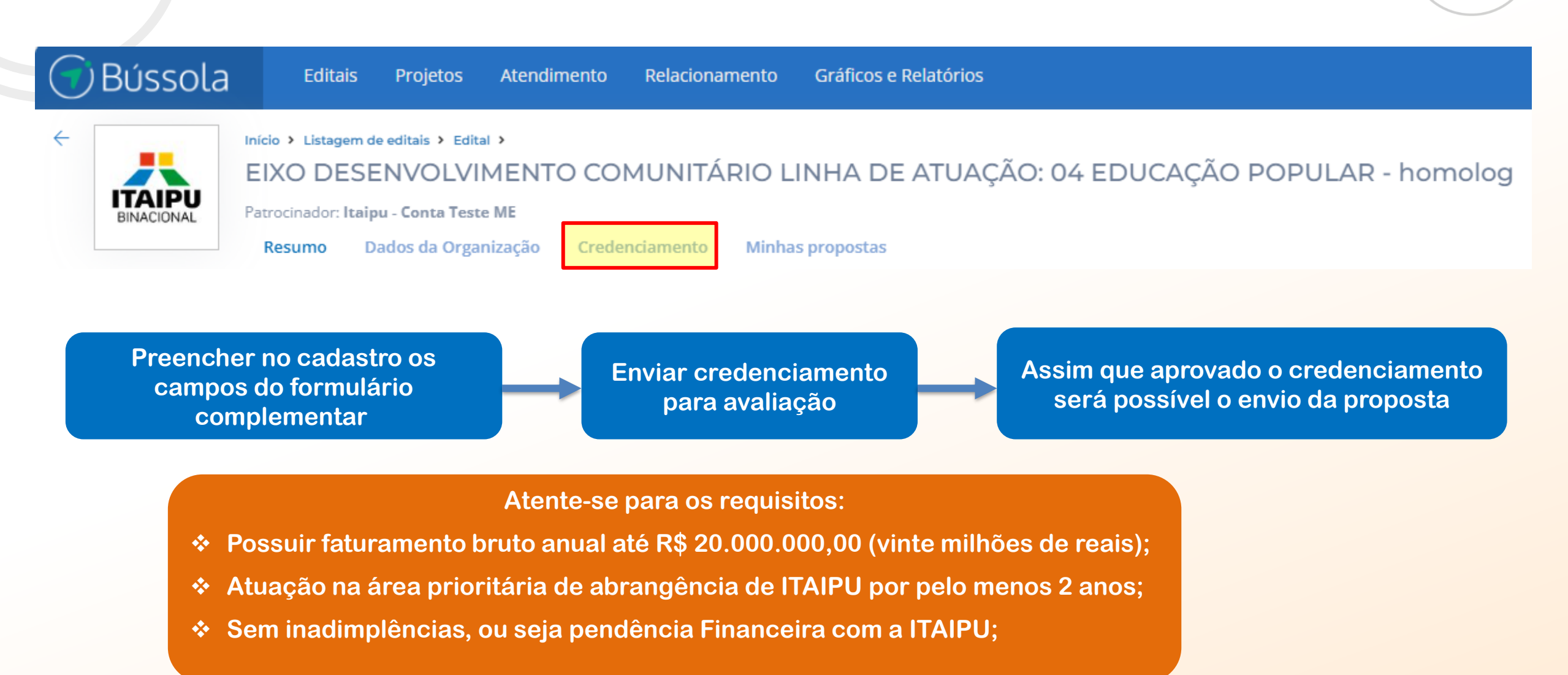

MAIS QUE ENERGIA

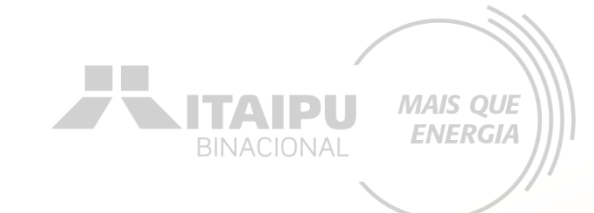

### 4 – Apresentação de proposta

### Clique em MINHAS PROPOSTAS e em seguida NOVAS PROPOSTAS no canto superior direito

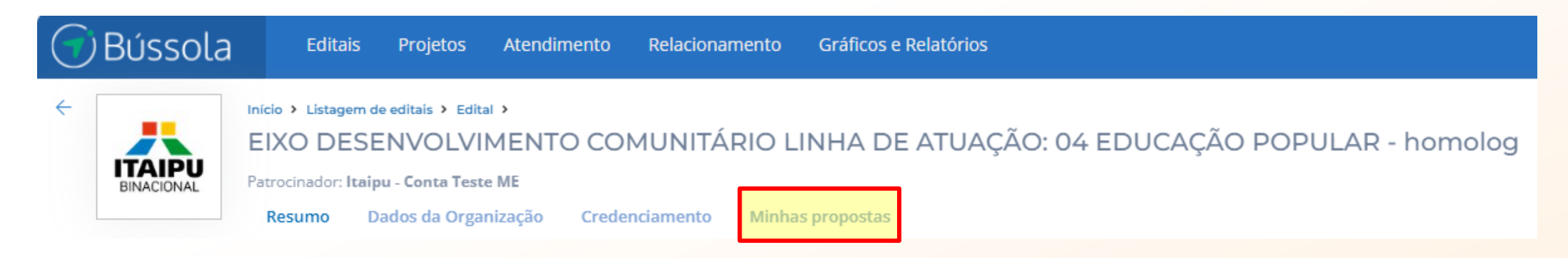

# A seguir para fins didáticos, será apresentado uma proposta no Sistema Bússola para uma cooperativa fictícia.

# Cada proponente deverá cadastrar a sua proposta de acordo com as próprias demandas, objetivos específicos e dados da organização.

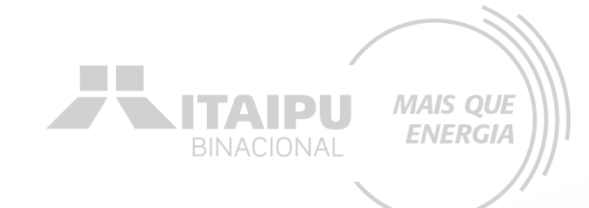

Etapa:

Insira uma imagem (Ex. Logo da instituição ou do projeto)

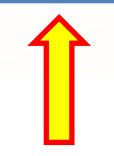

### Dados básicos

#### Nome do projeto

Dê um nome que as pessoas lembrem facilmente. Não ultrapasse 50 caracteres.

DADOS BÁSICOS

| Período do Projet |
|-------------------|
|-------------------|

Defina o tempo de duração do seu projeto Lembra duração máxima é de 36 meses

| cio •                 | Término •      |
|-----------------------|----------------|
| 07/11/2024            | 31/10/2025     |
| azo de execucão: 11 m | eses e 29 dias |

Insira o nome do projeto •

Defina o período de duração do projeto, atentando-se aos prazos:

Foto do projeto AMPLIAÇÃO DA PRODUÇÃO AGROECOLÓGICA E FORMAÇÃO NO CAMPO Selecionar - Prazo máximo 12 meses: atividades de equipamentos e sinalização Prazo máximo 24 meses: propostas com obras/ampliação/reformas...

> - Prazo máximo 36 meses: necessitam de licença ambiental, outorga ou autorização da FUNAI

| DADOS BÁSICOS                                                                                                    | elecione a linha de<br>ação pré-estabelecida                                                                                                    | Descreva o objetivo da<br>ação de forma clara e<br>suscinta.                                                                                                    |
|----------------------------------------------------------------------------------------------------|----------------------------------------------------------------------------------------------------|----------------------------------------------------------------------------------------------------|
| Linha de Atuação •                                                                                                    | <ul> <li>Linha de atuação: 4. Educação Popular</li> </ul>                                                                                                    |                                                                                                    |
| <b>Objetivo da Ação: •</b><br>Descreva o objeto do projeto, ou seja, o objetivo da proposta<br>e/ou da ação a ser realizada.                                                                                             | Capacitar as mulheres da associação e de comunidades vizinhas por<br>utilitário refrigerado, visando fortalecer a autonomia econômica das<br>(PNAE) e de Aquisição de Alimentos (PAA). Essa ação busca promove<br>comunidade. | 562 / 5000<br>r meio de um curso de formação em políticas públicas, compras institucionais e agroecologia, e adquirir um veículo<br>s agricultoras, melhorar a logística de entrega e aumentar a participação nos Programas Nacionais de Alimentação Escolar<br>er a produção e a comercialização de alimentos agroecológicos, contribuindo para a segurança alimentar e nutricional da |
| Histórico de atuação na área prioritária de<br>abrangência de ITAIPU por pelo menos 2 anos<br>consecutivos: •<br>Comprovação por histórico documental em projetos no eixo<br>temático de atuação realizadas no município | Trocar arquivo<br>Download                                                                                                    |                                                                                                    |
| Tempo de existência da organização: •                                                                                                    | De 24 a 36 meses;<br>De 49 a 60 meses;                                                                                                    | De 37 a 48 meses;                                                                                                    |
| Insira o anex<br>especificad<br>segu                                                                                                    | ko solicitado<br>o na página<br>uinte                                                                                                    | Selecione o tempo de existência<br>da organização em meses.                                                                                                    |

Exemplo:

Experiência da Proponente em atuação na área prioritária da Itaipu

Exemplo da evidência de "Histórico de atuação na área prioritária de abrangência de ITAIPU por pelo menos 2 anos consecutivos".

### ÁREA PRIORITÁRIA

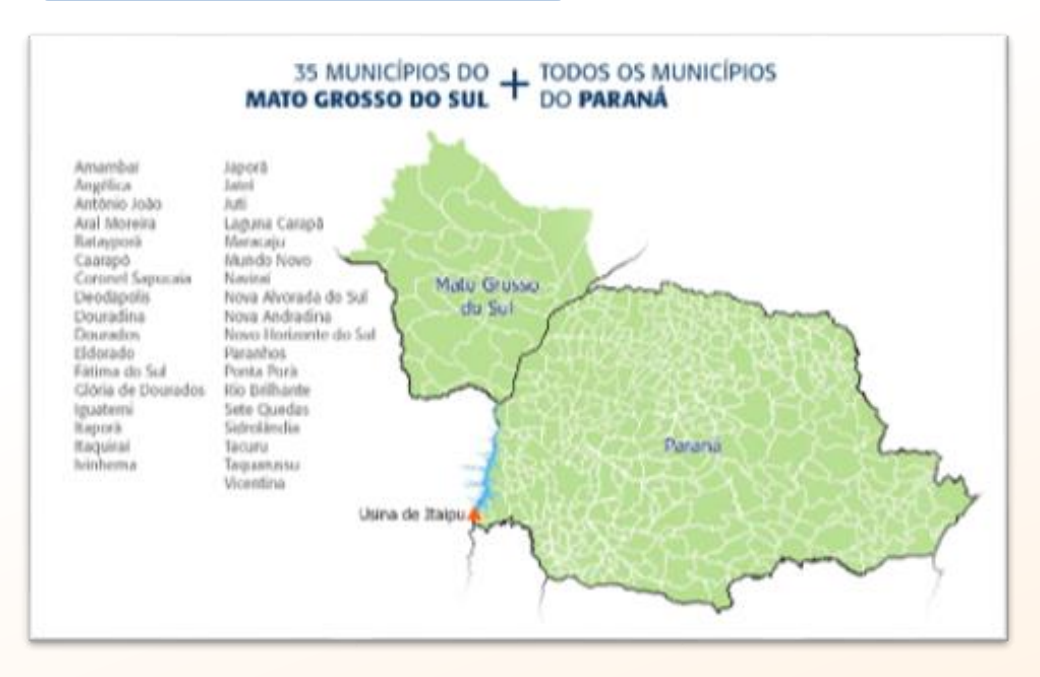

Projetos em que a proponente atuou enquanto EXECUTORA

#### 01

INSTRUMENTO: Convênio xxxx

OBJETO:

VIGÊNCIA: xx/xx/xxxx a xx/xx/xxxx

Nº BENEFICIÁRIOS:

FINANCIADOR:

EXECUTOR:

PARCEIROS NA EXECUÇÃO:

MUNICÍPIOS DE ATUAÇÃO:

02

INSTRUMENTO: Convênio xxxx

OBJETO:

VIGÊNCIA: xx/xx/xxxx a xx/xx/xxxx

Nº BENEFICIÁRIOS:

FINANCIADOR:

EXECUTOR:

PARCEIROS NA EXECUÇÃO:

MUNICÍPIOS DE ATUAÇÃO:

# Marque os campos de acordo com a situação atual da organização

Acesse o site da Receita Federal Comprovante de Inscrição e de Situação Trocar arquivo Cadastral, emitido pelo site da Receita Federal do Brasil, preencha os dados, Download do Brasil, e anexado ao sistema Bússola. baixe o comprovante de inscrição e de situação cadastral e anexe no campo. Okta DA OTTUNÇÃO ESPECI Possui outro instrumento jurídico vigente com Sim Não a Itaipu para o mesmo fim? • Está adimplente com a ITAIPU para de celebrar Sim Não convênios, contratos de repasse ou termos de parceria? • Foi contemplado com a modalidade de auxílio 🔘 Sim Não eventual nos últimos 12 meses para o mesmo fim? • Anexar comprovação para Infraestrutura (obras, Enviar arquivo reformas e ampliações) comprovação da Pra projetos que necessitam de EX: Escritura, titularidade do Imóvel. obras e reformas, comprovar matrícula, ou até titularidade mesmo comodato.

#### **REPÚBLICA FEDERATIVA DO BRASIL**

#### CADASTRO NACIONAL DA PESSOA JURÍDICA

| NUMERO DE INSCRIÇÃO         | COMPROVANTE DE INSCRIÇÃO E DE SITUAÇÃO<br>CADASTRAL | DE ABERTURA        |
|-----------------------------|-----------------------------------------------------|--------------------|
| NOME EMPRESARIAL            |                                                     |                    |
| TÍTULO DO ESTABELECIMENT    | O (NOME DE FANTASIA)                                | PORTE<br>DEMAIS    |
| CÓDIGO E DESCRIÇÃO DA ATI   | VIDADE ECONÔMICA PRINCIPAL                          |                    |
| CÓDIGO E DESCRIÇÃO DAS A    | TIVIDADES ECONÔMICAS SECUNDÁRIAS                    |                    |
| CÓDIGO E DESCRIÇÃO DA NA    | TUREZA JURÍDICA                                     |                    |
| LOGRADOURO                  | NÚMERO COMPLEMENTO                                  |                    |
| CEP                         | BAIRROIDISTRITO                                     | UF                 |
| ENDEREÇO ELETRÔNICO         | TELEFONE                                            |                    |
| ENTE FEDERATIVO RESPONS     | ÁVEL (EFR)                                          |                    |
| SITUAÇÃO CADASTRAL<br>ATIVÁ | DATA DA S                                           | SITUAÇÃO CADASTRAL |
| MOTIVO DE SITUAÇÃO CADAS    | TRAL                                                |                    |
| SITUAÇÃO ESPECIAL           | DATA DA S                                           | SITUAÇÃO ESPECIAL  |

Exemplo da evidência de "Comprovante de Inscrição e de Situação Cadastral, emitido pelo site da Receita Federal do Brasil".

Acesse aqui: <u>Comprovante de</u> <u>Inscrição e de Situação Cadastral</u>

> Aprovado pela Instrução Normativa RFB nº de de dezembro de Emitido no dia às (data e hora de Brasília). Página: 1/1

IS QUE IERGIA

### Exemplo da comprovação para Infraestrutura (obras, reformas e ampliações) comprovação da titularidade do Imóvel.

CONTRATO DE COMODATO DE IMÓVEL RURAL DE PRAZO DETERMINADO

#### **IDENTIFICAÇÃO DAS PARTES CONTRATANTES**

COMODANTE: (Nome do Comodante), (Nacionalidade), (Estado Civil), (Profissão), Carteira de Identidade nº (xxx), C.P.F. nº (xxx), capaz, residente e domiciliado na Rua (xxx), nº (xxx), bairro (xxx), Cep nº (xxx), Cidade (xxx), no Estado (xxx);

COMODATÁRIO: (Nome do Comodatário), (Nacionalidade), (Estado Civil) (Profissão), Carteira de Identidade nº (xxx) e C.P.F. nº (xxx), residente e domiciliado na Rua (xxx), nº (xxx), bairro (xxx), Cidade (xxx), Cep nº (xxx), no Estado (xxx).

As partes acima identificadas têm, entre si, justo e acertado o presente Contrato de Comodato de Imóvel Rural de Prazo Determinado, que se regerá pelas cláusulas e condições seguintes, descritas no presente.

#### DO OBJETO

Cláusula 1ª. O presente tem como OBJETO o empréstimo gratuito do imóvel<sup>4</sup> de propriedade do COMODANTE, consubstanciada especificamente na gleba de terra citada abaixo, situada na Estrada (xxx), entre o Km (xxx) e o Km (xxx), pertencente à cidade (xxx), no Estado (xxx); sob o Registro nº (xxx), do Cartório do (xxx) Ofício de Registro de Imóveis, com as descrições contidas no cadastro do INCRA, que se faz anexo a este, bem como livre de ônus ou quaisquer dívidas.

Parágrafo único. A gleba de terras objeto do presente, se encontra demarcada, e possul (xxx) (alqueires, hectares, metros quadrados).

#### DAS OBRIGAÇÕES DO COMODATÁRIO

Cláusula 2ª. É função do COMODATÁRIO a conservação do imóvel, devendo se responsabilizar pelas tarifas e impostos que recairem sobre o bem no período de vigência do presente. Obriga-se também o COMODATÁRIO a devolver o imóvel em perfeitas condições como fora encontrado; caso não proceda dessa maneira, responderá, na forma da lei, por perdas e danos<sup>2</sup>.

Parágrafo primeiro. Caso o imóvel em questão necessite de benfeitorias para sua perfeita utilização, será responsável pela sua feitura o COMODATÁRIO. Tais reformas serão devidamente ressarcidas pelo COMODANTE.

| LIVRO Nº. 2 - REGISTRO 15º. OFICIAL DE REGISTRO DE IMÓVEIS                                                                                                    |
|----------------------------------------------------------------------------------------------------|
| GERAL<br>Cadastro Nacional de Serventias et 11.1252                                                                                                    |
| 24 de Marco de 2017                                                                                                    |
| ,                                                                                                    |
| IMÓVEL: Apartamento tipo nº 32, localizado no                                                                                                    |
| , situado na                                                                                                    |
| no 22° Subdistrit                                                                                                    |
| possuindo a área privativa coberta edificada d                                                                                                    |
| 64,020 metros quadrados, área comum coberta edificada d                                                                                                    |
| 44,509 metros quadrados, área total da área edificada d                                                                                                    |
| 108,529 metros quadrados, área comum descoberta de 23,39                                                                                                    |
| metros quadrados, área construida + descoberta de 131,92                                                                                                    |
| metros quadrados, correspondendo-lhe no terreno um                                                                                                    |
| fração ideal de 3,7683%, cabendo-lhe o direito ao uso d                                                                                                    |
| uma (01) vaga para automóvel de passeio em local de us                                                                                                    |
| indeterminado, independentemente de tamanho, da garage                                                                                                    |
| coletiva do condominio que se localiza no subsolo                                                                                                    |
| estando a manobra de veículo sujeita à utilização d                                                                                                    |
| manobrista. Cadastro Municipal nº                                                                                                    |
| PROPRIETÁRIA:                                                                                                    |
| The sede nesta Capital, na the sedence of the sedence of the seden |
| andar, conjunto                                                                                                    |
| , CNPJ nº                                                                                                    |
| TÍTULO AQUISITIVO: R. em 05 de julho de 1994 e Av. e                                                                                                    |
| 02 de fevereiro de 2004, na matricula nº mass; R. 11 e                                                                                                    |
| 05 de julho de 1994 e Av en 92 de fevereiro de 2004                                                                                                    |
| na matricula nº Marie R. en 02 de dezembr                                                                                                    |
| de 2005, na matricula /n ======,/ todas deste Registro.                                                                                                    |
| Escrevente autorizada, Luzia Antonia Abelini. O Oficia                                                                                                    |
| Substitute (Paulo Ademir Monteiro).                                                                                                    |
| R.1 , 24 de março de 2017.                                                                                                    |
| (prenotação nº. 700 - 20/03/2017).                                                                                                    |
| TRANSMITENTE:                                                                                                    |
|                                                                                                    |
| Continua no Verso                                                                                                    |

MAIS OUE

**ENERGIA** 

BINACIONAL MAIS QUE ENERGIA

Para algumas informações solicitadas no processo de cadastramento da proposta será necessário a **evidência**.

> Mas o que é Evidência?

A evidência será o documento da organização que comprove a veracidade do que está sendo afirmado pela proponente no processo de cadastramento. Como por exemplo no item anterior foi solicitado o histórico de atuação na área prioritária de abrangência de ITAIPU, para comprovar foi necessário anexar o documento (evidência) que validará a afirmação.

<u>Cada evidência deverá ser anexada (enviada)</u> <u>nos seus respectivos campos onde solicitando</u> <u>no Sistema Bússola.</u>

Cadastre os dados do responsável legal da instituição proponente e o responsável pelo projeto Pode ser a mesma pessoa

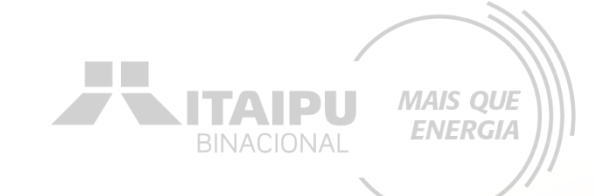

Responsável Legal da Instituição Proponente:

| Nome: •                                                                                | losé Louro Pardo                                                         |                                         |  |  |
|----------------------------------------------------------------------------------------|--------------------------------------------------------------------------|-----------------------------------------|--|--|
|                                                                                        |                                                                          |                                         |  |  |
| Telefone: •                                                                            | 42 3225-8974                                                             |                                         |  |  |
| E-mail: •                                                                              | joselouropardo@florestadasaguas.org.br                                   |                                         |  |  |
| Responsável pelo Projeto<br>Preencha os dados corretos do responsável pelo<br>projeto. | Dados do Responsável                                                     | Ao final de preencher<br>todos os itens |  |  |
|                                                                                        | Nome completo.                                                           |                                         |  |  |
|                                                                                        | Email •                                                                  | para a etapa "Resumo".                  |  |  |
|                                                                                        | joselouropardo@tlorestadasaguas.org.br<br>Telefones                      |                                         |  |  |
|                                                                                        | Número     Operadora       42999230695     Oi       + Adicionar telefone |                                         |  |  |
|                                                                                        |                                                                          | Salvar                                  |  |  |

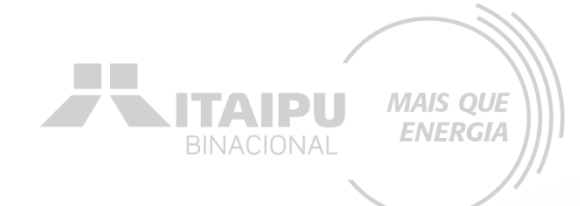

Etapa:

### Preencha o resumo do projeto

### Resumo

#### Resumo do projeto

O resumo deve conter a essência do projeto, ou seja, deve trazer as linhas gerais, que possibilitem a quem lê um bom entendimento do projeto. Em geral, o resumo apresenta minimamente para que o projeto será feito. O projeto visa capacitar as mulheres agricultoras do assentamento, vinculadas à Associação, em políticas públicas, compras institucionais e agroecologia, com o intuito de fortalecer sua capacidade produtiva e comercial. Por meio dessa formação, as mulheres terão condições de atender de forma mais eficiente às demandas dos Programas Nacionais de Alimentação Escolar (PNAE) e de Aquisição de Alimentos (PAA), tanto em nível estadual quanto nacional. Além da formação, o projeto busca adquirir um veículo utilitário refrigerado, o que permitirá expandir a variedade de produtos comercializados, incluindo aqueles que necessitam de refrigeração, gerando maior valor agregado aos produtos ofertados. Essa aquisição melhorará a logística de entregas e aumentará a renda das associadas. A Associação, composta por mulheres do Assentamento, tem como eixo central a promoção da agroecologia e a sustentabilidade da vida no campo, e, com este projeto, busca expandir a produção agroecológica certificada pela Rede Ecovida de Agroecologia, além de fortalecer a organização das mulheres no enfrentamento das desigualdades de gênero e promover sua autonomia econômica. Assim, o projeto contribuirá para a entrega de alimentos mais saudáveis e de melhor qualidade às populações em situação de vulnerabilidade atendidas pelos programas institucionais, ao mesmo tempo em que fortalece o protagonismo das mulheres no campo.

1408

MAIS QUE

**ENERGIA** 

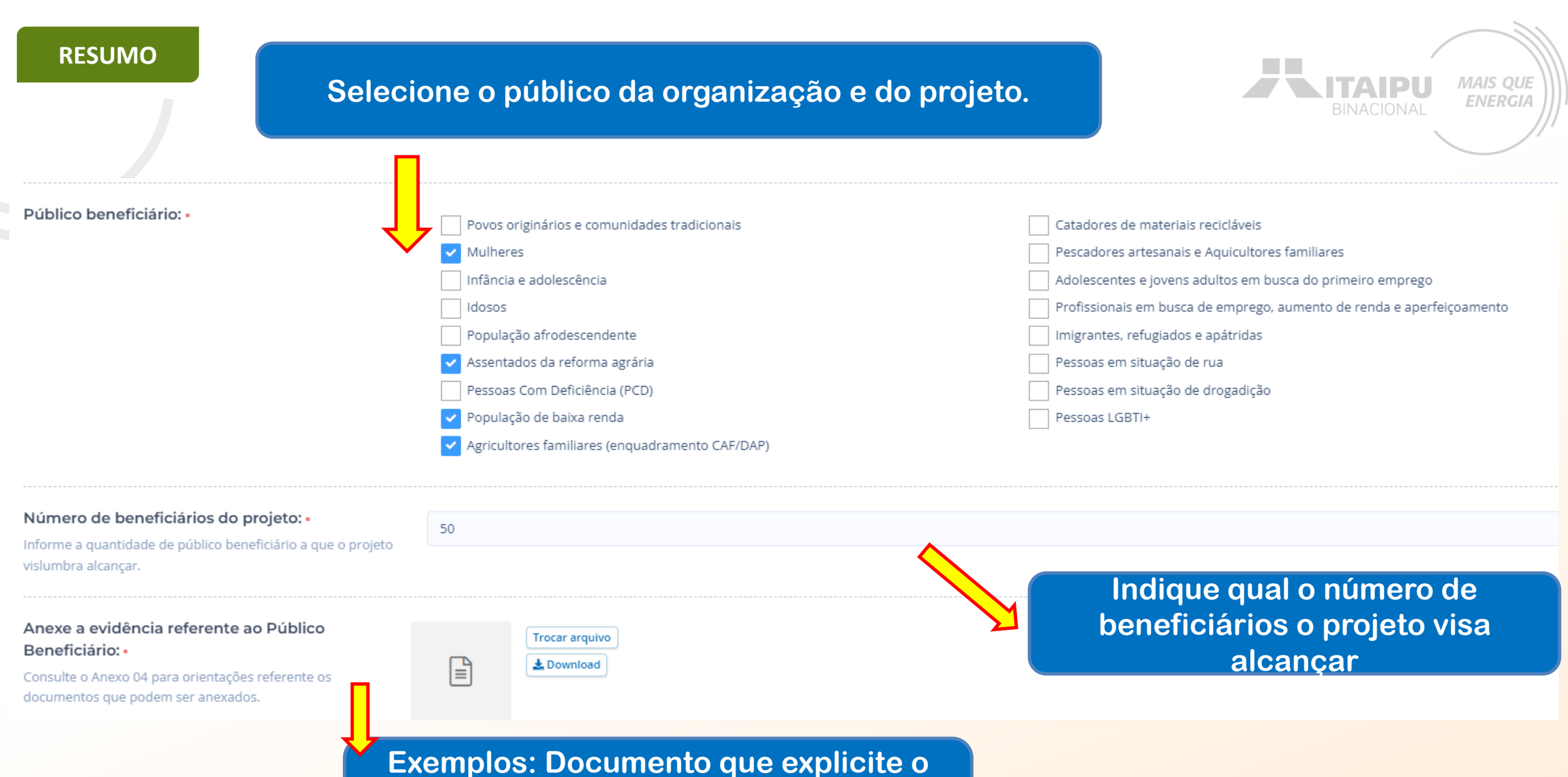

Exemplos: Documento que explicite o público beneficiário e/ou anexar o termo de veracidade (anexo 18) .

### **Termo de Veracidade – Anexo 18**

| Dia da Semana | Atividade                            | Horário de Início | Horário de<br>Término | Total de<br>Horas | Área Responsável                | Quantidade de<br>Pessoas<br>Atendidas | Perfil Socioeconômico                           |
|---------------|--------------------------------------|-------------------|-----------------------|-------------------|---------------------------------|---------------------------------------|-------------------------------------------------|
| Segunda-feira | Capacitação em<br>Agroecologia       | 08:00             | 15:00                 | 6                 | Diretoria de Capacitação        | 30                                    | Renda entre 1/4 e 1<br>salário mínimo           |
| Terça-feira   | Reunião de Planejamento<br>de Vendas | 14:00             | 16:00                 | 2                 | Diretoria Executiva             | 10                                    | Mulheres sem rendimento<br>ou baixa renda       |
| Terça-feira   | Capacitação em<br>Agroecologia       | 08:00             | 15:00                 | 6                 | Diretoria de Capacitação        | 30                                    | Renda entre 1/4 e 1<br>salário mínimo           |
| Quarta-feira  | Oficina de Políticas<br>Públicas     | 09:00             | 11:00                 | 2                 | Diretoria de Capacitação        | 20                                    | Sem rendimento a meio<br>salário mínimo         |
| Quarta-feira  | Capacitação em<br>Agroecologia       | 08:00             | 15:00                 | 6                 | Diretoria de Capacitação        | 30                                    | Renda entre 1/4 e 1<br>salário mínimo           |
| Quinta-feira  | Encontro com Conselho<br>Fiscal      | 15:00             | 17:00                 | 2                 | Conselho Fiscal                 | 5                                     | Líderes comunitários de<br>baixa renda          |
| Quinta-feira  | Capacitação em<br>Agroecologia       | 08:00             | 15:00                 | 6                 | Diretoria de Capacitação        | 30                                    | Renda entre 1/4 e 1<br>salário mínimo           |
| Sexta-feira   | Comercialização e<br>Logística       | 08:00             | 12:00                 | 4                 | Diretoria de<br>Comercialização | 15                                    | Mulheres de áreas rurais,<br>renda modesta      |
| Sexta-feira   | Capacitação em<br>Agroecologia       | 08:00             | 15:00                 | 6                 | Diretoria de Capacitação        | 30                                    | Renda entre 1/4 e 1<br>salário mínimo           |
| Sábado        | Assembleia Geral<br>(mensal)         | 10:00             | 14:00                 | 4                 | Assembleia Geral                | 40                                    | Variado; inclui renda baixa<br>e sem rendimento |

Quando anexar dois documentos, una-os em um único arquivo PDF

<u>Juntar PDFs online | Adobe Acrobat</u>

#### ANEXO 18

#### TERMO DE VERACIDADE DAS INFORMAÇÕES

Pelo presente instrumento, a [Nome da Organização], pessoa jurídica de direito privado, inscrita no CNPJ sob o nº [Número do CNPJ], com sede à [Endereço completo da sede], neste ato representada por seu [Cargo do Representante], [Nome do Representante], [Nacionalidade], [Estado Civil], portador(a) do CPF nº [Número do CPF do Representante], declara, para os devidos fins de direito e sob as penas da lei, que todas as informações e documentos fornecidos em nome da organização são verdadeiros e autênticos.

A organização compromete-se a atualizar e retificar quaisquer dados que venham a sofrer alterações, bem como a comunicar imediatamente qualquer erro ou inconsistência observados nos documentos apresentados.

Está ciente de que a falsidade desta declaração configura infração penal prevista no artigo 299 do Código Penal Brasileiro, estando sujeita às penalidades nele previstas, além das consequências civis e administrativas correspondentes.

Por ser expressão da verdade, firma o presente termo em duas vias de igual teor e forma.

Local e data: [Cidade], [Data].

Assinatura: \_\_\_ organização) MAIS OUE

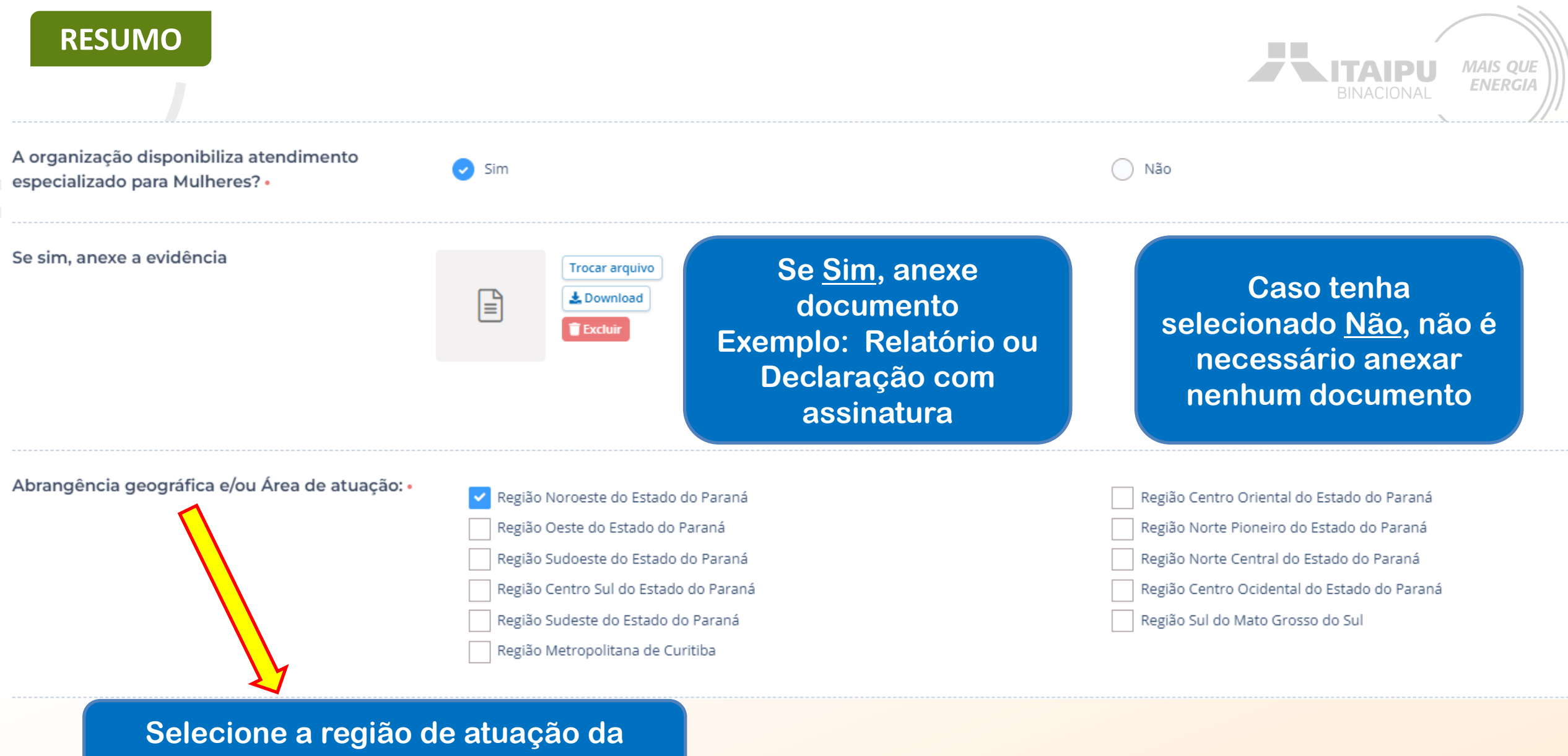

organização

### Declaração para atendimento especializado à mulheres

Declaração Formal de Atendimento Especializado para Mulheres

AMPLIAÇÃO DA PRODUÇÃO AGROECOLÓGICA E FORMAÇÃO NO CAMPO. Associação de Mulheres do Assentamento xxxxxx

CNPJ: [inserir número]

Endereço: Paranacity, Paraná

Data: [data atual]

#### A quem possa interessar,

Nós, da Associação de Mulheres do Assentamento em Paranacity, Paraná, organizadas em torno da promoção da agroecologia e da sustentabilidade no campo, temos o prazer de apresentar o projeto "Ampliação da Produção Agroecológica e Formação no Campo". Este projeto visa capacitar as mulheres agricultoras da Associação em políticas públicas, compras institucionais e práticas agroecológicas. O objetivo é fortalecer nossa capacidade produtiva e comercial para atender de forma mais eficiente às demandas dos Programas Nacionais de Alimentação Escolar (PNAE) e de Aquisição de Alimentos (PAA), tanto no âmbito estadual quanto nacional.

#### Através deste projeto, prestamos apoio especializado para mulheres agricultoras, com ênfase nas seguintes áreas:

- Capacitação em políticas públicas Treinamento sobre como acessar e utilizar políticas públicas voltadas para a agricultura familiar e programas de apoio ao campo.
- Formação em compras institucionais Capacitação para atender às demandas dos Programas Nacionais de Alimentação Escolar (PNAE) e de Aquisição de Alimentos (PAA), facilitando a inserção dos produtos agroecológicos nos mercados institucionais.
- Práticas de agroecologia Formação técnica em práticas agroecológicas certificadas pela Rede Ecovida de Agroecologia, promovendo a produção sustentável e saudável, respeitando o meio ambiente e a biodiversidade local.

Além da formação, o projeto visa a aquisição de um veículo utilitário refrigerado para expandir a variedade de produtos, incluindo aqueles que necessitam de refrigeração. Esta aquisição melhorará a logística de entrega e agregará valor aos produtos, ampliando a renda das associadas.

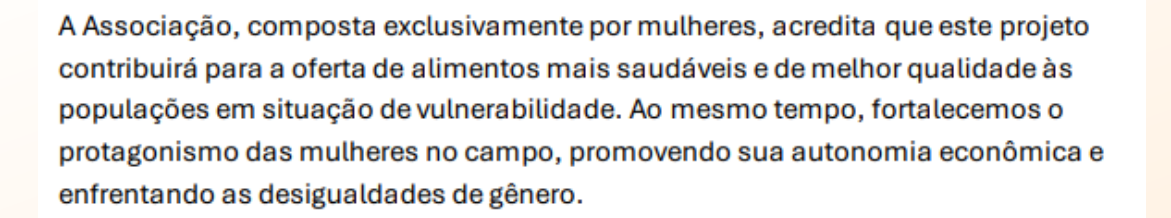

MAIS OUE

**ENERGIA** 

ΙΤΔΙΡ

#### Atenciosamente, xxxxxxx

[Nome do responsável]

[Cargo]

Associação de Mulheres do Assentamento

#### Contato: [telefone/e-mail]

### Caso participe de algum (ns) destes Conselhos, selecione-o(s) e anexe comprovante

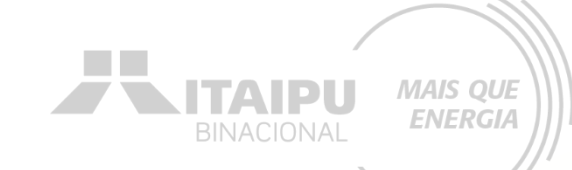

A Instituição está inscrita em Conselhos Municipais, caso estiver inscrita mencione quais:

Selecione o ou os Conselhos Municipais:

- Não participa de nenhum dos Conselhos Municipais
   Conselho Municipal de Assistência Social (CMAS)
   Conselho Municipal de Educação (CME)
   Conselho Municipal de Desenvolvimento Sustentável (CMDS)
   Conselho Municipal dos Direitos da Criança e do Adolescente (CMDCA)
- Conselho Municipal de Saúde (COMUS)

|  | Conselho | Municipal | de Direitos | das Mulheres | (CMDM) |
|--|----------|-----------|-------------|--------------|--------|
|--|----------|-----------|-------------|--------------|--------|

Conselho Municipal do Idoso (CMI)

- Conselho Municipal dos Direitos da Pessoa com Deficiência (CMDPD)
- Conselho Municipal da Promoção da Igualdade Racial (CMPIR)
- Conselho Municipal da Diversidade Sexual (CMDS)

Outros

#### Anexe a evidência referente a inscrição em Conselhos Municipais:

Consulte o Anexo 04 para orientações referente os documentos que podem ser anexados.

|          | Trocar arquivo |
|----------|----------------|
| <b>₽</b> | L Download     |
|          | 👕 Excluir      |
|          |                |

A Instituição está inscrita em Conselhos Estaduais, caso estiver inscrita mencione quais:

Selecione o ou os Conselhos Estaduais:

- Não participa em nenhum dos Conselhos Estaduais; Conselho Permanente dos Direitos Humanos do Estado do Paraná;
- Conselho Estadual de Promoção da Igualdade Racial;

Conselho Estadual de Povos Indígenas e Comunidades Tradicionais do Estado do Paraná;

Conselho Estadual de Proteção às Vítimas de Abuso Sexual;

Conselho Estadual dos Direitos dos Refugiados, Migrantes e Apátridas do Paraná;

Conselho Gestor do Programa de Proteção a Crianças e Adolescentes Ameaçados de Morte - PPCAAM/PR;

Conselho Estadual dos Direitos da Mulher (CEDM);

Conselho Estadual da Pessoa com Deficiência (CEPD);

Conselho Estadual dos Direitos da Pessoa Idosa do Paraná (CEDI-PR);

Outros

Anexe a evidência referente a inscrição em Conselhos Estaduais:

Consulte o Anexo 04 para orientações referente os documentos que podem ser anexados.

| Trocar arquivo |
|----------------|
| 🛓 Download     |
| 👕 Excluir      |

A entidade

CNPJ nº

Cód. Insc.

**Conselhos Municipais** 

com sede na

mesmo(s) em acordo com as normativas vigentes, dentre elas, a Resolução CNAS

Nome

Servico de Proteção Social Especial

para Pessoas com Deficiência.

Idosos(as) e suas Famílias

Conselho Municipal de Assistência Social

Endereco do local de execução

de 2024

**BENEFÍCIOS SOCIOASSISTENCIAIS** 

A inscrição no CMAS é e tem validade por tempo indeterminado, podendo a qualquer tempo ser suspensa ou cancelada

A conformidade das informações contidas nesse comprovante podem ser verificadas em:

CONSELHO MUNICIPAL DA ASSISTÊNCIA SOCIAL

Exemplos de comprovantes

#### MAIS QUE N ITAIPU **ENERGIA Conselhos Estaduais** COMPROVANTE DE INSCRIÇÃO DE SERVIÇOS, PROGRAMAS, PROJETOS E DECRETO Nº Nomeação de membros da sociedade civil para o Couselho Estadual de Assistência Social - CEAS/ PR. Bienio executa o(s) serviço(s)/programas(s)/projeto(s)/benefício(s) socioassistenciais abaixo relacionado(s), estando o(s) O GOVERNO DO ESTADO DO PARANÁ, no uso de suas atribuições que lhe confere o inciso V, do art. 87, da Constituição Estadual, em consonância com o a Lei nº 11.362, de 12 de abril de 1996, e tendo em vista o contido no protocolo Situação nº 20.543.234-5. ATIVA DECRETA APL Iº Ficam nomeados para integrar o Conselho Estadual de Assistência Social, como representantes da sociedade civil, para mandato durante o Biênio os seguintes conselheiros: I - Macrosregional de a Segmento de Entidades e Organizações de Assistência Social-

÷

20mo membro Titular como membro Suplente.

representantes da

Ou algum outro documento que comprove esta situação

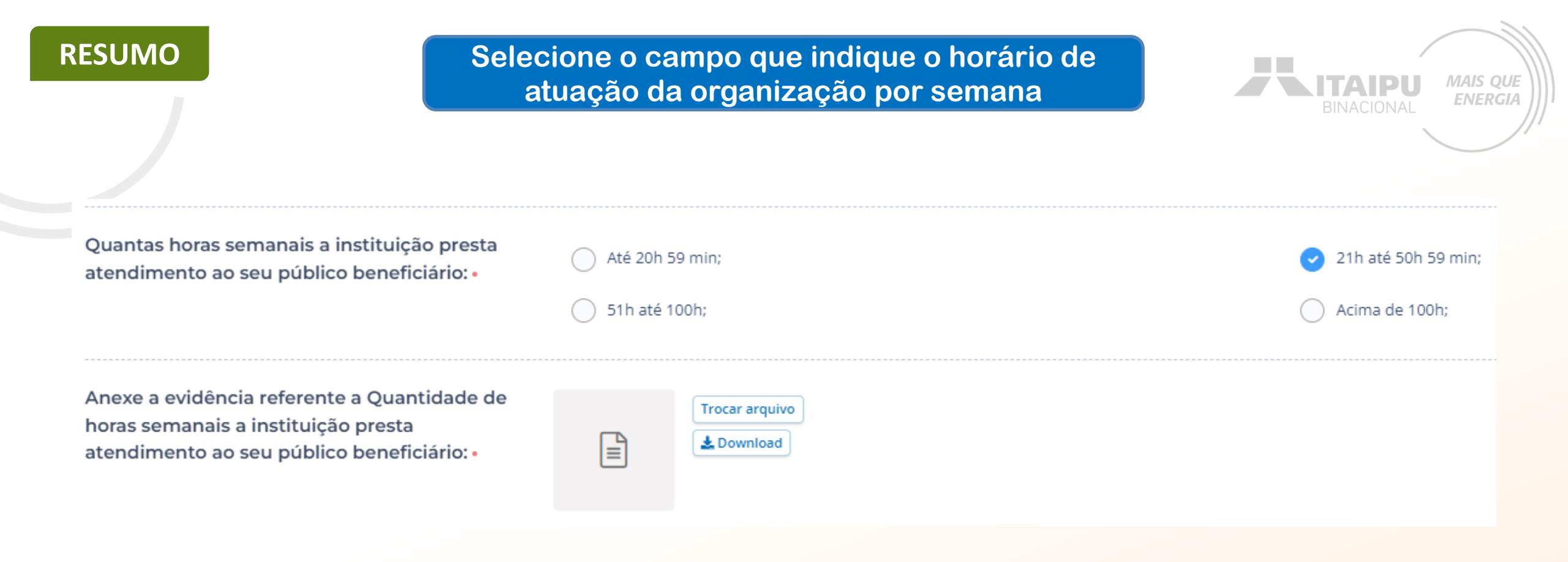

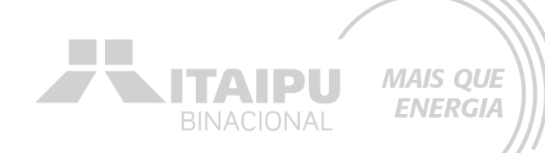

#### Identificação da Instituição

Nome da Instituição: [Nome completo] CNPJ: [Número do CNPJ] Endereço: [Endereço completo]

Período de Referência Período: [Mês/Ano]

#### Descrição das Atividades

#### Atividade

Carga Horária Semanal

[Descrição da atividade 1] [Descrição da atividade 2] [Descrição da atividade 3] Total de Horas Semanais

 [Horas]

 [Horas]

 [Horas]

 [Horas]

 [Horas]

 [Horas]

 [Horas]

Assinatura

OU

[Nome do responsável] [Cargo] [Data]

| Dia da Semana     | Atividade                         | Horario de Ir Ho | rario de Fermino | lotal de Horas | Area Responsavel             |
|-------------------|-----------------------------------|------------------|------------------|----------------|------------------------------|
| Segunda-feira     | Capacitação em Agroecologia       | 08:00            | 15:00            | 6              | Diretoria de Capacitação     |
| Terça-feira       | Reunião de Planejamento de Vendas | 14:00            | 16:00            | 2              | Diretoria Executiva          |
| Terça-feira       | Capacitação em Agroecologia       | 08:00            | 15:00            | 6              | Diretoria de Capacitação     |
| Quarta-feira      | Oficina de Políticas Públicas     | 09:00            | 11:00            | 2              | Diretoria de Capacitação     |
| Quarta-feira      | Capacitação em Agroecologia       | 08:00            | 15:00            | 6              | Diretoria de Capacitação     |
| Quinta-feira      | Encontro com Conselho Fiscal      | 15:00            | 17:00            | 2              | Conselho Fiscal              |
| Quinta-feira      | Capacitação em Agroecologia       | 08:00            | 15:00            | 6              | Diretoria de Capacitação     |
| Sexta-feira       | Comercialização e Logística       | 08:00            | 12:00            | 4              | Diretoria de Comercialização |
| Sexta-feira       | Capacitação em Agroecologia       | 08:00            | 15:00            | 6              | Diretoria de Capacitação     |
| Sábado            | Assembleia Geral (mensal)         | 10:00            | 14:00            | 1              | Assembleia Geral             |
| Total de Horas na | S(-                               |                  | -                | 41             | -                            |

**Obs: Com assinatura** 

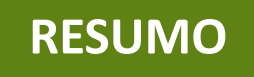

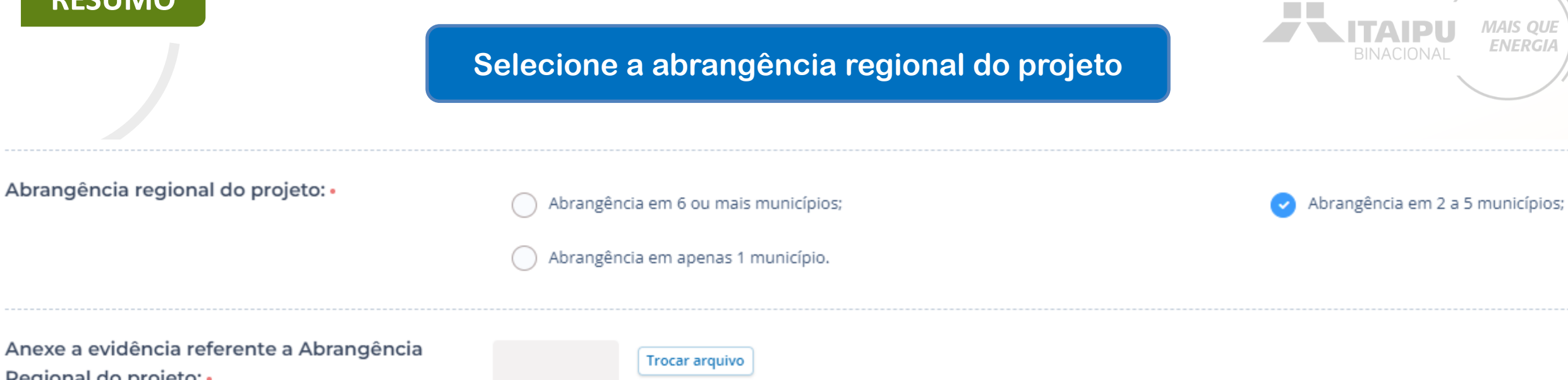

Regional do projeto: •

| Trocar arquiv |
|---------------|
| L Download    |
|               |

| Município      | Projeto Realizado                           | Ano de Inícic | Ano de Conclusão | Resultados                 |  |
|----------------|---------------------------------------------|---------------|------------------|----------------------------|--|
|                | Capacitação e Produção Agroecológica em     |               |                  | Inclusão de 80 mulheres    |  |
| Paranacity     | Assentamentos                               | 2019          | Em andamento     | agricultoras               |  |
|                | Programa de Desenvolvimento de Práticas     |               |                  | 60 mulheres treinadas e    |  |
| Maringá        | Sustentáveis                                | 2020          | 2022             | inseridas no mercado       |  |
|                |                                             |               |                  |                            |  |
|                | Oficina de Agricultura Familiar para        |               |                  | Fortalecimento da produção |  |
| Nova Esperança | Comercialização                             | 2018          | 2021             | local em 30 famílias       |  |
|                | Participação em Programas de Alimentação    |               |                  | Eornecimento regular de    |  |
| Colorado       | Escolar (PNAE)                              | 2021          | Em andamento     | produtos agroecológicos    |  |
|                |                                             |               |                  |                            |  |
|                | Projeto de Comercialização Direta em Feiras |               |                  | Inserção de 25 mulheres em |  |
| Sarandi        | Locais                                      | 2019          | 2023             | feiras regionais           |  |

### **Obs: Com assinatura**

#### Lista de Endereços dos Locais de Ação

#### Município 1:

- Local de Ação 1:
  - o Endereço: Rua Exemplo, 123, Bairro Centro, CEP 00000-000
  - o Descrição: Descrição breve do local e das ações que serão realizadas.
- Local de Ação 2:
  - o Endereço: Avenida Exemplo, 456, Bairro Norte, CEP 00000-000
  - o Descrição: Descrição breve do local e das ações que serão realizadas.

#### Município 2:

OU

- Local de Ação 1:
  - o Endereço: Praça Exemplo, 789, Bairro Sul, CEP 00000-000
  - o Descrição: Descrição breve do local e das ações que serão realizadas.

#### Local de Ação 2:

- Endereço: Estrada Exemplo, 101, Bairro Leste, CEP 00000-000
- Descrição: Descrição breve do local e das ações que serão realizadas.

[Nome da Instituição] [Telefone] [E-mail]

MAIS QUE

**ENERGIA** 

ITAIPU

[Assinatura, local e data]

# Responda às seguintes questões e anexe as evidências de acordo com sua resposta

Sim

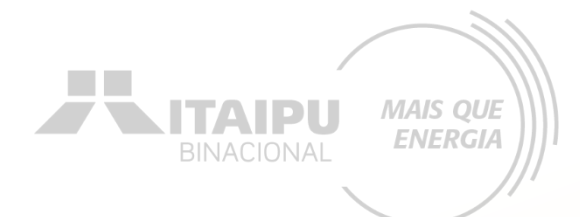

Não

O Projeto é realizado em comunidades de extrema pobreza e vulnerabilidade social: •

Anexe a evidência referente o Projeto ser realizado em comunidades de extrema pobreza e vulnerabilidade social:

|   | Trocar arquivo |
|---|----------------|
| Ē | L Download     |
|   | 盲 Excluir      |

A instituição tem parcerias com MEC e/ou Instituições de Ensino para emissão de certificados aos participantes das ações: •

Anexe a evidência referente Parceria com MEC e/ou Instituições de Ensino para emissão de certificados aos participantes das ações:

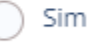

Enviar arquivo

🕑 Não

### Anexe a evidência que pode ser obtida em cidades.ibge.gov.b

Podem ser também anexadas fotos, notícias, dados estatísticos

6

| Prefeito     JOSÉ PESSOA LEAL (2021)       Gentilico     teresinense |           |                         | t t t |
|----------------------------------------------------------------------|-----------|-------------------------|-------|
| Gentilico teresinense                                                | Prefeito  | JOSÉ PESSOA LEAL (2021) |       |
|                                                                      | Gentílico | teresinense             |       |

| Xrea Territorial                                                                                                    | 1.391,293 km² (2022)                                                                                                    |
|----------------------------------------------------------------------------------------------------|----------------------------------------------------------------------------------------------------|
| 😤 População residente                                                                                                    | 866.300 pessoas [2022]                                                                                                    |
| 👃 Densidade demográfica                                                                                                    | 622,66 hab/km² [2022]                                                                                                    |
| Scolarização 6 a 14 anos                                                                                                    | 97,8 % Izotol                                                                                                    |
| <b>IDHM</b> Índice de desenvolvimento humano municipal                                                                             | 0,751 [2010]                                                                                                    |
| 0.800                                                                                                    | 2010                                                                                                    |
| 0,700                                                                                                    | 0.751                                                                                                    |
|                                                                                                    |                                                                                                    |
| 0.500                                                                                                    |                                                                                                    |
| de de                                                                                                    | \$<br>\$<br>                                                                                                    |
| یک میں میں میں میں میں میں میں میں میں میں                                                                                         | P 40 <sup>9</sup>                                                                                                    |
| یک<br>Mortalidade infantil<br>Total de receitas brutas realizadas                                                                  | 9 6 <sup>59</sup> 15,48 óbitos por mil nascidos vivos [2022] ▼ 4,686,028,824,68 R\$ [2023] ▼                                                                           |
| <ul> <li>Mortalidade infantil</li> <li>Total de receitas brutas realizadas</li> <li>Total de despesas brutas empenhadas</li> </ul> | 9         609           15,48 óbitos por mil nascidos vivos         Izozzi           4,686.028.824,68 R\$         Izozzi           4,839.751.925,00 R\$         Izozzi |

| Censo 2010<br>Universo - Características da população e dos domicílios v         | TAUCUS     |                        |                        | TOINTO     |
|----------------------------------------------------------------------------------|------------|------------------------|------------------------|------------|
| Ano: 2010 - 0 Fonte                                                              | Paranacity | Adicionar comparação 🕶 | Adicionar comparação 🕶 | (4)        |
| <ul> <li>UNIVERSO - CARACTERÍSTICAS DA POPULAÇÃO E<br/>DOS DOMICÍLIOS</li> </ul> |            |                        |                        |            |
| > DOMICÍLIOS PARTICULARES PERMANENTES                                            | 3.253      |                        |                        | domicilios |
| PESSOAS DE 10 ANOS OU MAIS DE IDADE                                              |            |                        |                        |            |
| ✓ Classe de rendimento nominal mensal                                            |            |                        |                        |            |
| > SEM RENDIMENTO                                                                 | 2.829      |                        |                        | pessoas    |
| > ATÉ 1/4 DE SALÁRIO MÍNIMO                                                      | 147        |                        |                        | pessoas    |
| > MAIS DE 1/4 A 1/2 SALÁRIO MÍNIMO                                               | 222        |                        |                        | pessoas    |
| > MAIS DE 1/2 A 1 SALÁRIO MÍNIMO                                                 | 1.765      |                        |                        | pessoas    |
| > MAIS DE 1 A 2 SALÁRIOS MÍNIMOS                                                 | 2.525      |                        |                        | pessoas    |
| > MAIS DE 2 A 3 SALÁRIOS MÍNIMOS                                                 | 644        |                        |                        | pessoas    |
| > MAIS DE 3 A 5 SALÁRIOS MÍNIMOS                                                 | 313        |                        |                        | pessoas    |
| > MAIS DE 5 A 10 SALÁRIOS MÍNIMOS                                                | 170        |                        |                        | pessoas    |
| > MAIS DE 10 A 15 SALÁRIOS MÍNIMOS                                               | 17         |                        |                        | pessoas    |
| > MAIS DE 15 A 20 SALÁRIOS MÍNIMOS                                               | 13         |                        |                        | pessoas    |
| > MAIS DE 20 A 30 SALÁRIOS MÍNIMOS                                               | 5          |                        |                        | pessoas    |
| > MAIS DE 30 SALÁRIOS MÍNIMOS                                                    | 5          |                        |                        | pessoas    |

MAIS QUE

ENERGIA

### Caso tenha selecionado que a instituição possui parceria com MEC ou Instituição de ensino

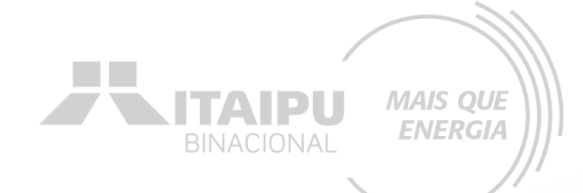

# Anexe a evidência sendo esta algum comprovante ou declaração emitido pela parceira

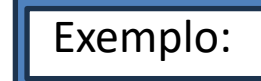

#### TERMO DE PARCERIA

| Os municípios de/e de/integrantes da                                                                      |
|----------------------------------------------------------------------------------------------------|
| estabelecem entre si o presente Termo de Parceria, com o intuito de garanti                               |
| o compromisso assumido junto ao Ministério da Educação, no âmbito do Edital                               |
| que trata da Segunda Pré-seleção de Municípios para implantação de curso de                               |
|                                                                                                    |
| Para consecução do objeto estabelecido no referido Edital, os municípios//////                            |
| e de/se comprometem a colocar à disposição da Instituição de Educação                                     |
| Superior privada vencedora de chamamento público a ser realizado pelo Ministério da<br>Educação           |
|                                                                                                    |
|                                                                                                    |
| necessários para a autorização de funcionamento do a ser potencialmente implantado no município de XXXXX. |
| XXXX-XX , de 2015                                                                                         |
| XXXXXXX - Dirigente Municipal                                                                             |
| XXXXXXX - Gestor Local/Estadual do SUS                                                                    |
| XXXXXXX - Dirigente Municipal                                                                             |

XXXXXXX - Gestor Local/Estadual do SUS

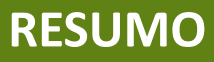

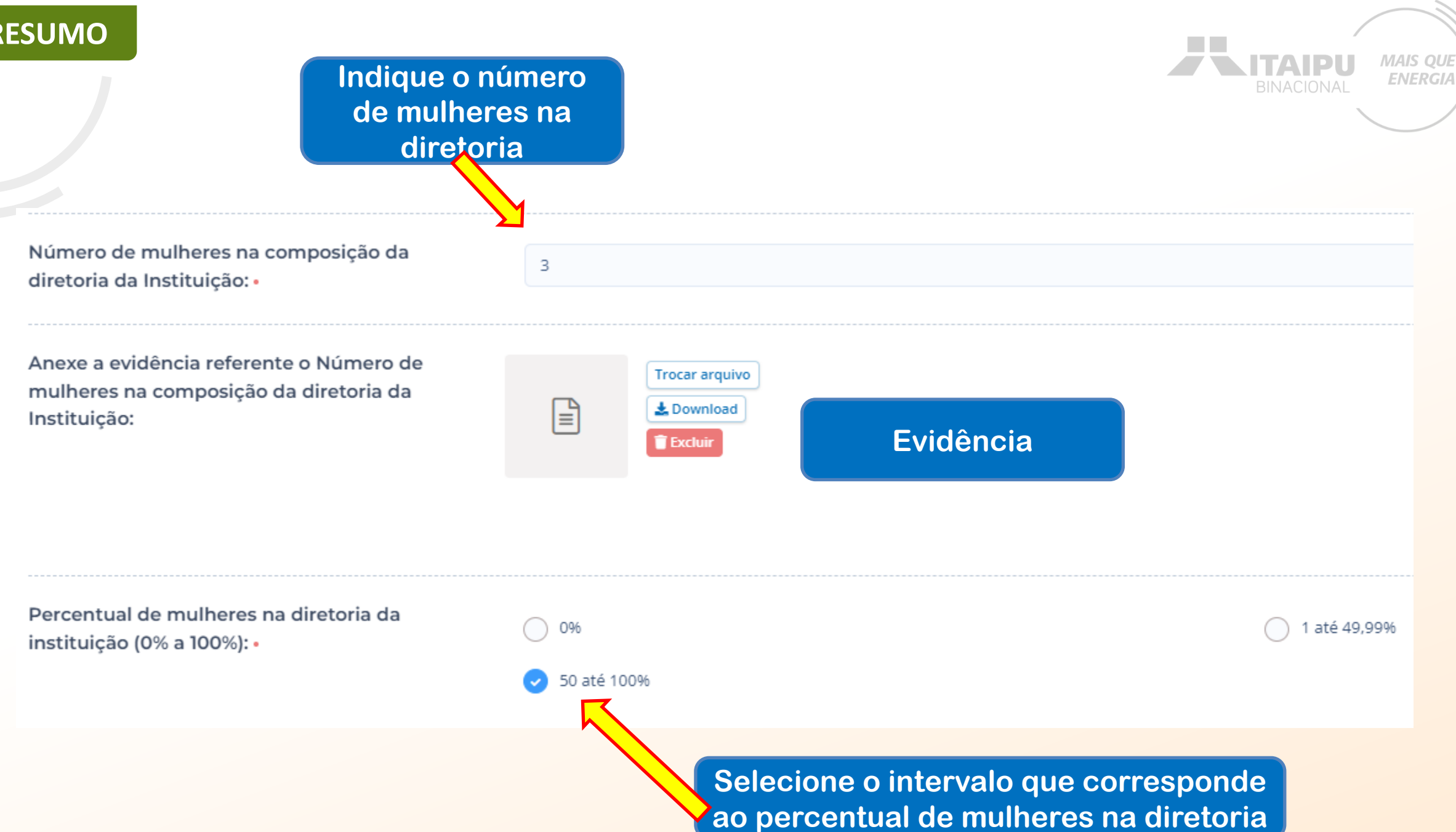

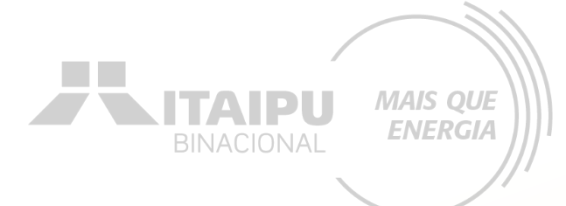

### Documentos que podem ser utilizados como evidência

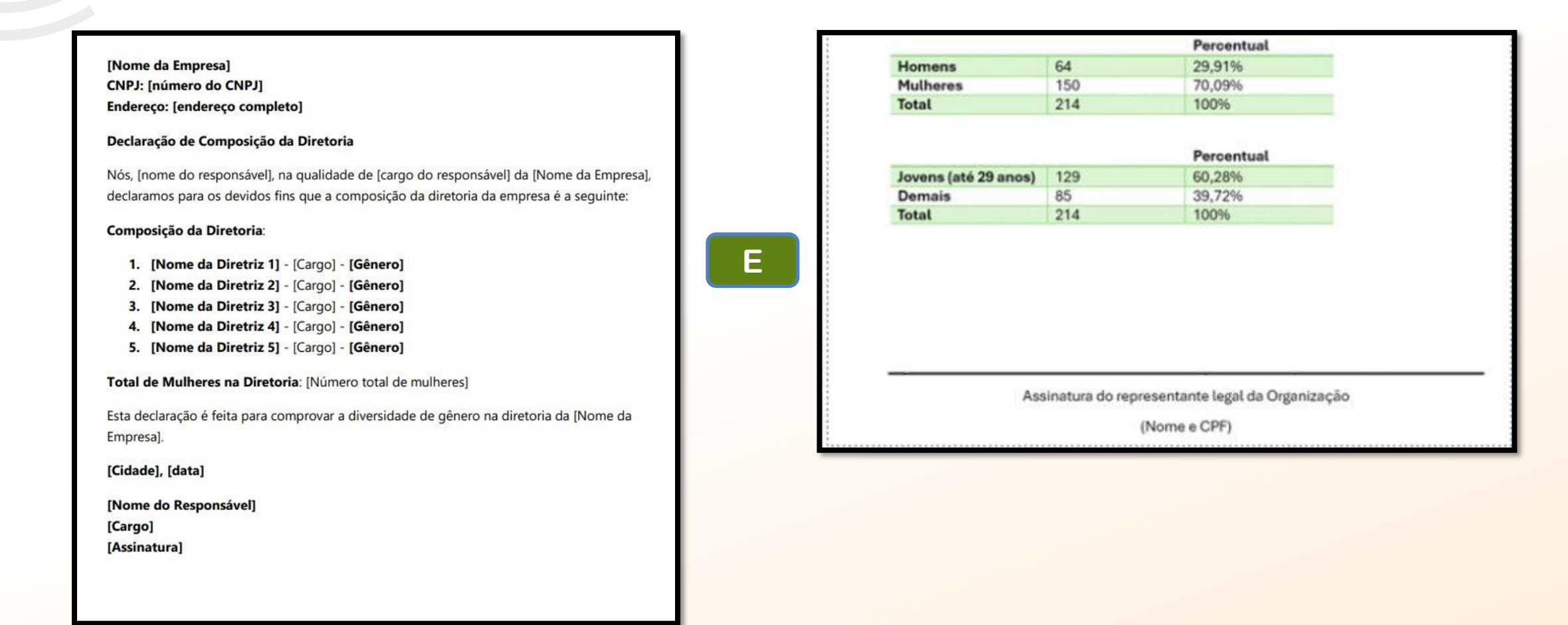

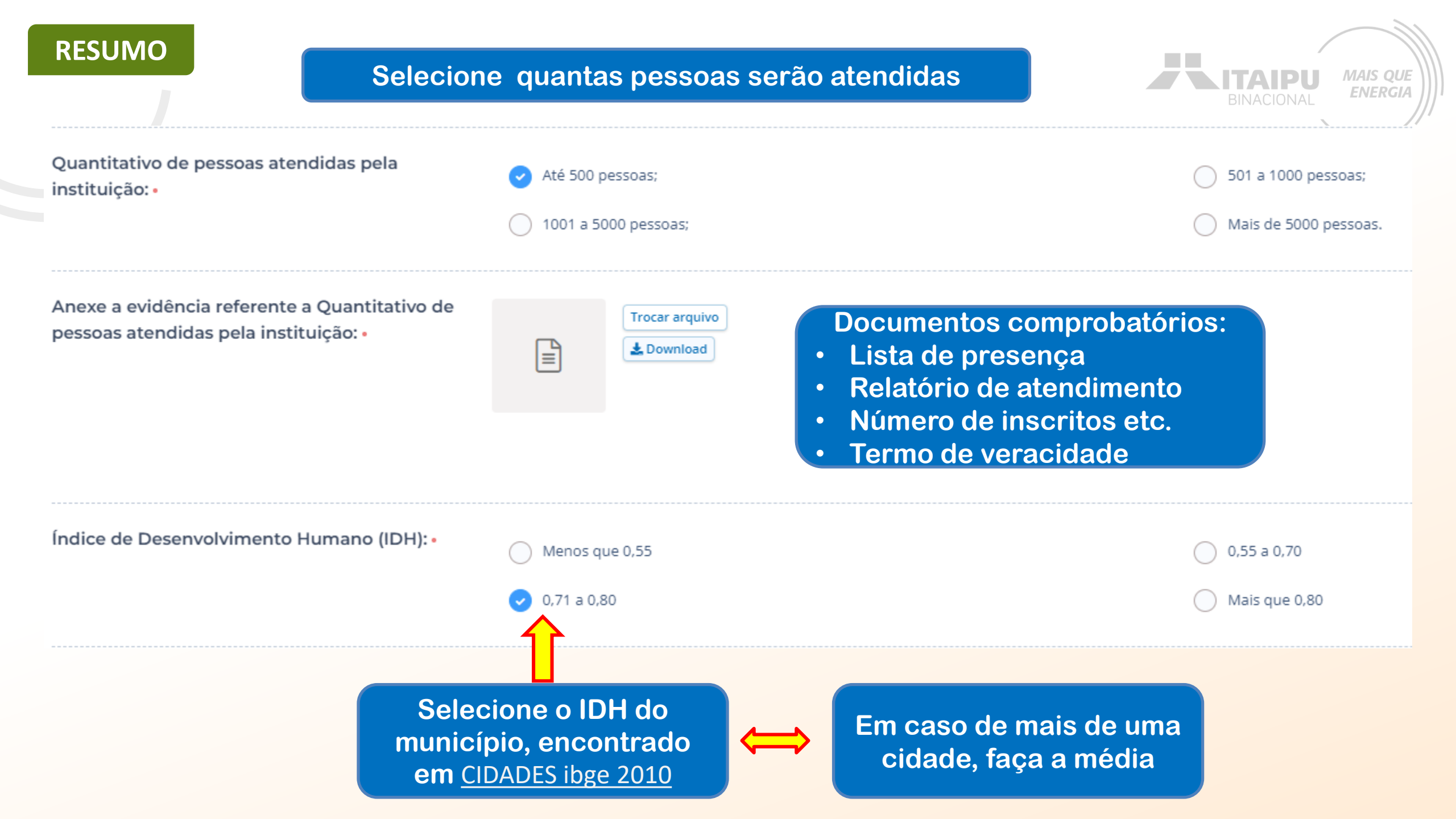
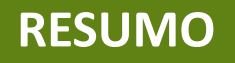

## Exemplo de evidência para quantidade de pessoas

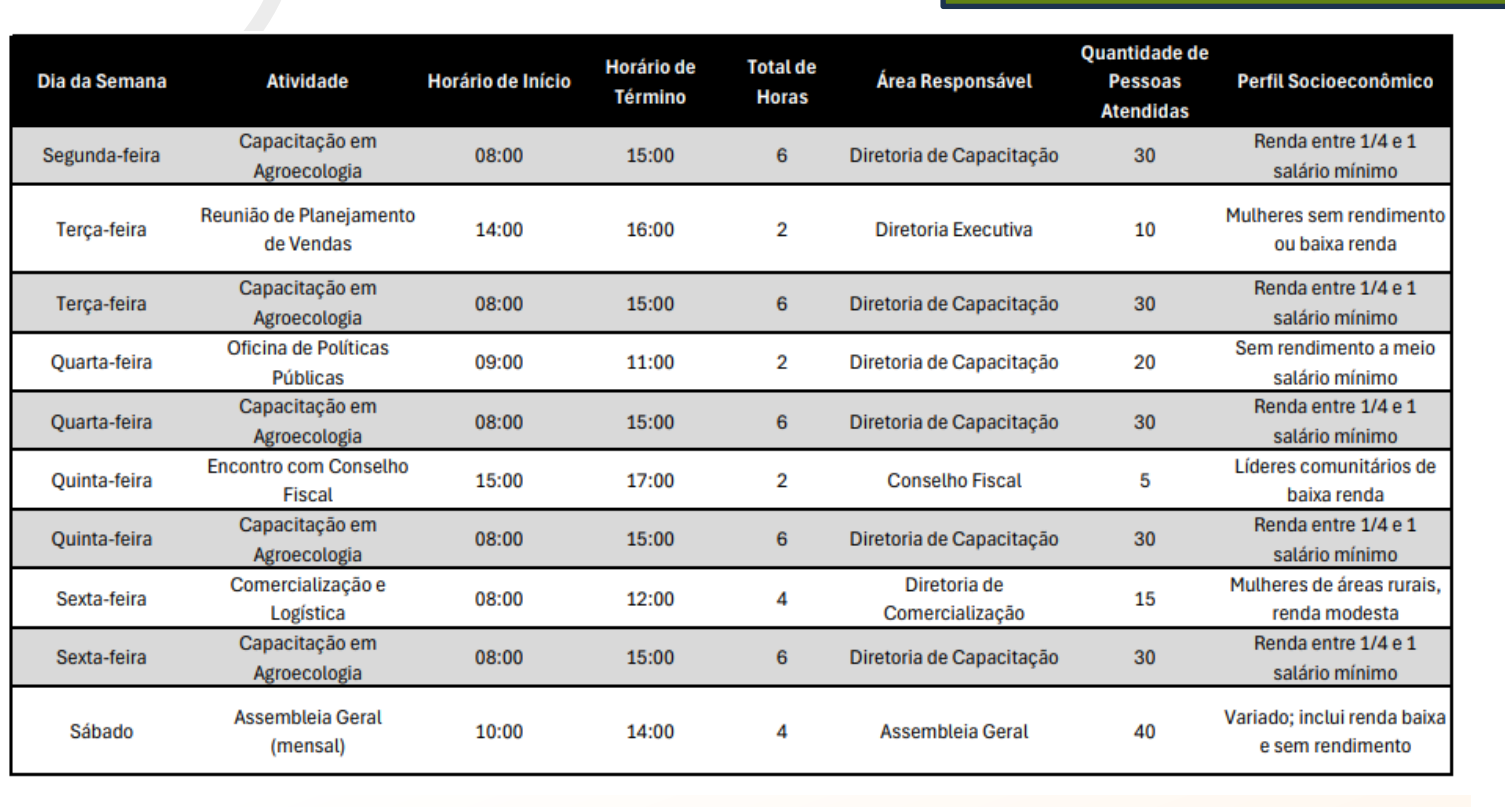

Quando anexar dois documentos, una-os em um único arquivo PDF

Juntar PDFs online | Adobe Acrobat

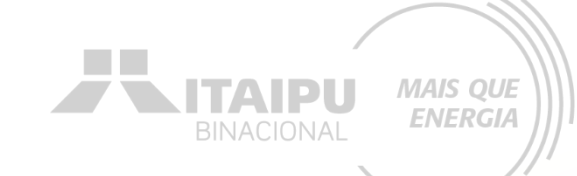

### ANEXO 18

### TERMO DE VERACIDADE DAS INFORMAÇÕES

Pelo presente instrumento, a [Nome da Organização], pessoa jurídica de direito privado, inscrita no CNPJ sob o nº [Número do CNPJ], com sede à [Endereço completo da sede], neste ato representada por seu [Cargo do Representante], [Nome do Representante], [Nacionalidade], [Estado Civil], portador(a) do CPF nº [Número do CPF do Representante], declara, para os devidos fins de direito e sob as penas da lei, que todas as informações e documentos fornecidos em nome da organização são verdadeiros e autênticos.

A organização compromete-se a atualizar e retificar quaisquer dados que venham a sofrer alterações, bem como a comunicar imediatamente qualquer erro ou inconsistência observados nos documentos apresentados.

Está ciente de que a falsidade desta declaração configura infração penal prevista no artigo 299 do Código Penal Brasileiro, estando sujeita às penalidades nele previstas, além das consequências civis e administrativas correspondentes.

Por ser expressão da verdade, firma o presente termo em duas vias de igual teor e forma.

Local e data: [Cidade], [Data].

Assinatura: \_ organização) (Nome e cargo do representante da

RESUMO

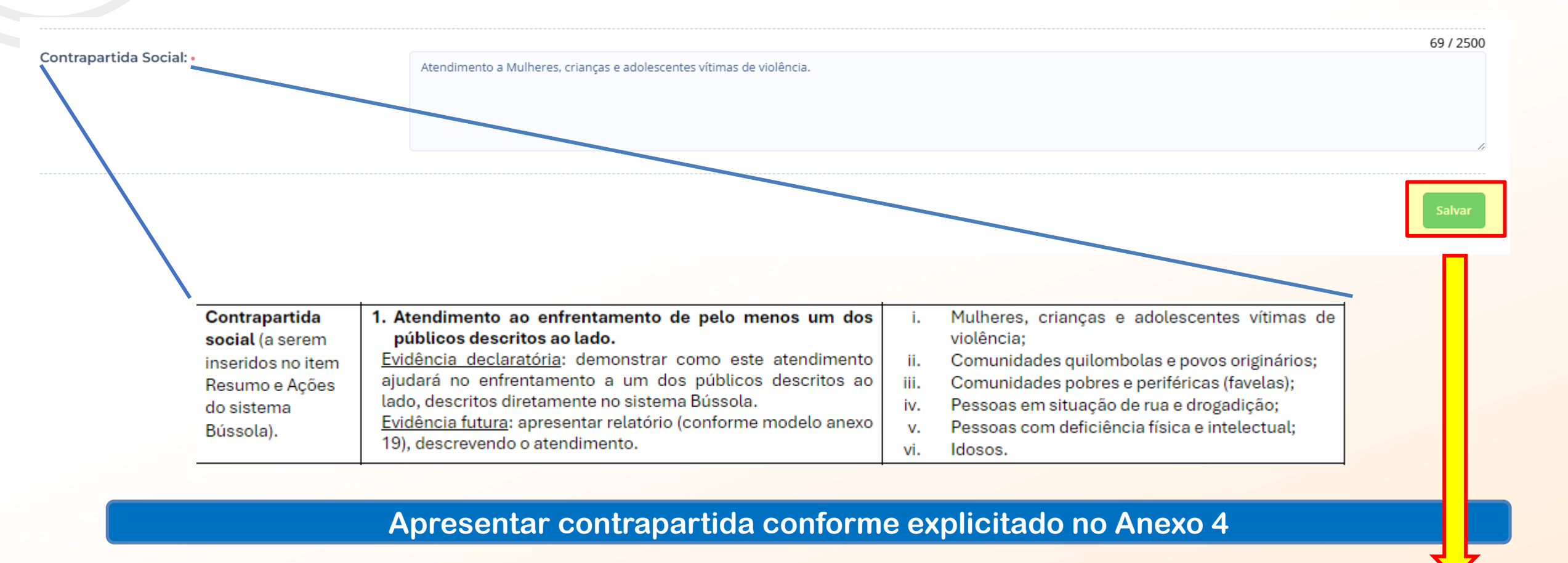

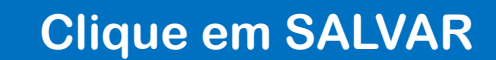

MAIS QUE

**ENERGIA** 

ITAIPU

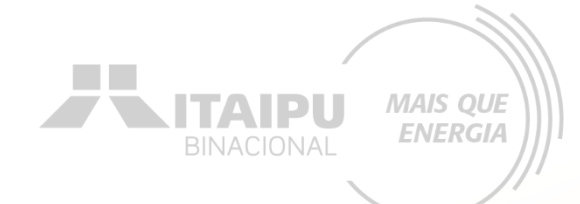

# AÇÕES

Etapa:

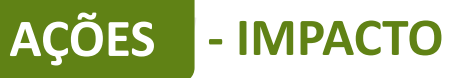

Para o cadastramento na etapa "ações" deverá inicialmente adicionar o "impacto" préestabelecido que o projeto contribuirá.

QUE

Impacto: Para qual impacto o seu projeto deseja contribuir? + Impacto

Resultado: Esse projeto ainda não possui resultados, adicione ao menos um resultado ao projeto. + Resultado

### AÇÕES (0)

Este resultado não possui ações. As ações são os compromissos necessários para que o projeto alcance o resultado proposto.

#### + Ação

#### **INDICADORES (0)**

O resultado não possui indicadores e metas definidas Os indicadores e metas são os compromissos quantitativos que irão ajudar a acompanhar a execução do projeto

#### + Indicador

#### PRODUTOS DE COMUNICAÇÃO (0)

Este projeto não possui produto(s) de comunicação

+ Produto de comunicaçã

#### **CONTRAPARTIDAS (0)**

### Este projeto não possui contrapartida

+ Contrapartida

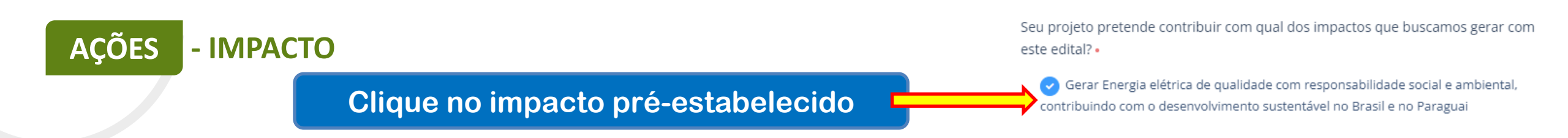

## Ao finalizar clique em "Salvar"

| - RESULTADO                                                                                                    | resultado clique en<br>"Resultado"  |
|----------------------------------------------------------------------------------------------------|-------------------------------------|
| Impacto: Gerar Energia elétrica de qualidade com responsabilidade social e ambiental, contribuindo com o desenvolvimento so davel no l                | Brasil e no Paraguai Trocar impacto |
| Resultado: Esse projeto ainda não possui resultados, adicione ao menos um resultado ao projeto + Resultado                                            |                                     |
| AÇÕES (0)                                                                                                    |                                     |
| Este resultado não possui ações. As ações são os compromissos necessários para que o projeto alcance o resultado proposto.                            |                                     |
| + Ação                                                                                                    |                                     |
| INDICADORES (0)                                                                                                    |                                     |
| O resultado não possui indicadores e metas definidas Os indicadores e metas são os compromissos quantitativos que irão ajudar a acompanhar a execução | o do projeto                        |
| + Indicador                                                                                                    |                                     |
| PRODUTOS DE COMUNICAÇÃO (0)                                                                                                    |                                     |
| ste projeto não possui produto(s) de comunicação                                                                                                    |                                     |
|                                                                                                    |                                     |
| CONTRAPARTIDAS (0)                                                                                                    |                                     |
| ste projeto não possui contrapartida                                                                                                    |                                     |
|                                                                                                    |                                     |

# AÇÕES - RESULTADO

Insira o resultado esperado, conforme estabelecido no Anexo 04 tabela 01. Descreva o resultado que seu projeto deseja alcançar, o resultado deve contribuir com o impacto do projeto.

| 000 | ulta | do |  |
|-----|------|----|--|
| (62 | uita | uu |  |

85 / 2000

Promoção da Inclusão Social e Sustentabilidade Econômica através da Educação Popular.

Todas propostas apresentaram o seguinte resultado: "Promoção da Inclusão Social e Sustentabilidade Econômica através da Educação Popular".

Resultados1.esperados (verSexemplo deDepreenchimento noquitem D desteloanexo para inseriros dados nosistema Bússola)

 
 Promoção da Inclusão Social e Sustentabilidade Econômica através da Educação Popular

 Descrição:
 Assegurar educação inclusiva, e equitativa e de qualidade, e promover oportunidades de aprendizagem ao longo da vida para todos.

## OBRIGATÓRIO

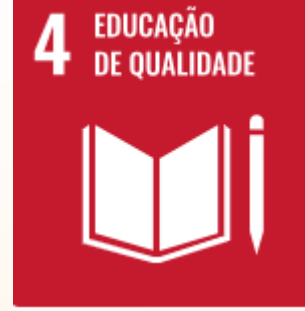

Este ODS é obrigatório para todos os projetos, mas caso tenha outro (s) pode selecioná-lo(s) também Indique um ou mais ODS que o resultado espera contribuir •

| 4 - Educação de qualidade, 8 - Trabalho decente e crescimento econôm 🔷 🔨 |
|--------------------------------------------------------------------------|
|                                                                          |
| 1 - Erradicação da pobreza                                               |
| 2 - Fome zero e agricultura sustentável                                  |
| 3 - Saúde e bem-estar                                                    |
| 4 - Educação de qualidade 🗸                                              |
| 5 - Igualdade de gênero                                                  |
| 6 - Água potável e saneamento                                            |
| 7 - Energia limpa e acessível                                            |
|                                                                          |
| Selecione os ODS que seu projeto<br>poderá contribuir                    |
| Ao finalizar clique em "Salvar"                                          |
| Salvar Excluir Cancelar                                                  |

| DES - AÇÃO                                         | Para cadastrar a ação<br>clique em "+ Ação"                                                | BINACIONAL                                            |
|----------------------------------------------------|--------------------------------------------------------------------------------------------|-------------------------------------------------------|
| Impacto: Gerar Energia elétrica                    | lidade com responsabilidade social e ambiental, contribuindo com o desenvolvimente         | to sustentável no Brasil e no Paraguai Trocar impacto |
| Resultado: 1 - Promoção clusão Socia               | al e Sustentabilidade Econômica através da Educação Popular.                               | ← Editar + Resultado                                  |
| AÇÕES (0)                                          |                                                                                            |                                                       |
| Este resultado possui ações. As ações sã<br>+ Ação | ão os compromissos necessários para que o projeto alcance o resultado proposto.            |                                                       |
| INDICADORES (0)                                    |                                                                                            |                                                       |
| O resultado não possui indicadores e metas d       | lefinidas Os indicadores e metas são os compromissos quantitativos que irão ajudar a acomp | npanhar a execução do projeto                         |
| + Indicador                                        |                                                                                            |                                                       |
| PRODUTOS DE COMUNICAÇÃO (0)                        |                                                                                            |                                                       |
| Este projeto não possui produto(s) de comunic      | ação                                                                                       |                                                       |
| + Produto de comunicação                           |                                                                                            |                                                       |
| CONTRAPARTIDAS (0)                                 |                                                                                            |                                                       |
|                                                    |                                                                                            |                                                       |
| Este projeto não possui contrapartida              |                                                                                            |                                                       |

AÇÕES - AÇÃO

Para cadastrar as ações de forma correta, deverá ser realizado a leitura do Anexo 04, consultando a tabela 01, Item B, Item C, tabela do item D e item E. O anexo informa quais ações são obrigatórias e quais são opcionais/recomendáveis.

MAIS QUE

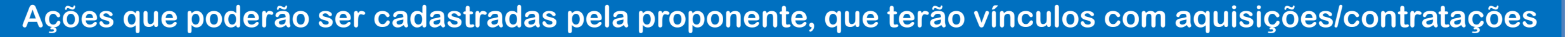

| apoiadas<br>(orientativo) | Ações (como preencher a ação no sistema<br>Bússola)                  | Exemplo de preenchimento de<br>indicadores                                                                                                    |
|---------------------------|----------------------------------------------------------------------|----------------------------------------------------------------------------------------------------|
| Aquisição de              | 1.1 Kit sala de aula de recurso multifuncional                       | <ul> <li>Computadores com acessibilidade;</li> </ul>                                                                                                    |
| nóveis e                  |                                                                      | <ul> <li>Impressora;</li> </ul>                                                                                                    |
| equipamentos              |                                                                      | <ul> <li>Projetor multimídia;</li> </ul>                                                                                                    |
|                           |                                                                      | <ul> <li>Entre outros (consultar item E no final do<br/>anexo).</li> </ul>                                                                                                    |
|                           | 1.2 Ar-Condicionado.                                                 | Ar-Condicionado(consultar item E no final                                                                                                    |
|                           |                                                                      | do anexo).                                                                                                    |
|                           | 1.3 Equipamentos de informática.                                     | Notebook;                                                                                                    |
|                           |                                                                      | <ul> <li>Computador Completo;</li> </ul>                                                                                                    |
|                           |                                                                      | <ul> <li>Impressora;</li> </ul>                                                                                                    |
|                           |                                                                      | <ul> <li>Entre outros (consultar item E no final do<br/>anexo).</li> </ul>                                                                                                    |
|                           | 1.4 Mobiliário                                                       | <ul> <li>Mesa para professor;</li> </ul>                                                                                                    |
|                           |                                                                      | <ul> <li>Carteiras escolares;</li> </ul>                                                                                                    |
|                           |                                                                      | <ul> <li>Cadeira para professor;</li> </ul>                                                                                                    |
|                           |                                                                      | <ul> <li>Entre outros (consultar item E no final do<br/>anexo).</li> </ul>                                                                                                    |
| mec                       | apoiadas<br>(orientativo)<br>Aquisição de<br>ióveis e<br>quipamentos | apoiadas<br>(orientativo)       Ações (como preencher a ação no sistema<br>Bússola)         Aquisição de<br>nóveis e<br>quipamentos       1.1 Kit sala de aula de recurso multifuncional         1.2 Ar-Condicionado.       1.2 Ar-Condicionado.         1.3 Equipamentos de informática.       1.4 Mobiliário |

| ACÕES - | ACÃO | L              |                                                 |                                                                                       |                    |
|---------|------|----------------|-------------------------------------------------|---------------------------------------------------------------------------------------|--------------------|
| AÇOLU   |      | 2. Reformas/   | 2.1 Substituição parcial de itens da            | Calhas;                                                                               |                    |
|         |      | adequações de  | cobertura.                                      | <ul> <li>Rufos;</li> </ul>                                                            |                    |
|         |      | infraestrutura |                                                 | <ul> <li>Telhas;</li> </ul>                                                           | BINACIONAL ENERGIA |
|         |      |                |                                                 | <ul> <li>Outros (consultar item E no final do</li> </ul>                              | BINACIONAL         |
|         |      |                |                                                 | anexo).                                                                               |                    |
|         |      |                | 2.2 Substituição de forro                       | Forro                                                                                 |                    |
|         |      |                | 2.3 Substituição de esquadrias e                | <ul> <li>Portas;</li> </ul>                                                           |                    |
|         |      |                | componentes                                     | • Janelas;                                                                            |                    |
|         |      |                |                                                 | Vidros;                                                                               |                    |
|         |      |                |                                                 | Entre outros (consultar item E no final do                                            |                    |
|         |      |                |                                                 | anexo).                                                                               |                    |
|         |      |                | 2.4 Pintura                                     | <ul> <li>Correções preliminares da superfície;</li> </ul>                             |                    |
|         |      |                |                                                 | Pintura de paredes;                                                                   |                    |
|         |      |                | 1                                               | <ul> <li>Pintura de peças de madeira;</li> </ul>                                      |                    |
|         |      |                |                                                 | <ul> <li>Entre outros (consultar item E no final do</li> </ul>                        |                    |
|         |      |                |                                                 | anexo).                                                                               |                    |
|         |      |                | 2.5 Substituição de revestimentos de piso       | <ul> <li>Cerâmica em pisos ou paredes;</li> </ul>                                     |                    |
|         |      |                | ou paredes                                      | Entre outros (consultar item E no final do                                            |                    |
|         |      |                |                                                 | anexo).                                                                               | -                  |
|         |      |                | 2.6 Retiradas/demolições                        | Demolição.                                                                            | -                  |
|         |      |                | 2.7 Troca de itens de elétrica e hidráulica sem | <ul> <li>Tomadas;</li> </ul>                                                          |                    |
|         |      |                | alterações das características da instalação    | <ul> <li>Lâmpadas;</li> </ul>                                                         |                    |
|         |      |                |                                                 | Luminárias;                                                                           |                    |
|         |      |                |                                                 | Entre outros (consultar item E no final do                                            |                    |
|         |      |                |                                                 | anexo).                                                                               |                    |
|         |      |                | 2.8 Manutenção e/ou recarga extintores          | Extintores.                                                                           | -                  |
|         |      |                | 2.9 Limpeza de caixa d'Agua                     | Limpeza da caixa d`Agua.                                                              | -                  |
|         |      | 3. Veiculos    | 3.1 Veículo de passeio                          | Seguir especificação no ANEXO 16                                                      | -                  |
|         |      |                | 3.2 Veiculo Van                                 | <ul> <li>Van para transporte de passageiro.</li> </ul>                                |                    |
|         |      | 4. Sistema     | 4.1 Aquisição de Sistema fotovoltaico           | Sistema fotovoltaico homologado                                                       |                    |
|         |      | Fotovoltaico   |                                                 | (consultar item E no final do anexo).                                                 |                    |
|         |      | 5. Material de | 5.1 Confecção de placas                         | Placas instaladas (consultar item E no                                                |                    |
|         |      | Consumo        |                                                 | Tinal do anexo).                                                                      |                    |
|         |      |                | 5.2 Confecção de adesivos                       | <ul> <li>Adesivos confeccionados (consultar item<br/>E no final do anexo).</li> </ul> |                    |

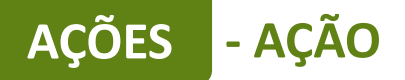

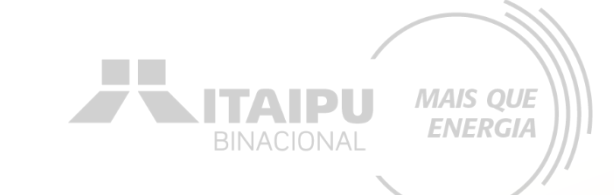

A seguir será exemplificado a forma de preenchimento de ações de aquisições de itens. Cada organização poderá solicitar itens de acordo com as necessidades específicas e que estão descritos no anexo 04.

Lembrete: o valor mínimo da proposta é de R\$ 100.000,00 e o valor máximo de R\$ 400.000,00. Usar como valor de referência os estipulados na descrição dos itens;

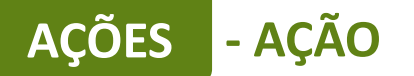

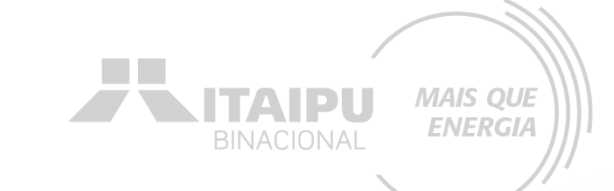

# Para cada ação inserida deverá ser cadastrado seu respectivo INDICADOR.

Por meio do indicador o Bússola futuramente irá solicitar que seja anexado a evidência cadastrada, como o relatório, fotos, ...

# AÇÕES - AÇÃO

Este é um exemplo de preenchimento da ação de aquisição de ar-condicionado, quanto mais informações, melhor será para a avaliação da propostas

Meio de comprovação em que será possível verificar que a proponente estará executando essa ação.

### Editar ação

Descreva as atividades que deverão ser realizadas para atingir os resultados esperados, assim como as evidências que serão apresentados para a comprovação da realização das atividades e entrega dos produtos (meios de verificação).

### Resultado

Promoção da Inclusão Social e Sustentabilidade Econômica através da Educação Popular.

| Ação •                                                                                                    | 28 / 100                            |
|----------------------------------------------------------------------------------------------------|-------------------------------------|
| Aquisição de ar-condicionado                                                                                                    |                                     |
| Descrição •                                                                                                    | 178 / 5000                          |
| A aquisição de ar-condicionado é importante para a climatização<br>interno e a melhoria do conforto térmico afim de oferecer um a<br>acolhedor e atrativo. | o do ambiente<br>mbiente agradável, |
| Meio de verificação                                                                                                    | 44 / 500                            |
| Registros fotográficos e documentos fiscais.                                                                                                    |                                     |
| Público                                                                                                    | 23 / 500                            |
| Mulheres da associação.                                                                                                    |                                     |

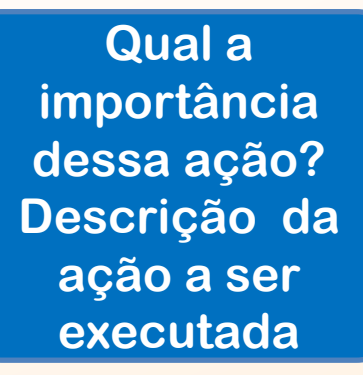

MAIS QUE

**ENERGIA** 

ITAIPL

Essa ação abrange qual público? Tanto direto quanto indireto

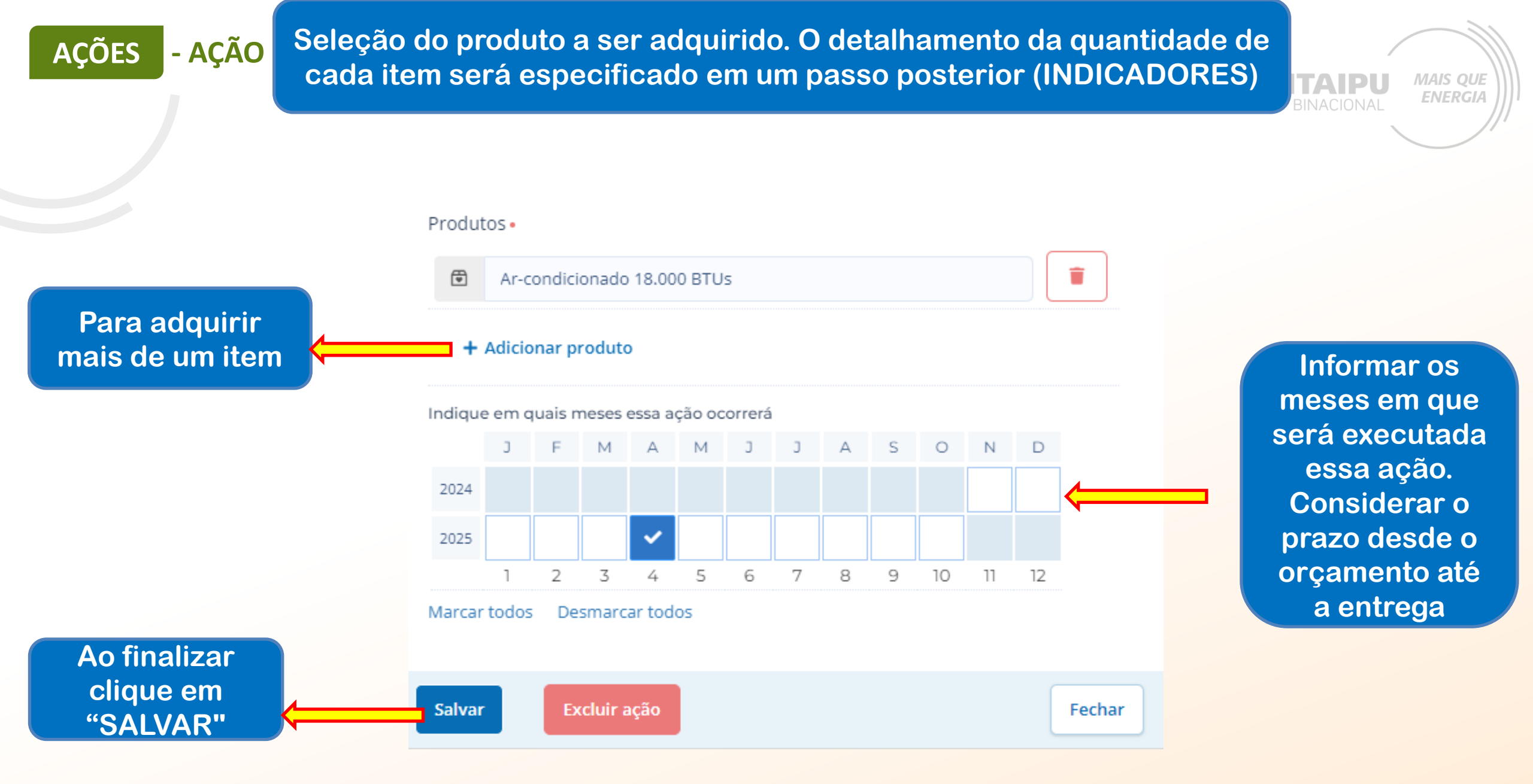

### - AÇÃO **AÇÕES**

Este é um exemplo de preenchimento da ação de aquisição de sistema fotovoltaico, quanto mais informações, melhor será para a avaliação da propostas

Meio de comprovação em que será possível verificar que a 💻 proponente estará executando essa ação.

Editar ação

Descreva as atividades que deverão ser realizadas para atingir os resultados esperados, assim como as evidências que serão apresentados para a comprovação da realização das atividades e entrega dos produtos (meios de verificação).

### Resultado

Promoção da Inclusão Social e Sustentabilidade Econômica através da Educação Popular.

| Acão.                                                                               |                |                                                               |
|-------------------------------------------------------------------------------------|----------------|---------------------------------------------------------------|
| Aquisição de Sistema fotovoltaico                                                   | 33 / 100       | Qual a                                                        |
| Aquisição de Sistema fotovoltaico                                                   |                | importância                                                   |
| Descrição •                                                                         | 93 / 5000      | dessa ação?                                                   |
| O sistema fotovoltaico irá ajudar na redução dos custos e trará maio<br>energética. | or suficiência | <ul> <li>Descrição da<br/>ação a ser<br/>executada</li> </ul> |
| Meio de verificação                                                                 | 33 / 500       |                                                               |
| Fotos, notas fiscais e relatório.                                                   | li -           | Essa ação<br>abrange qual                                     |
| Público                                                                             | 21 / 500       |                                                               |
| Mulheres agricultoras                                                               | <              | Tanto direto<br>quanto indireto                               |

MAIS QUE

**ENERGIA** 

ΤΑΙΡΙ

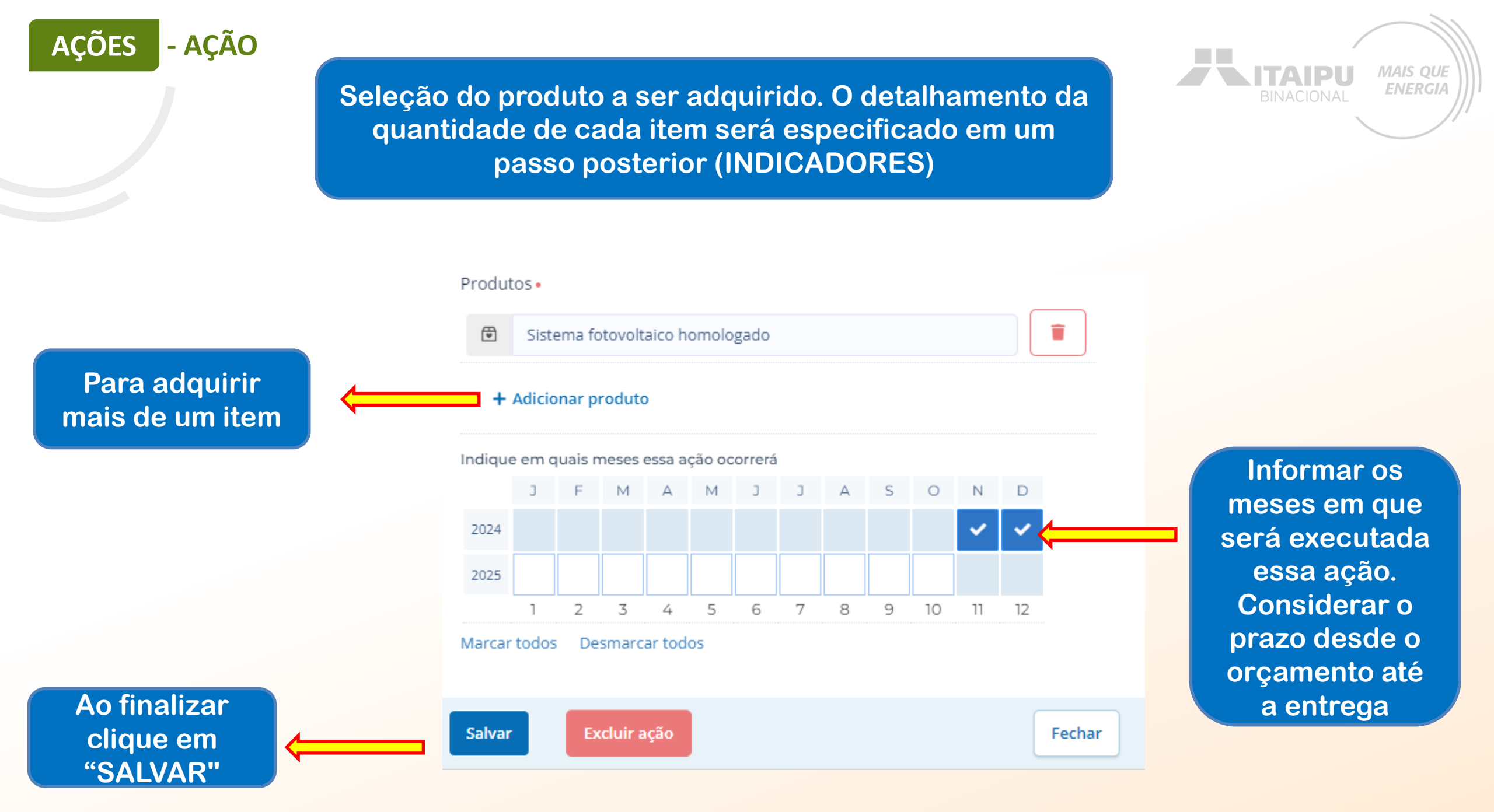

### - AÇÃO **AÇÕES**

Este é um exemplo de preenchimento da ação de Reformas/adequaçõe s de infraestrutura., quanto mais informações, melhor será para a avaliação da propostas

Meio de comprovação em que será possível verificar que a **—** proponente estará executando essa ação.

### Editar ação

Descreva as atividades que deverão ser realizadas para atingir os resultados esperados, assim como as evidências que serão apresentados para a comprovação da realização das atividades e entrega dos produtos (meios de verificação).

### Resultado

Promoção da Inclusão Social e Sustentabilidade Econômica através da Educação Popular.

| Ação •                                                                                                    | 38 / 100    | Qual a                                  |
|----------------------------------------------------------------------------------------------------|-------------|-----------------------------------------|
| Reformas/adequações de infraestrutura.                                                                                                    |             | importância                             |
| Descrição •                                                                                                    | 147 / 5000  | dessa ação?                             |
| Será necessário substituir portas, janelas e vidros que apresentam más<br>de uso e oferecem riscos para as pessoas que trabalham no local. | s condições | Descrição da<br>ação a ser<br>executada |
| Meio de verificação                                                                                                    | 44 / 500    |                                         |
| Registros fotográficos e documentos fiscais.                                                                                               | h           | Essa ação<br>abrange qual               |
| Público<br>Mulheres da associação.                                                                                                    | 23 / 500    | público?<br>Tanto direto                |

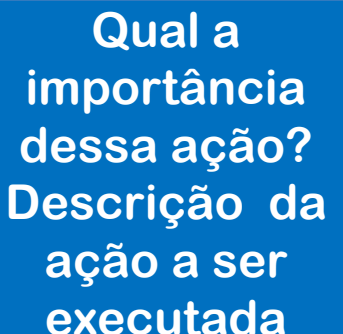

MAIS QUE **ENERGIA** 

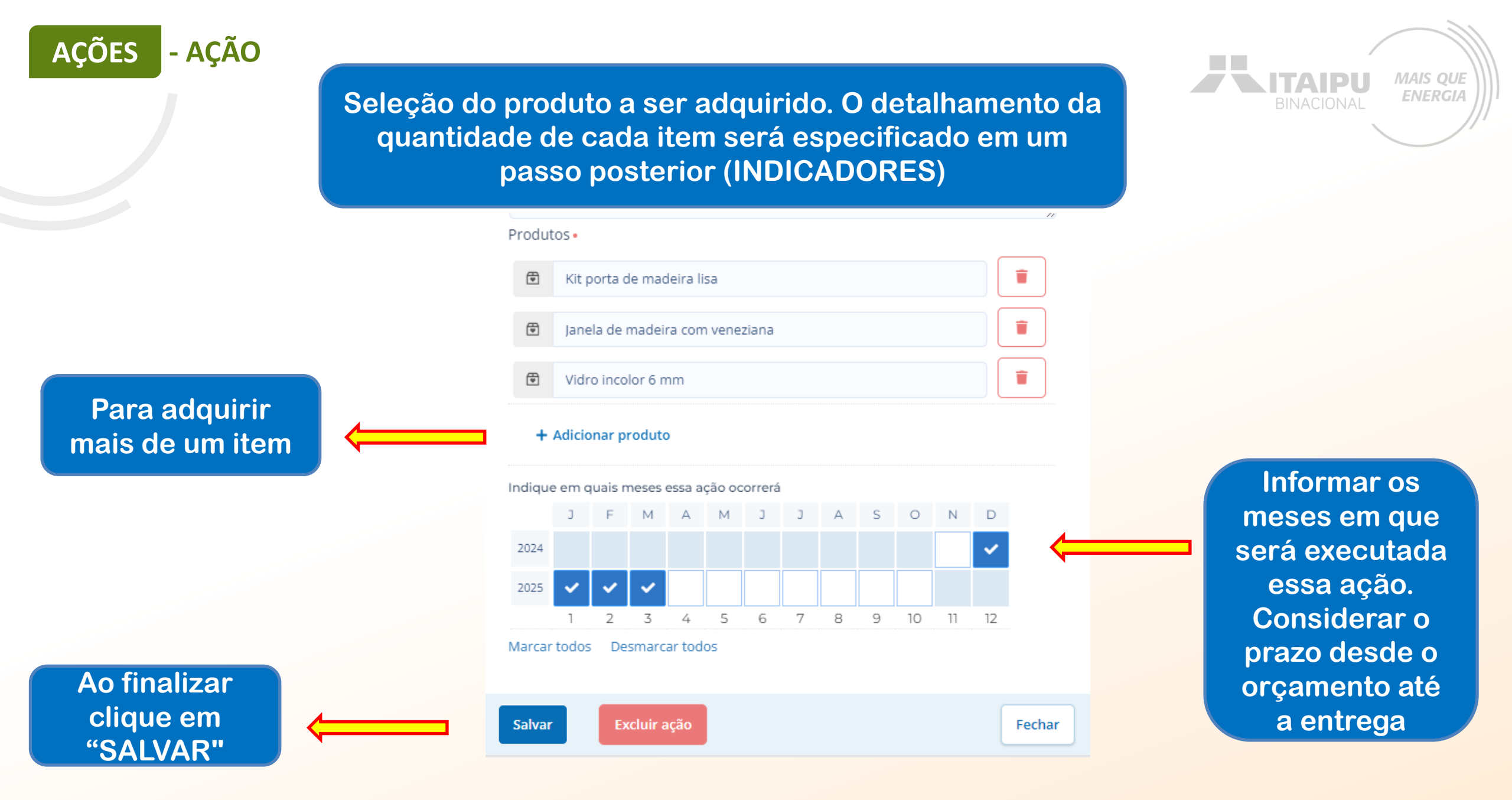

### Mais ações poderão ser adicionadas para atender as ações obrigatórias e opcionais/recomendáveis descritas no anexo

A ITAIPL

MAIS QUE ENERGIA

- ACAO

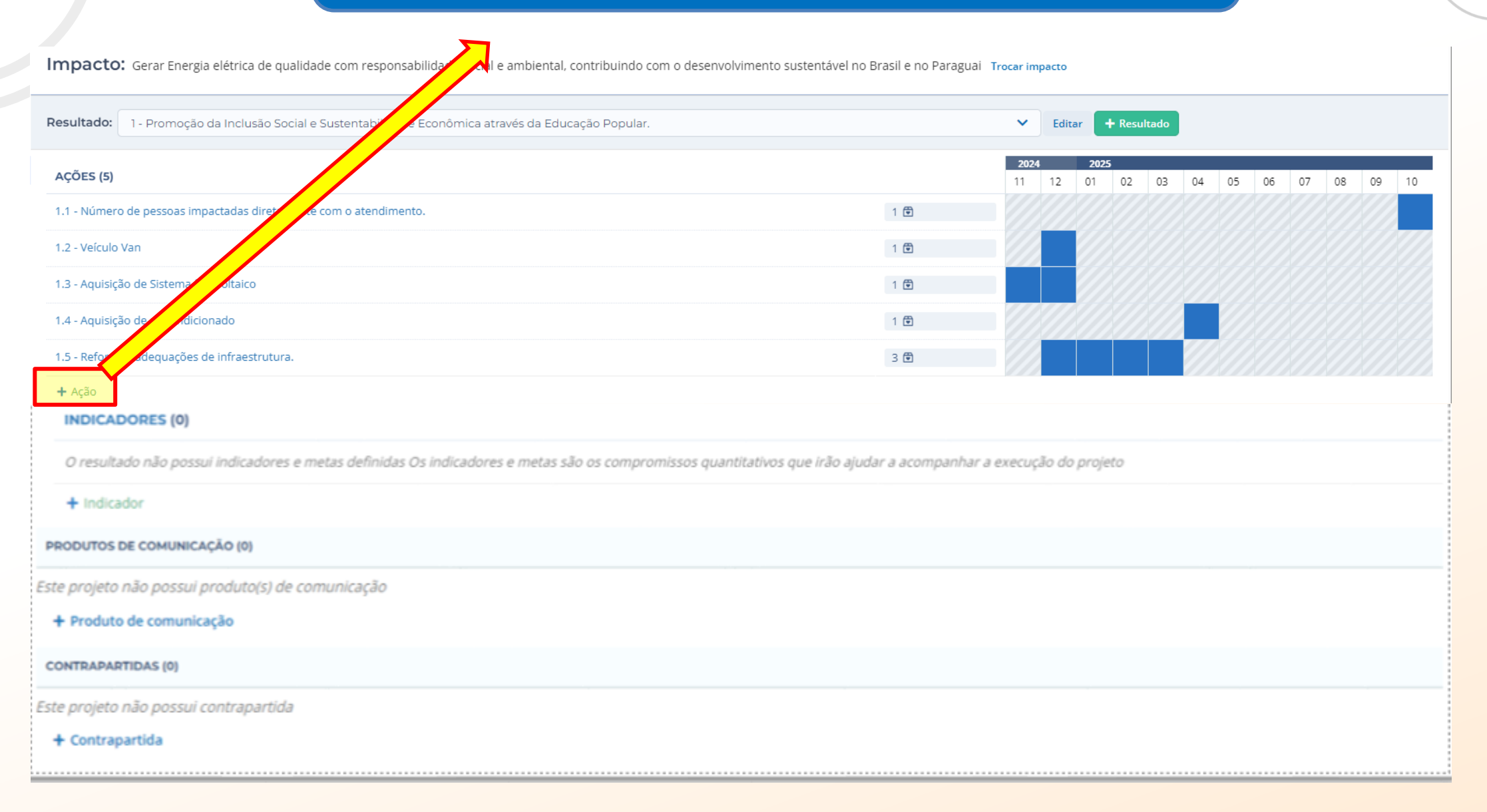

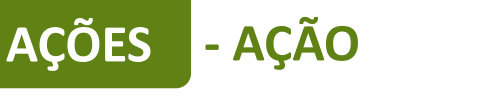

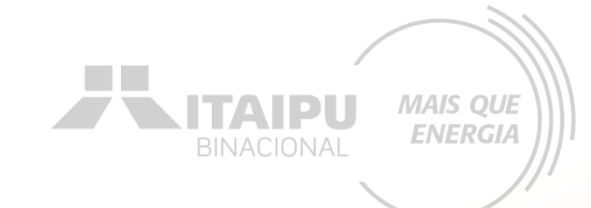

# Nas próximas páginas serão exemplificadas como cadastrar as ações que não envolvem a aquisição de itens.

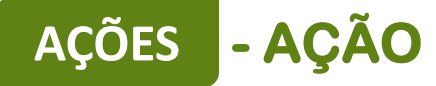

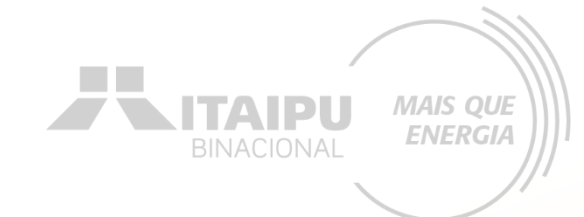

## Ações que deverão ser cadastradas pela PROPONENTE, que NÃO TERÃO VÍNCULOS com aquisições/contratações.

| Resultado                                                                                | Obrigatoriedade | Ações (como preencher a ação no sistema<br>Bússola)                                 | Exemplo de preenchimento de<br>indicadores                                                                                                    |
|------------------------------------------------------------------------------------------|-----------------|-------------------------------------------------------------------------------------|----------------------------------------------------------------------------------------------------|
| Promoção da<br>Inclusão Social e<br>Sustentabilidade<br>Econômica através<br>da Educação | SIM             | <ol> <li>Número de pessoas impactadas diretamente<br/>com o atendimento.</li> </ol> | <ul> <li>Relatório de aumento de pessoas<br/>atendidas.</li> <li><u>O que o relatório deverá conter</u>:<br/>demonstrar o número total de pessoas<br/>atendidas, descritas diretamente no<br/>sistema Bússola.</li> </ul> |

# AÇÕES - AÇÃO

Este é um exemplo de preenchimento da ação obrigatória que <u>NÃO</u>envolve aquisição de itens

Meio de comprovação em que será possível verificar que a proponente estará executando essa ação. Editar ação

Descreva as atividades que deverão ser realizadas para atingir os resultados esperados, assim como as evidências que serão apresentados para a comprovação da realização das atividades e entrega dos produtos (meios de verificação).

### Resultado

Promoção da Inclusão Social e Sustentabilidade Econômica através da Educação Popular.

### Acão 🔹 59/100 Número de pessoas impactadas diretamente com o atendimento. Descrição • 415 / 5000 O curso de 20 horas será ministrado para as mulheres da associação e outras interessadas da região. O objetivo é aumentar os atendimentos educacionais da instituição sobre políticas públicas e processos de comercialização, promovendo uma maior eficiência na entrega de produtos aos programas de compras institucionais. Ao final do curso, espera-se que as participantes estejam aptas a atuar de forma mais autônoma. Meio de verificação 89 / 500 Relatórios de participação, materiais didáticos utilizados, e feedback das participantes. Público 44 / 500 Mulheres da associação e da comunidade rural

Qual a importância dessa ação? Descrição da ação a ser executada

ΤΑΙΡΙ

MAIS QUE

**ENERGIA** 

Essa ação abrange qual público? Tanto direto quanto indireto

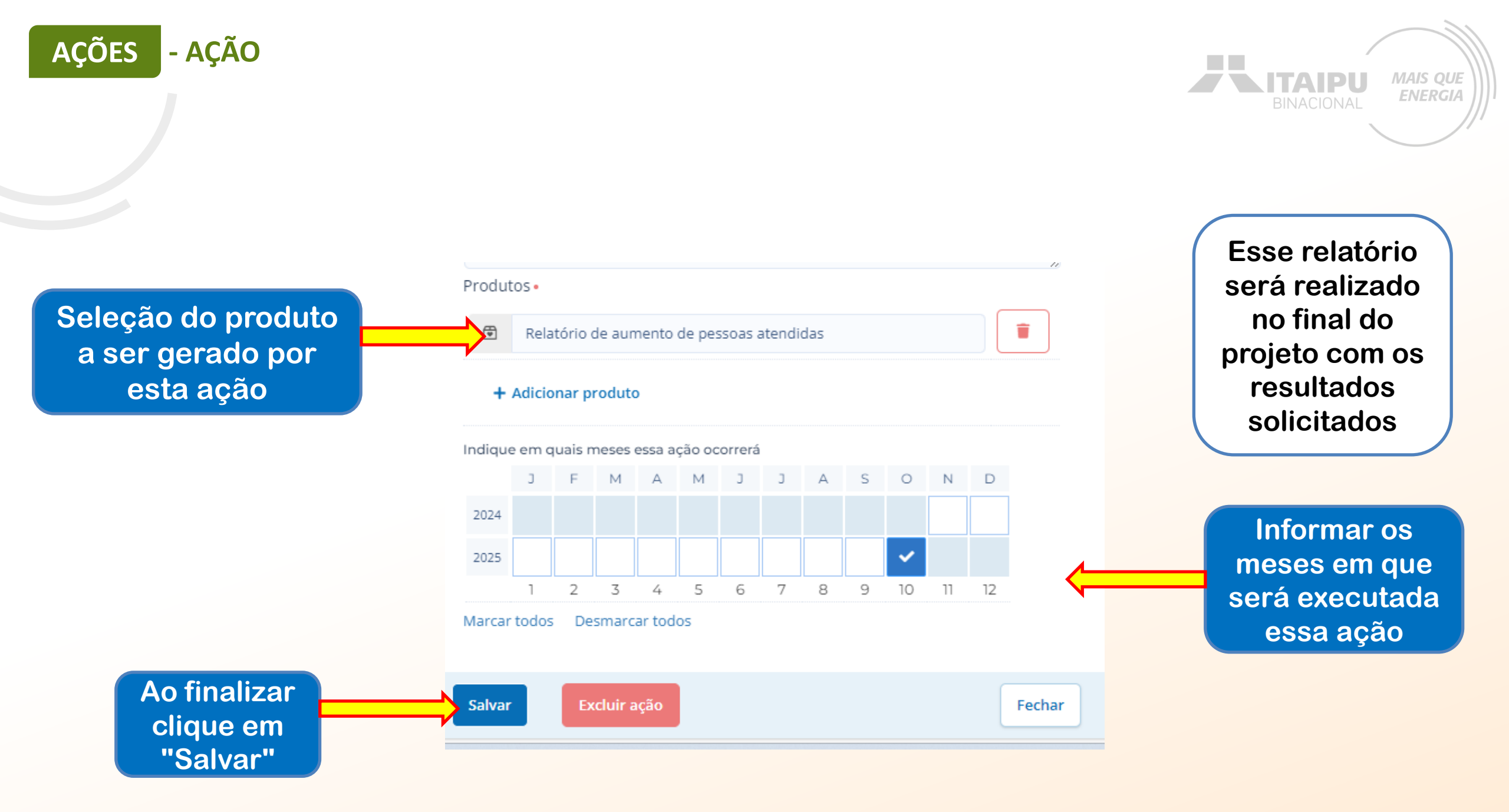

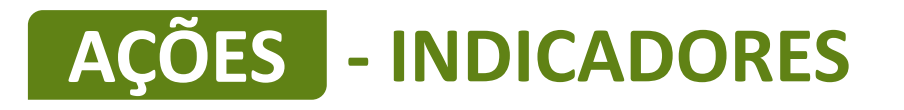

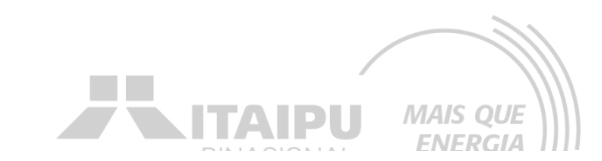

Impacto: Gerar Energia elétrica de qualidade com responsabilidade social e ambiental, contribuindo com o desenvolvimento sustentável no Brasil e no Paraguai Trocar impacto

| Resultado: 1 - Promoção da Inclusão Social e Sustentabilidade Econômica através da Educação Popular.                                                                                                    |            | ~                 | Editar | + R         | Resultad | 0    |    |    |     |    |    |    |
|----------------------------------------------------------------------------------------------------|------------|-------------------|--------|-------------|----------|------|----|----|-----|----|----|----|
| AÇÕES (5)                                                                                                    |            | <b>2024</b><br>11 | 12     | <b>2025</b> | 02 0     | 3 04 | 05 | 06 | 07  | 08 | 09 | 10 |
| 1.1 - Número de pessoas impactadas diretamente com o atendimento.                                                                                                    | 1 🛱        |                   |        |             |          |      |    |    |     |    |    |    |
| 1.2 - Veículo Van                                                                                                    | 1 🛡        |                   |        |             |          |      |    |    |     |    |    |    |
| 1.3 - Aquisição de Sistema fotovoltaico                                                                                                    | 1 🛡        |                   |        |             |          |      |    |    |     |    |    |    |
| 1.4 - Aquisição de ar-condicionado                                                                                                    | 1 🛡        |                   |        |             |          |      |    |    |     |    |    |    |
| 1.5 - Reformas/adequações de infraestrutura.                                                                                                    | 3 🖻        |                   |        |             |          |      |    |    |     |    |    |    |
| + Ação                                                                                                    |            |                   |        |             |          |      |    |    |     | _  |    |    |
| INDICADORES (0)                                                                                                    | da projeta |                   |        |             |          |      |    |    | MET | A  |    |    |
| <ul> <li>Presultado hao possul indicadores e metas demnidas os indicadores e metas são os compromissos quantitativos que não ajudar a acompanniar a execução de</li> <li>Indicador</li> <li>PRODUTOS DE VINICAÇÃO (0)</li> </ul> | uo projeto |                   |        |             |          |      |    |    |     |    |    |    |
| Este projeto não posso, duto(s) de comunicação<br>+ Produto de comunicação                                                                                                    |            |                   |        |             |          |      |    |    |     |    |    |    |
| CONTRAPARTIDAS (0)<br>Este projeto não possui contrapartida<br>+ Contrapartida<br>Para cadastrar o indicador<br>clique em "+ Indicador"                                                                                          |            |                   |        |             |          |      |    |    |     |    |    |    |

Os indicadores devem ser preenchidos com todos os equipamentos e/ou itens a serem comprados e ações que não envolvem aquisição, conforme preenchido no campo AÇÕES, anteriormente cadastrado.

ACÕES

- INDICADORES

Os equipamentos descritos DEVEM ter sido relacionados anteriormente.

# AÇÕES - INDICADORES

### <u>Ação</u>: Aquisição de veículo <u>Indicador da ação</u>: Veículo van

Um indicador é um item

Especificação técnica do item/equipamento.

Quantidade do item a ser adquirido.

Editar indicador

Indicadores são os meios pelo qual será mensurado o alcance dos resultados do seu projeto. Defina o indicador, a meta para o projeto e em seguida, apresente o cronograma de execução da meta.

Aqui devem ser inseridos somente indicadores de resultados, que permitirão avaliar se a transformação social esperada foi realizada. Indicadores de processo, que demonstram a realização das ações, serão automáticos a partir da realização das ações

### Resultado

Promoção da Inclusão Social e Sustentabilidade Econômica através da Educação Popular.

| Indicador • | 11 / 100   |
|-------------|------------|
| Veículo Van |            |
| Descrição   | 530 ( 1000 |

### 520 / 1000

MAIS QUE ENERGIA

Motor: 2.0 EcoBlue Diesel. Potência: Aprox 170 cv, Torque: 39,7 kgf.m. Transmissão: Manual de 6 velocidades. Tração: Traseira. Comprimento: 6704 mm. Largura: 2474 mm (com espelhos). Altura: 2781 mm. Distância entre eixos: 3750 mm. Peso Bruto Total (PBT): 4600 kg

Capacidade de Passageiros: 17 passageiros + 1 motorista. Capacidade do Tanque: 71 litros, Ar-condicionado, Assentos ergonômicos

Sistema de infotainment com tela sensível ao toque de 8" compatível com Android Auto e Apple CarPlay. Vidros elétricos dianteiros

| Tipo de valor • | Meta • |                       |
|-----------------|--------|-----------------------|
| Numérico 🗸      | 1      | Sem meta estabelecida |
|                 |        |                       |

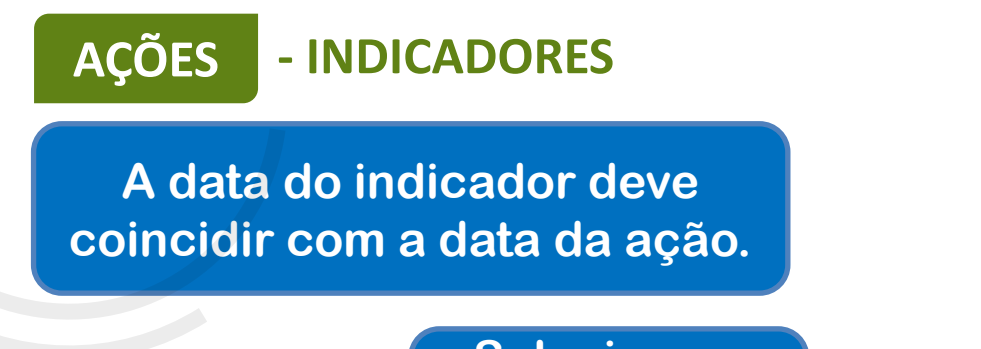

Selecione o mês de aquisição

**Clique em** 

Salvar

| ЛÊS                                  | ESPERADO NO MÊS | ACUMULADO |  |
|--------------------------------------|-----------------|-----------|--|
| Novembro de 2024                     |                 |           |  |
| <ul> <li>Dezembro de 2024</li> </ul> | 1               | 1         |  |
| Janeiro de 2025                      |                 | 0         |  |
| Fevereiro de 2025                    |                 | 0         |  |
| Março de 2025                        |                 | 0         |  |
| Abril de 2025                        |                 | 0         |  |
| Maio de 2025                         |                 | 0         |  |
| Junho de 2025                        |                 | 0         |  |
| Julho de 2025                        |                 | 0         |  |
| Agosto de 2025                       |                 | 0         |  |
| Setembro de 2025                     |                 | 0         |  |
| Outubro de 2025                      |                 | 0         |  |
|                                      |                 |           |  |

Indique os meses em que haverá evolução do indicador e o valor esperado para

Cronograma de execução da meta

que a meta seja alcançada ao longo do projeto.

BINACIONAL Quantidade do item a ser adquirido igual preenchido no

ITAIPU

MAIS QUE

"meta"

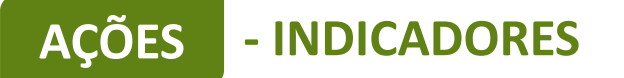

#### Aquisição Ação: de sistema fotovoltaico Indicador ação: Sistema da fotovoltaico homologado

Um indicador é um item Especificação técnica do item/equipamento.

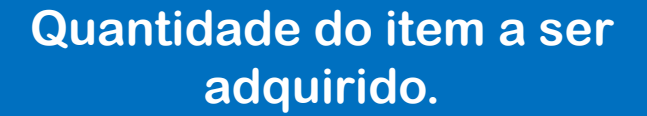

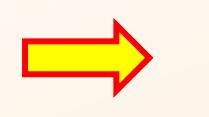

Indicadores são os meios pelo qual será mensurado o alcance dos resultados do seu projeto. Defina o indicador, a meta para o projeto e em seguida, apresente o cronograma de execução da meta.

Aqui devem ser inseridos somente indicadores de resultados, que permitirão avaliar se a transformação social esperada foi realizada. Indicadores de processo, que demonstram a realização das ações, serão automáticos a partir da realização das ações

### Resultado

Editar indicador

Promoção da Inclusão Social e Sustentabilidade Econômica através da Educação Popular.

| ndicador •                                                                                                    | 31 / 100                                                                                                    |
|----------------------------------------------------------------------------------------------------|----------------------------------------------------------------------------------------------------|
| Sistema fotovoltaico homologado                                                                                                    |                                                                                                    |
| Descrição                                                                                                    | 403 / 1000                                                                                                    |
| Modelo: Sistema Fotovoltaico Res<br>Painéis Solares: Policristalino 330<br>Inversor Solar: On-grid 3 kW (Efici<br>Estrutura de Suporte: Alumínio ar<br>Cabos Solares: 4 mm <sup>2</sup> , isolação UV<br>Capacidade de Geração Média Me<br>variar com a exposição solar)<br>Tensão Máxima: 600 V<br>Frequência de Operação: 60 Hz | dencial 3,3 kWp<br>Wp (10 unidades)<br>ència: 98%)<br>odizado e aço galvanizado<br>/ resistente<br>ensal: Aproximadamente 400 kWh/mês (pode |
| ïpo de valor • Meta •                                                                                                    |                                                                                                    |

~

Numérico

5

Sem meta estabelecida

MAIS QUE **ENERGIA** 

×

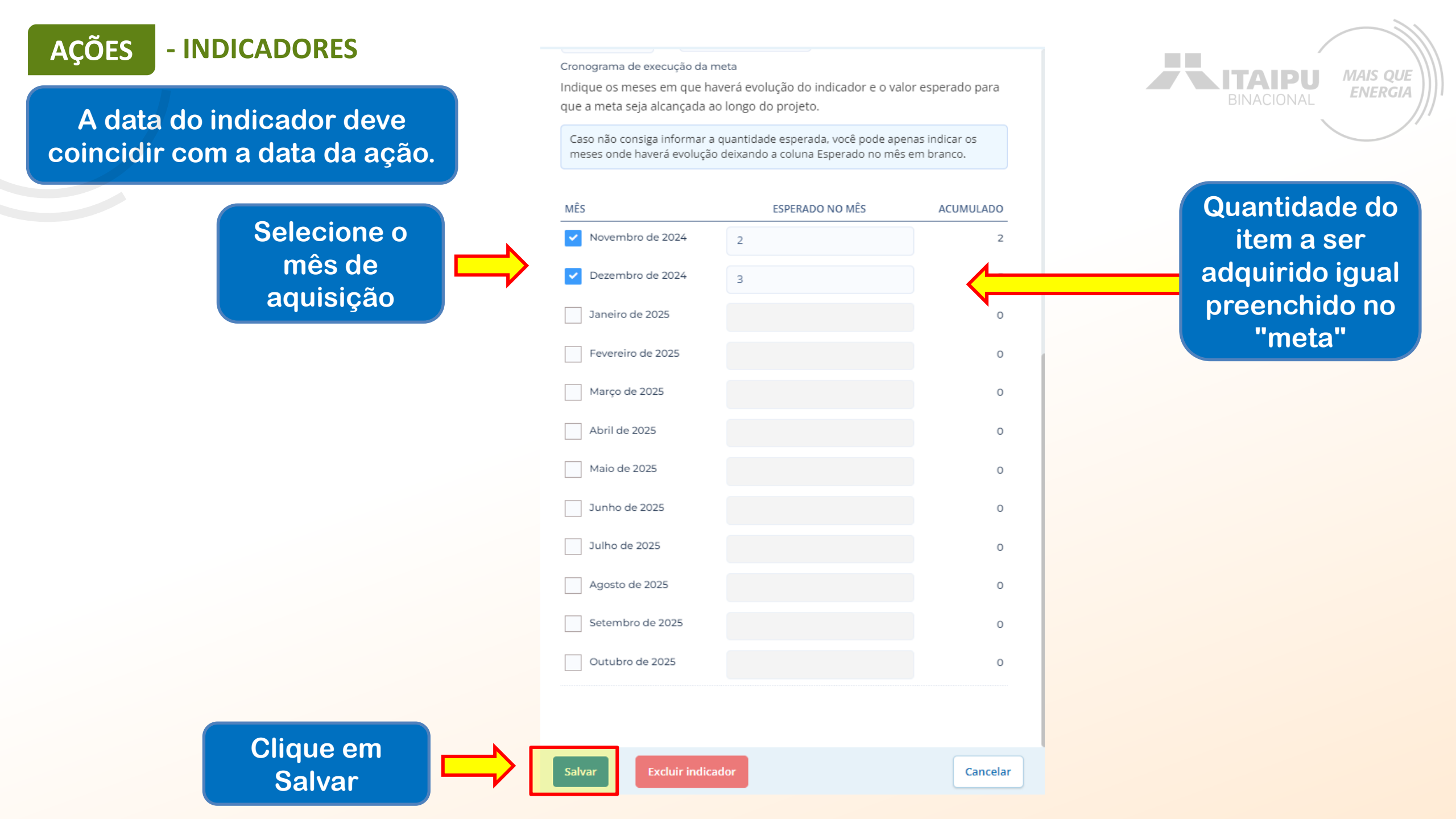

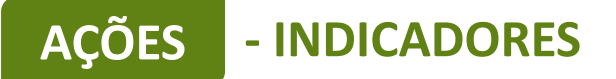

### <u>Ação</u>: Aquisição de ar-condicionado <u>Indicador da ação</u>: Ar-condicionado 18.000 BTUs

### Resultado

Promoção da Inclusão Social e Sustentabilidade Econômica através da Educação Popular.

| Indicador •                                                                              |                   | 27 / 100              |
|------------------------------------------------------------------------------------------|-------------------|-----------------------|
| Ar-condicionado 18                                                                       | 8.000 BTUs        |                       |
| Descrição                                                                                |                   | 91 / 1000             |
| Ar-condicionado 18<br>Compressor inven<br>Voltagem 220v<br>Frequência 60Hz<br>Ciclo Frio | 3.000 BTUs<br>ter |                       |
| Tipo de valor •                                                                          | Meta •            |                       |
| Numérico 🗸                                                                               | 1                 | Sem meta estabelecida |
| Cronograma de evec                                                                       | ução da meta      |                       |

#### Cronograma de execução da meta

Indique os meses em que haverá evolução do indicador e o valor esperado para que a meta seja alcançada ao longo do projeto.

Caso não consiga informar a quantidade esperada, você pode apenas indicar os meses onde haverá evolução deixando a coluna Esperado no mês em branco.

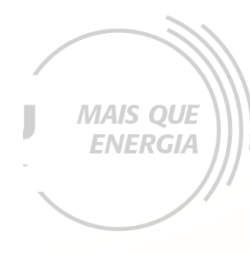

| 1ÊS               | ESPERADO NO MÊS | ACUMULADO |
|-------------------|-----------------|-----------|
| Novembro de 2024  |                 | 0         |
| Dezembro de 2024  |                 | 0         |
| Janeiro de 2025   |                 | 0         |
| Fevereiro de 2025 |                 | 0         |
| Março de 2025     |                 | 0         |
| Abril de 2025     |                 | 0         |
| Maio de 2025      |                 | 0         |
| Junho de 2025     |                 | 0         |
| Julho de 2025     |                 | 0         |
| Agosto de 2025    |                 | 0         |
| Setembro de 2025  |                 | 0         |
| Outubro de 2025   |                 | 0         |
|                   |                 |           |

# AÇÕES - INDICADORES

<u>Ação</u>: Reformas/adequações de infraestrutura. <u>Indicador da ação</u>: Instalação de Kit porta de madeira lisa

### Resultado

Promoção da Inclusão Social e Sustentabilidade Econômica através da Educação Popular.

| Indicador •                                                                                                    | 40 / 100              |
|----------------------------------------------------------------------------------------------------|-----------------------|
| Instalação de Kit porta de madeira lisa                                                                                                    |                       |
| Descrição                                                                                                    | 247 / 1000            |
| Dimensão da Maquina da Fechadura: 40 mm<br>Largura do Batente: 10 cm<br>Altura (cm): 215 cm<br>Largura (cm): 84 cm<br>Espessura (cm): 3,5 cm<br>Peso (kg) 32 kg<br>Material da Dobradiça Aço<br>Acabamento do Puxador Polido<br>Material do Puxador Aço<br>Material do Batente MDF |                       |
| Tipo de valor • Meta •                                                                                                    |                       |
| Decimal 🗸 1,00                                                                                                    | Sem meta estabelecida |

Cronograma de execução da meta

Indique os meses em que haverá evolução do indicador e o valor esperado para que a meta seja alcançada ao longo do projeto.

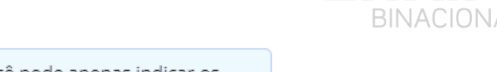

**LITAIPU** 

MAIS QUE

**ENERGIA** 

Caso não consiga informar a quantidade esperada, você pode apenas indicar os meses onde haverá evolução deixando a coluna Esperado no mês em branco.

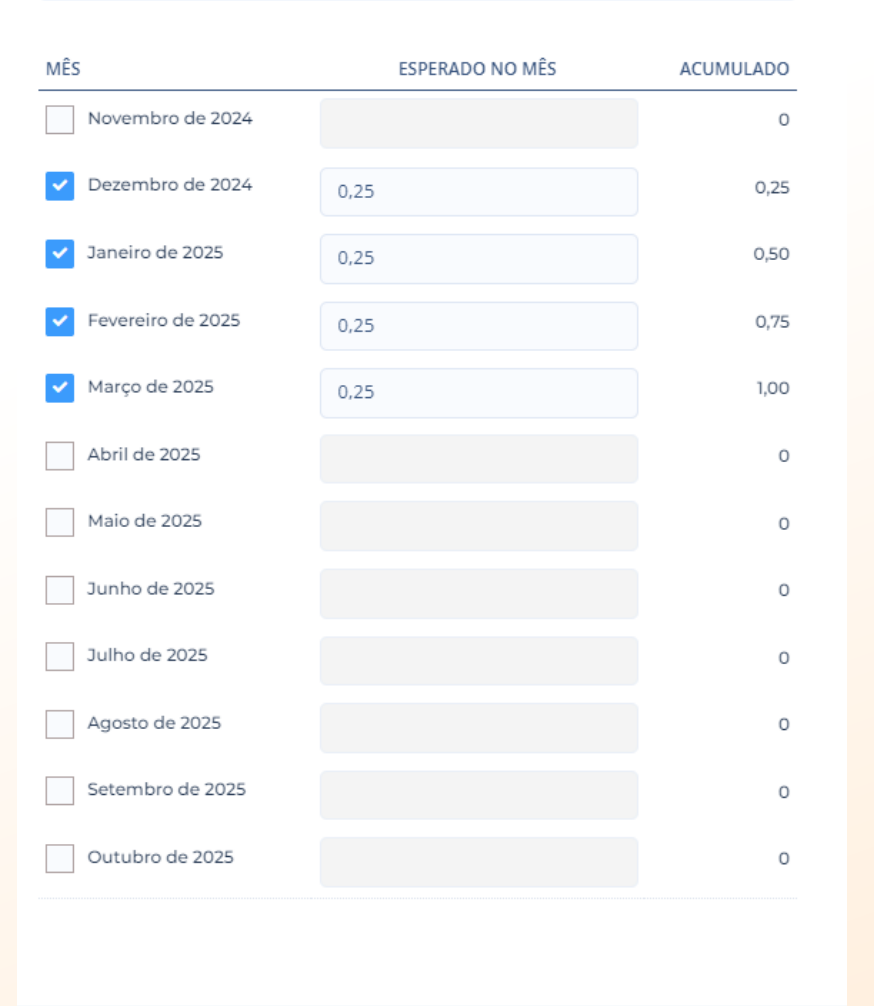

# AÇÕES - INDICADORES

### <u>Ação</u>: Reformas/adequações de infraestrutura.

Indicador da ação: Instalação de Janela de madeira com veneziana

### Resultado

Promoção da Inclusão Social e Sustentabilidade Econômica através da Educação Popular.

| Indicador •                                                                                                    | 46 / 100              |
|----------------------------------------------------------------------------------------------------|-----------------------|
| Instalação de Janela de madeira com veneziana                                                                                                    |                       |
| Descrição                                                                                                    | 267 / 1000            |
| Largura da Guarnição 4 cm<br>Largura do Batente 12 cm<br>Altura (cm) 100 cm<br>Largura (cm) 80 cm<br>Espessura (cm) 3 cm<br>Tamanho do Produto 100cm x 80cm<br>Material Principal Construção e Acabamento<br>Material do Batente Madeira (eucalipto)<br>Medida do Vão (A x L) 102cm x 82cm | Madeira               |
| Tipo de valor • Meta •                                                                                                    |                       |
| Decimal 🗸 1,00                                                                                                    | Sem meta estabelecida |
| Cronograma de execução da meta                                                                                                    |                       |

Cronograma de execução da meta

Indique os meses em que haverá evolução do indicador e o valor esperado para que a meta seja alcançada ao longo do projeto.

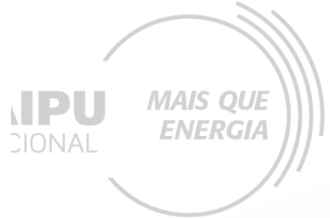

Caso não consiga informar a quantidade esperada, você pode apenas indicar os meses onde haverá evolução deixando a coluna Esperado no mês em branco.

| MÊS                   | ESPERADO NO MÊS | ACUMULADO |
|-----------------------|-----------------|-----------|
| Novembro de 2024      |                 | 0         |
| ✓ Dezembro de 2024    | 0,25            | 0,25      |
| ✓ Janeiro de 2025     | 0,25            | 0,50      |
| ✓ Fevereiro de 2025   | 0,25            | 0,75      |
| ✓ Março de 2025       | 0,25            | 1,00      |
| Abril de 2025         |                 | 0         |
| Maio de 2025          |                 | 0         |
| Junho de 2025         |                 | 0         |
| Julho de 2025         |                 | 0         |
| Agosto de 2025        |                 | 0         |
| Setembro de 2025      |                 | 0         |
| Outubro de 2025       |                 | 0         |
|                       |                 |           |
|                       |                 |           |
| Salvar Excluir indica | dor             | Cancelar  |

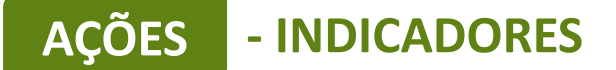

E assim para todos os indicadores

Toda ação deve ter seu indicador

MAIS QUE ENERGIA

Uma ação pode possuir mais de um indicador

### Os meses de implementação das ações e dos indicadores devem coincidir

|                                                                   |     | 2024 2025 |    |    |    |    |    |    |    |    |    |    |    |
|-------------------------------------------------------------------|-----|-----------|----|----|----|----|----|----|----|----|----|----|----|
| AÇÕES (5)                                                         |     | 11        | 12 | 01 | 02 | 03 | 04 | 05 | 06 | 07 | 08 | 09 | 10 |
| 1.1 - Número de pessoas impactadas diretamente com o atendimento. | 1 🛡 |           |    |    |    |    |    |    |    |    |    |    |    |
| 1.2 - Veículo Van                                                 | 1 🛡 |           |    |    |    |    |    |    |    |    |    |    |    |
| 1.3 - Aquisição de Sistema fotovoltaico                           | 1 🛡 |           |    |    |    |    |    |    |    |    |    |    |    |
| 1.4 - Aquisição de ar-condicionado                                | 1 🖻 |           |    |    |    |    |    |    |    |    |    |    |    |
| 1.5 - Reformas/adequações de infraestrutura.                      | 3 🔁 |           |    |    |    |    |    |    |    |    |    |    |    |

#### 🕇 Ação

|                                                     | 2024 |    |    |    | 2024 2025 |    |    |    |    |    |    |    |    |  |  |  |  |
|-----------------------------------------------------|------|----|----|----|-----------|----|----|----|----|----|----|----|----|--|--|--|--|
| INDICADORES (7)                                     | META | 11 | 12 | 01 | 02        | 03 | 04 | 05 | 06 | 07 | 08 | 09 | 10 |  |  |  |  |
| 1.1 - Relatório de aumento de pessoas atendidas     | 2    |    |    |    |           |    |    |    |    |    |    |    |    |  |  |  |  |
| 1.2 - Veículo Van                                   | 1    |    |    |    |           |    |    |    |    |    |    |    |    |  |  |  |  |
| 1.3 - Sistema fotovoltaico homologado               | 5    |    |    |    |           |    |    |    |    |    |    |    |    |  |  |  |  |
| 1.4 - Ar-condicionado 18.000 BTUs                   | 1    |    |    |    |           |    |    |    |    |    |    |    |    |  |  |  |  |
| 1.5 - Instalação de Kit porta de madeira lisa       | 1,00 |    |    |    |           |    |    |    |    |    |    |    |    |  |  |  |  |
| 1.6 - Instalação de Janela de madeira com veneziana | 1,00 |    |    |    |           |    |    |    |    |    |    |    |    |  |  |  |  |
| 1.7 - Instalação de Vidro 6mm Incolor               | 1,00 |    |    |    |           |    |    |    |    |    |    |    |    |  |  |  |  |

+ Indicador

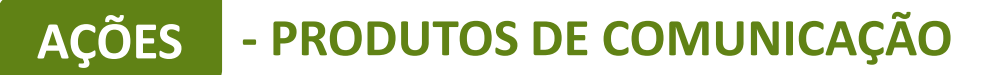

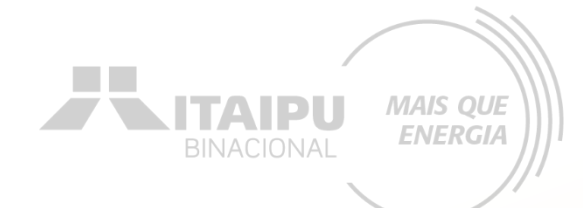

### PRODUTOS DE COMUNICAÇÃO (0)

Este projeto não possui produto(s) de comunicação

+ Produto de comunicação

**CONTRAPARTIDAS (0)** 

Este projeto não possui contrapartid

+ Contrapartida

Para cadastrar produtos de comunicação clique em "+ Produto de comunicação"

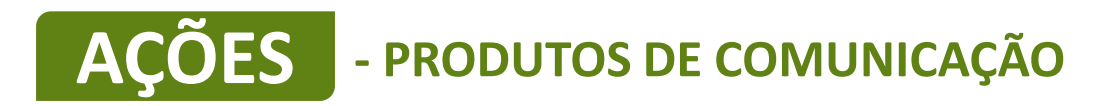

# Os produtos de comunicação referem-se ao "Material de consumo" descrito no anexo 04 item E. Em todos os equipamentos e veículos é obrigatória a confecção e adesivagem para fins de identificação do projeto. Para projetos com obras é obrigatória a confecção de placas.

# AÇÕES - PRODUTOS DE COMUNICAÇÃO

Este é um exemplo de preenchimento de produtos de comunicação para a confecção de adesivos

| Produto - O que será produzido •                                                                                                    | 21/10                                                                                                    |
|----------------------------------------------------------------------------------------------------|----------------------------------------------------------------------------------------------------|
| Confecção de Adesivos                                                                                                    |                                                                                                    |
| Descrição - Como será utilizado o produto •                                                                                                    | 471 / 5000                                                                                                    |
| O veículo utilitário, após a plotagem, será uti<br>transporte de produtos agroecológicos prod<br>Ele servirá como um meio de garantir que os<br>em boas condições, aumentando a eficiência<br>disso, o veículo também funcionará como ur<br>promovendo a identidade da associação dur | ilizado principalmente para o<br>luzidos pelas mulheres da associação.<br>s produtos sejam entregues frescos e<br>a na logística de distribuição. Além<br>ma ferramenta de marketing móvel,<br>rante as entregas e em eventos |
| Público - Para quem e onde será utilizado o                                                                                                    | produto • 383 / 2000                                                                                                    |
| O produto será utilizado pelas mulheres da a<br>responsáveis pela produção e comercializaçi<br>veículo atenderá não apenas as comunidade<br>outras áreas da região, onde os produtos po<br>consumidores, escolas e instituições que par                                               | associação, que são as principais<br>ão dos produtos agroecológicos. O<br>es locais de Paranacity, mas também<br>odem ser vendidos diretamente a<br>rticipam de programas de alimentação.                                     |
| Objetivo - Qual a intenção ao produzir o ma                                                                                                    | aterial • 383 / 2000                                                                                                    |
| O produto será utilizado pelas mulheres da a<br>responsáveis pela produção e comercializaç<br>veículo atenderá não apenas as comunidade<br>outras áreas da região, onde os produtos po<br>consumidores, escolas e instituições que par                                                | associação, que são as principais<br>ão dos produtos agroecológicos. O<br>es locais de Paranacity, mas também<br>odem ser vendidos diretamente a<br>rticipam de programas de alimentação.                                     |
| Tipo de meta • Meta •                                                                                                    |                                                                                                    |
| Numérico 🗸 3                                                                                                    | Sem meta estabelecida                                                                                                    |

Produtos de comunicação os materiais e pecas de comunicação que serão

BINACIONAL MAIS QUE ENERGIA

A quantidade de adesivos deverá ser igual a quantidade de equipamentos descritos nos indicadores.
# **AÇÕES** - PRODUTOS DE COMUNICAÇÃO

#### Cronograma de execução da meta

Indique os meses em que haverá evolução do valor esperado para que a meta seja alcançada ao longo do projeto.

Caso não consiga informar a quantidade esperada, você pode apenas indicar os meses onde haverá evolução deixando a coluna Esperado no mês em branco.

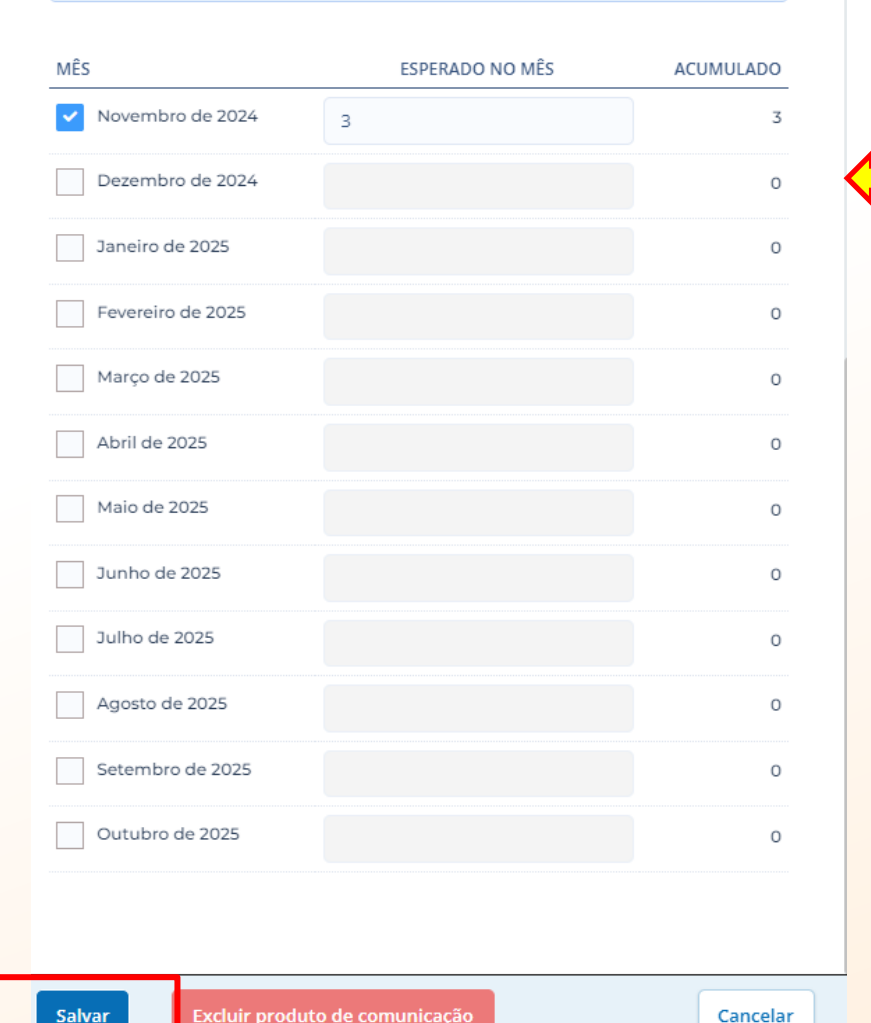

### Selecione o mês em que será realizado a confecção dos adesivos

ITAIPU

MAIS QUE

**ENERGIA** 

Clique em Salvar

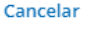

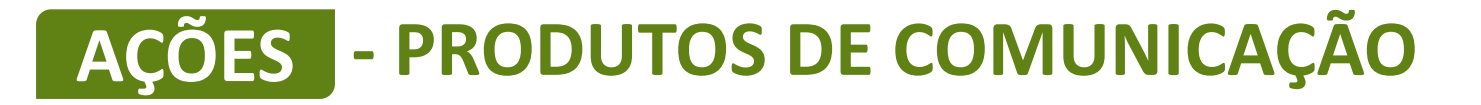

Este é um exemplo de preenchimento de produto de comunicação para a confecção de placas

|                                                                                                    | , odd2, do -                                                                                                    | 19 / 100                                                                            |
|----------------------------------------------------------------------------------------------------|----------------------------------------------------------------------------------------------------|-------------------------------------------------------------------------------------|
| Confecção de Placas                                                                                                    |                                                                                                    |                                                                                     |
| escrição - Como será                                                                                                    | utilizado o produto •                                                                                                    | 493 / 5000                                                                          |
| As placas confecciona<br>projeto de implantaçã<br>associação. Elas inforu<br>Itaipu Binacional, desi<br>implementação de so<br>compromisso com a s                   | das serão instaladas para identificar e dar visi<br>áo do sistema fotovoltaico nas áreas atendidas<br>marão que o sistema foi viabilizado pela parce<br>tacando a importância do apoio institucional p<br>luções de energia renovável. A placa também<br>sustentabilidade e com a promoção de energia           | ibilidade ao<br>s pela<br>eria com a<br>para a<br>reforçará o<br>as limpas,         |
| úblico - Para quem e                                                                                                    | onde será utilizado o produto •                                                                                                    | 400 / 2000                                                                          |
| As placas serão destir<br>comunidade, visitante<br>mulheres produtoras,<br>posicionadas em loca<br>nas áreas onde o siste<br>visibilidade e acesso à                 | nadas ao público em geral, incluindo membros<br>es, consumidores e parceiros da associação, co<br>, seus clientes e colaboradores do projeto. Ser<br>is estratégicos nas instalações da associação e<br>ema fotovoltaico está em operação, garantind<br>a informação.                                           | s da<br>omo as<br>rão<br>em Paranacity e<br>lo ampla<br>//                          |
| bjetivo - Qual a inten                                                                                                    | ção ao produzir o material •                                                                                                    | 465 / 2000                                                                          |
|                                                                                                    |                                                                                                    |                                                                                     |
| O objetivo ao confecc<br>Itaipu Binacional, reco<br>sistema fotovoltaico e<br>promover a conscient<br>imagem do projeto e<br>positivo das ações soc                  | ionar as placas é valorizar e dar visibilidade à<br>onhecendo seu papel fundamental na implem<br>e no incentivo ao uso de energias renováveis. /<br>ização sobre a importância da energia limpa,<br>inspirar outras iniciativas sustentáveis, reforça<br>ciais e ambientais apoiadas pela associación           | parceria com a<br>ientação do<br>A intenção é<br>fortalecer a<br>and                |
| O objetivo ao confecc<br>Itaipu Binacional, reco<br>sistema fotovoltaico e<br>promover a conscient<br>imagem do projeto e<br>positivo das ações soo<br>ipo de meta • | ionar as placas é valorizar e dar visibilidade à<br>onhecendo seu papel fundamental na implem<br>e no incentivo ao uso de energias renováveis. /<br>iização sobre a importância da energia limpa,<br>inspirar outras iniciativas sustentáveis, reforça<br>ciais e ambientais apoiadas pela associació<br>Meta • | parceria com a<br>lentação do<br>A intenção é<br>fortalecer a<br>and<br>and<br>acto |

Produtos de comunicação os materiais e peças de comunicação que serão

A quantidade de placas deverá ser igual a quantidade de obra.

MAIS QUE

**ENERGIA** 

TAIDI

# AÇÕES - PRODUTOS DE COMUNICAÇÃO

Selecione o mês em que será realizado a confecção das placas

| MËS               | ESPERADO NO MÊS | ACUMULADO |
|-------------------|-----------------|-----------|
| Novembro de 2024  | 3               | 3         |
| Dezembro de 2024  |                 | 0         |
| Janeiro de 2025   |                 | 0         |
| Fevereiro de 2025 |                 | 0         |
| Março de 2025     |                 | 0         |
| Abril de 2025     |                 | 0         |
| Maio de 2025      |                 | 0         |
| Junho de 2025     |                 | 0         |
| Julho de 2025     |                 | 0         |
| Agosto de 2025    |                 | 0         |
| Setembro de 2025  |                 | 0         |
| Outubro de 2025   |                 | 0         |

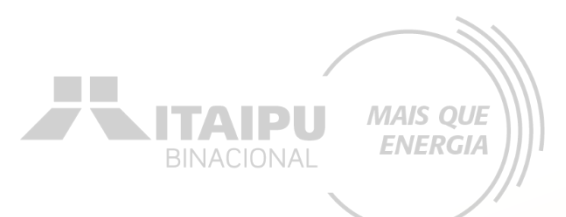

## ATENÇÃO!

Desde o início da obra deverá ser confeccionada e instalada a placa para identificar o projeto

Clique em Salvar

Salvar

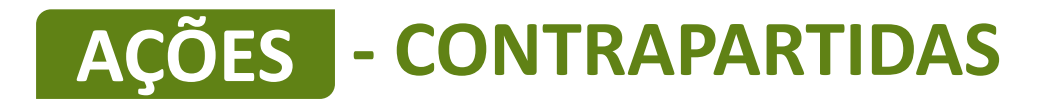

+ Contrapartida

|                                 |      | 2024 | Ļ  |    |    |    | 2025 | ;  |    |    |    |    |    |    |
|---------------------------------|------|------|----|----|----|----|------|----|----|----|----|----|----|----|
| CONTRAPARTIDAS (1)              | META | 08   | 09 | 10 | 11 | 12 | 01   | 02 | 03 | 04 | 05 | 06 | 07 | 08 |
| I - Ações de campanha educativa | 2    |      |    |    |    |    |      |    |    |    |    |    |    |    |
|                                 |      |      |    |    |    |    |      |    |    |    |    |    |    |    |

MAIS QUE

**ENERGIA** 

ITAIPL

Para cadastrar contrapartida clique em "+Contrapartida"

> LEMBRETE: A contrapartida a ser adicionada será a mesma contrapartida social pré-estabelecida no ANEXO 04

| Contrapartida     | 1. Atendimento ao enfrentamento de pelo menos um dos          | i.   | Mulheres, crianças e adolescentes vítimas de  |
|-------------------|---------------------------------------------------------------|------|-----------------------------------------------|
| social (a serem   | públicos descritos ao lado.                                   |      | violência;                                    |
| inseridos no item | Evidência declaratória: demonstrar como este atendimento      | ii.  | Comunidades quilombolas e povos originários;  |
| Resumo e Ações    | ajudará no enfrentamento a um dos públicos descritos ao       | iii. | Comunidades pobres e periféricas (favelas);   |
| do sistema        | lado, descritos diretamente no sistema Bússola.               | iv.  | Pessoas em situação de rua e drogadição;      |
| Bússola).         | Evidência futura: apresentar relatório (conforme modelo anexo | v.   | Pessoas com deficiência física e intelectual; |
| · ·               | 19), descrevendo o atendimento.                               | vi.  | Idosos.                                       |

# **AÇÕES - CONTRAPARTIDAS**

### Este é um exemplo de preenchimento de contrapartida

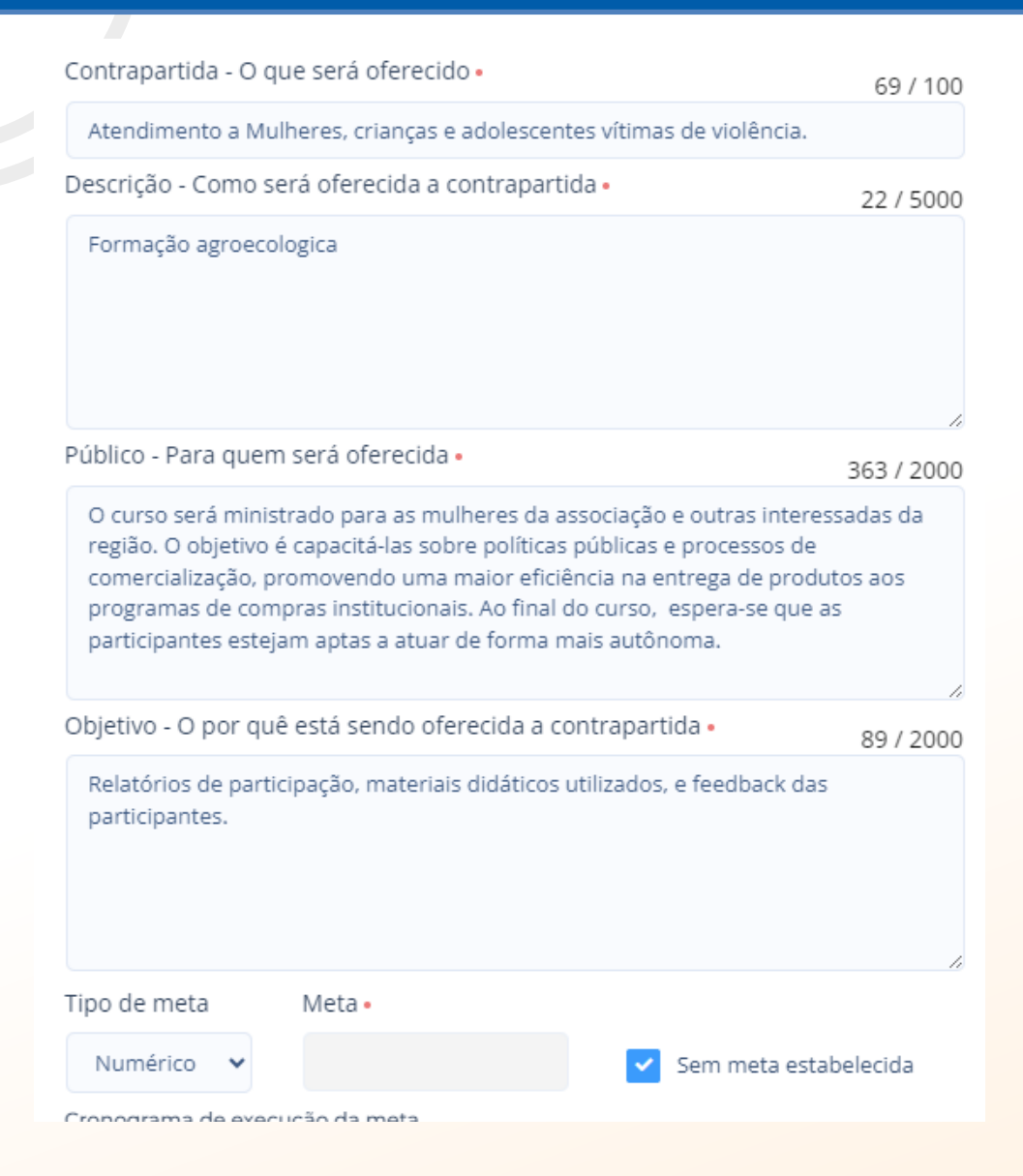

#### Cronograma de execução da meta

Indique os meses em que haverá evolução do valor esperado para que a meta seja alcançada ao longo do projeto.

MAIS QUE

**ENERGIA** 

Caso não consiga informar a quantidade esperada, você pode apenas indicar os meses onde haverá evolução deixando a coluna Esperado no mês em branco.

| MÊS               | ESPERADO NO MÊS | ACUMULADO |
|-------------------|-----------------|-----------|
| Novembro de 2024  |                 | 0         |
| Dezembro de 2024  |                 | 0         |
| Janeiro de 2025   |                 | 0         |
| Fevereiro de 2025 |                 | 0         |
| Março de 2025     |                 | 0         |
| Abril de 2025     |                 | 0         |
| Maio de 2025      |                 | 0         |
| Junho de 2025     |                 | 0         |
| Julho de 2025     |                 | 0         |
| Agosto de 2025    |                 | 0         |
| Setembro de 2025  |                 | 0         |
| ✓ Outubro de 2025 |                 | 0         |
|                   |                 |           |
| Editar            |                 | Cancelar  |

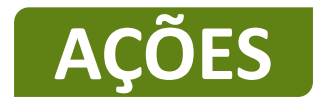

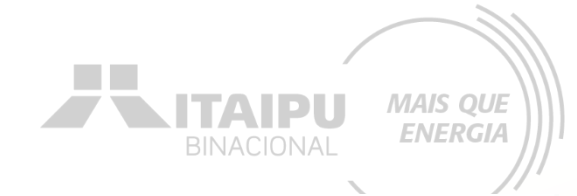

Impacto: Gerar Energia elétrica de qualidade com responsabilidade social e ambiental, contribuindo com o desenvolvimento sustentável no Brasil e no Paraguai Trocar impacto

| Resultado:                                                            | 1 - Promoção da Inclusão Social e Sustentabilidade Econômica através da Educação Popular. | ~   | Edit         | tar      | + Result | tado |    |    |    |    |    |    |    |    |
|-----------------------------------------------------------------------|-------------------------------------------------------------------------------------------|-----|--------------|----------|----------|------|----|----|----|----|----|----|----|----|
| AÇÕES (5)                                                             |                                                                                           |     | <b>202</b> 4 | <b>1</b> | 202      | 5    | 02 | 04 | 05 | 06 | 07 | 08 | 09 | 10 |
| 1.1 - Número de pessoas impactadas diretamente com o atendimento. 1 🖻 |                                                                                           |     |              |          |          |      |    | 04 |    |    |    |    | 09 | 10 |
| 1.2 - Veículo Van                                                     |                                                                                           |     |              |          |          |      |    |    |    |    |    |    |    |    |
| 1.3 - Aquisiçã                                                        | io de Sistema fotovoltaico                                                                | 1 🛡 |              |          |          |      |    |    |    |    |    |    |    |    |
| 1.4 - Aquisiçã                                                        | io de ar-condicionado                                                                     | 1 🛡 |              |          |          |      |    |    |    |    |    |    |    |    |
| 1.5 - Reforma                                                         | as/adequações de infraestrutura.                                                          | 3 🛡 |              |          |          |      |    |    |    |    |    |    |    |    |

### 🕂 Ação

|                                                     |      | 2024 | Ļ  | 2025 |    |    |    |    |    |    |    |    |    |
|-----------------------------------------------------|------|------|----|------|----|----|----|----|----|----|----|----|----|
| INDICADORES (7)                                     | META | 11   | 12 | 01   | 02 | 03 | 04 | 05 | 06 | 07 | 08 | 09 | 10 |
| 1.1 - Relatório de aumento de pessoas atendidas     | 2    |      |    |      |    |    |    |    |    |    |    |    |    |
| 1.2 - Veículo Van                                   | 1    |      |    |      |    |    |    |    |    |    |    |    |    |
| 1.3 - Sistema fotovoltaico homologado               | 5    |      |    |      |    |    |    |    |    |    |    |    |    |
| 1.4 - Ar-condicionado 18.000 BTUs                   | 1    |      |    |      |    |    |    |    |    |    |    |    |    |
| 1.5 - Instalação de Kit porta de madeira lisa       | 1,00 |      |    |      |    |    |    |    |    |    |    |    |    |
| 1.6 - Instalação de Janela de madeira com veneziana | 1,00 |      |    |      |    |    |    |    |    |    |    |    |    |
| 1.7 - Instalação de Vidro 6mm Incolor               | 1,00 |      |    |      |    |    |    |    |    |    |    |    |    |

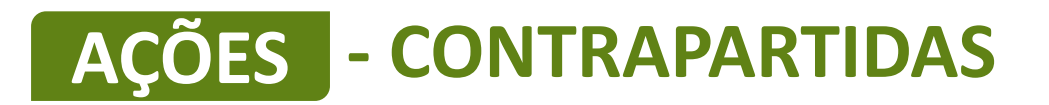

|                                                                           |      | 2024 |    | 2023 | 2025 |    |    |    |    |    |    |    |    |
|---------------------------------------------------------------------------|------|------|----|------|------|----|----|----|----|----|----|----|----|
| PRODUTOS DE COMUNICAÇÃO (2)                                               | META | 11   | 12 | 01   | 02   | 03 | 04 | 05 | 06 | 07 | 08 | 09 | 10 |
| 1 - Confecção de Adesivos                                                 | 3    |      |    |      |      |    |    |    |    |    |    |    |    |
| 2 - Confecção de Placas                                                   | 1    |      |    |      |      |    |    |    |    |    |    |    |    |
| + Produto de comunicação                                                  |      |      |    |      |      |    |    |    |    |    |    |    |    |
|                                                                           |      | 2024 |    | 2025 | 5    |    |    |    |    |    |    |    |    |
| CONTRAPARTIDAS (1)                                                        | META | 11   | 12 | 01   | 02   | 03 | 04 | 05 | 06 | 07 | 08 | 09 | 10 |
| 1 - Atendimento a Mulheres, crianças e adolescentes vítimas de violência. |      |      |    |      |      |    |    |    |    |    |    |    |    |
|                                                                           |      |      |    |      |      |    |    |    |    |    |    |    |    |
| + Contrapartida                                                           |      |      |    |      |      |    |    |    |    |    |    |    |    |

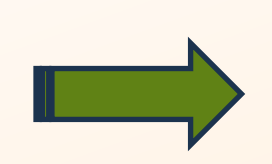

Seguir para a Aba "Indicadores"

MAIS QUE ENERGIA

ITAIPU

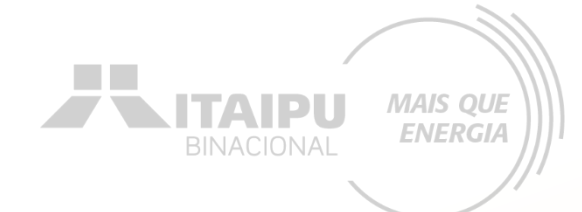

## Etapa:

# **INDICADORES DE ODS**

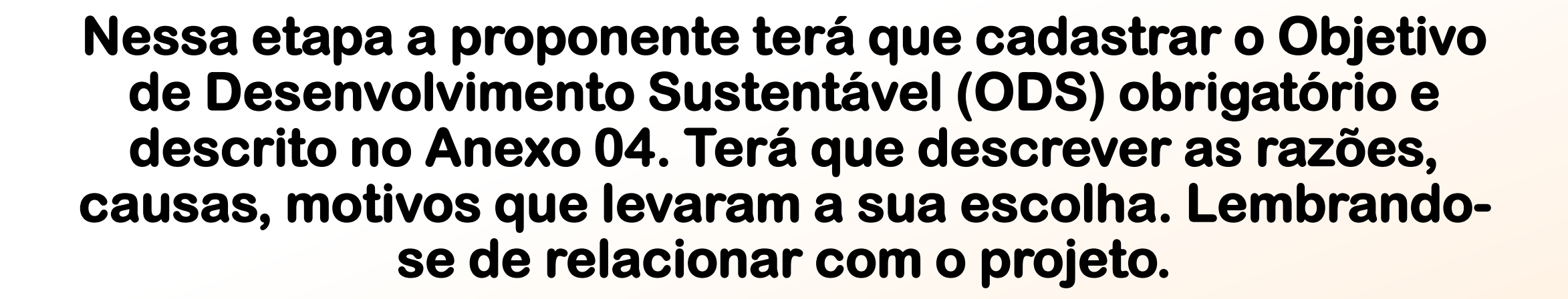

# INDICADORES

### Selecione o Objetivo do Desenvolvimento Sustentável (ODS)

### Indicadores

Os Objetivos de Desenvolvimento Sustentável (ODS) são uma agenda mundial adotada durante a Cúpula das Nações Unidas sobre o Desenvolvimento Sustentável em setembro de 2015 composta por 17 objetivos e 169 metas a serem atingidos até 2030. Nesta agenda estão previstas ações mundiais nas áreas de erradicação da pobreza, segurança alimentar, agricultura, saúde, educação, igualdade de gênero, redução das desigualdades, energia, água e saneamento, padrões sustentáveis de produção e de consumo, mudança do clima, cidades sustentáveis, proteção e uso sustentável dos oceanos e dos ecossistemas terrestres, crescimento econômico inclusivo, infraestrutura, industrialização, entre outros.

### Indicadores que seu p ojeto se relaciona

Selecione os itens correspondentes ao seu projeto e justifique sua resposta a seguir.

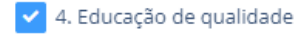

É importante seu projeto estar alinhado com os ODS para termos uma unificação com os impactos no mundo.

### Justifique a relação do projeto com o ODS

### Indicadores selecionados

Justifique a escolha dos indicadores. Fale das razões, causas, motivos que levaram a sua escolha. Lembre-se de relacionar com o seu projeto.

, Indicador

#### Justifique sua Escolha

Selecione os itens correspondentes ao seu projeto e justifique sua resposta a seguir.

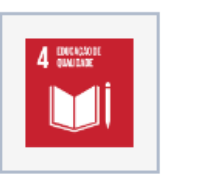

4. Educação de Qualidade O curso de capacitação em políticas públicas, compras institucionais e agroecologia é uma ferramenta fundamental para garantir educação de qualidade. A formação das mulheres não só eleva seu conhecimento sobre práticas sustentáveis, mas também as empodera a se tornarem multiplicadoras de conhecimento em suas comunidades.

### Ao finalizar clique em "SALVAR"

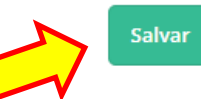

347 / 400

MAIS OUE

**ENERGIA** 

ITAIPI

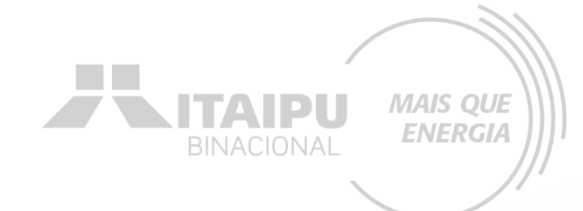

### Etapa:

# LOCAIS DE REALIZAÇÃO

## LOCAIS DE REALIZAÇÃO

Locais de l

ESTADO

Paraná

### Para cadastrar o local clique em "Cadastrar novo

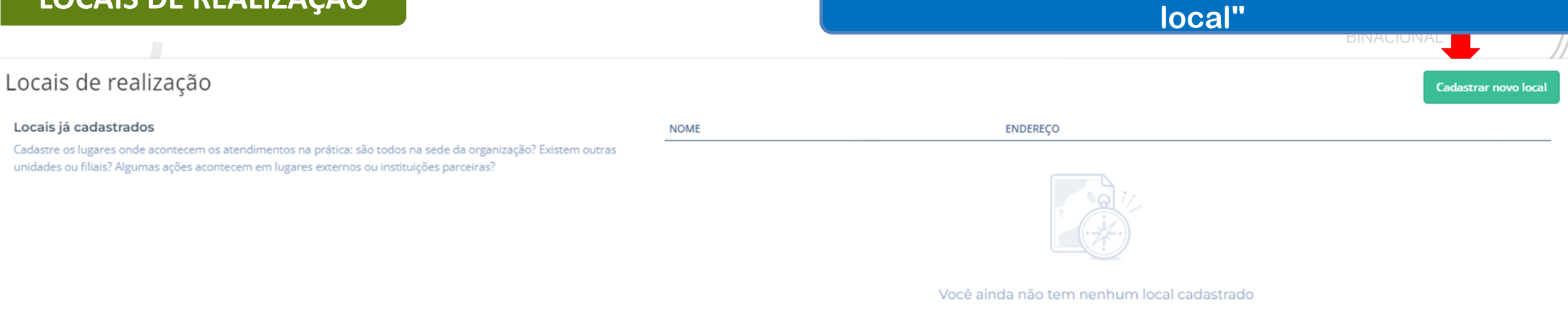

| Cada:               | ráficos e Relatórios<br>stro de local | de realização | ×                  |                                              |
|---------------------|---------------------------------------|---------------|--------------------|----------------------------------------------|
|                     | Estado •                              | Selecione     | arp                |                                              |
|                     | Município •                           | Selecione     | ~                  |                                              |
| Exemplo:            |                                       | Fechar Salvar | Salvar e adicionar | Para cadastrar o local<br>clique em "SALVAR" |
| ocais de realização |                                       |               |                    | Cadastrar novo local                         |
| STADO               | CIDADE                                |               |                    |                                              |
| araná               | Paranacity                            |               |                    | •••                                          |

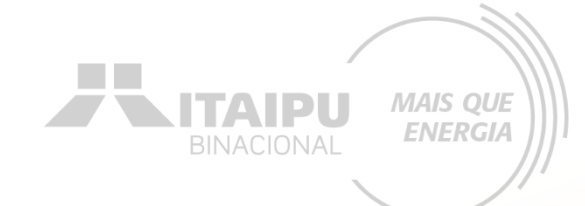

## Etapa:

# ORÇAMENTO

## Na aba ORÇAMENTO deverá ser cadastrado o valor de cada item mencionado na etapa "AÇÕES". Consulte o ANEXO 4 para verificar os valores de referência.

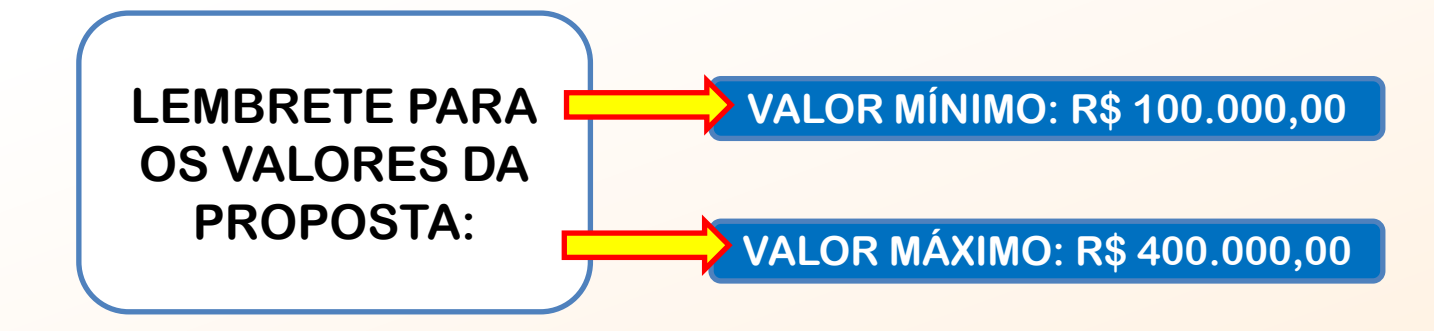

# ORÇAMENTO

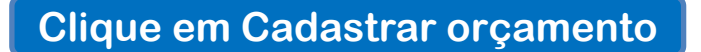

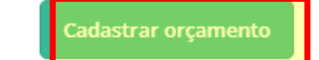

MAIS QUE

ENERGIA

**NITAIPU** 

### Orçamento

### Cadastro de orçamento

Para preencher o orçamento do seu projeto, clique em Cadastrar orçamento e faça todas as alterações online no sistema. Você deve adicionar uma categoria geral, em seguida uma subcategoria e então cadastrar novas despesas.

| ත | CATEGORIA             | VALOR    |
|---|-----------------------|----------|
|   | MÓVEIS E EQUIPAMENTOS | R\$ 0,00 |
|   | VEÍCULOS              | R\$ 0,00 |
|   | MATERIAL DE CONSUMO   | R\$ 0,00 |
|   | TOTAL                 | R\$ 0,00 |

Todos os indicadores mencionados na aba AÇÕES devem ter seus valores especificados

MAIS QUE

**ENERGIA** 

60.000.00

**NITAIPU** 

#### Orçamento do Projeto JUN/25 NOV/24 DEZ/24 JAN/25 FEV/25 MAR/25 ABR/25 MAI/25 JUL/25 AGO/25 SET/25 OUT/25 TOTAL AQUISIÇÃO DE MÓVEIS E EQUIPAMENTOS 0,00 0,00 0,00 0,00 2.869,00 0,00 0,00 0,00 0,00 0,00 2.869,00 0.00 Total 0.00 0.00 0,00 0.00 0.00 0.00 0.00 0.00 0.00 0.00 0.00 0,00 Total 0,00 0,00 0,00 0,00 0,00 2.869,00 0,00 0,00 0,00 0,00 0,00 0,00 2.869,00 Total 0.00 0.00 0.00 0.00 0.00 0.00 0.00 0.00 0.00 0.00 0.00 0.00 0,00 Mobiliário 0,00 0,00 0,00 0,00 0,00 0,00 0,00 0,00 0,00 0,00 0,00 0,00 0,00 Total 2.869,00 2.869,00 **REFORMAS/ADEQUAÇÕES DE INFRAESTRUTURA** 0,00 15.000,00 15.000,00 15.000,00 15.000,00 0,00 0,00 0,00 0,00 0,00 0,00 0,00 60.000,00 Total 0,00 0,00 0,00 0,00 0,00 0,00 0.00 0,00 0.00 0,00 0.00 0,00 0,00 Substituição de forro Total 0.00 0.00 0.00 0.00 0,00 0.00 0.00 0.00 0.00 0.00 0.00 0.00 0.00 Total 0,00 15.000.00 15.000.00 15.000.00 15.000.0 0.00 0.00 0,00 0,00 0,00 0,00 0,00 60.000.00 0,00 0,00 0,00 0,00 0,00 0,00 0,00 Total 0,00 0,00 0,00 0,00 0,00 0,00 Total 0.00 0.00 0.00 0.00 0.00 0.00 0.00 0.00 0.00 0.00 0.00 0.00 0,00 Retiradas/demolicões Total 0,00 0,00 0,00 0,00 0,00 0,00 0,00 0,00 0,00 0,00 0,00 0,00 0,00 Total 0.00 0.00 0,00 0.00 0.00 0.00 0.00 0.00 0.00 0.00 0.00 0,00 0,00 Total 0,00 0,00 0,00 0,00 0,00 0,00 0,00 0,00 0,00 0,00 0,00 0,00 0,00 btal 0.00 0.00 0.00 0.00 0.00 0,00 0.00 0.00 0,00 0.00 0.00 0.00 0.00

Informe os valores correspondentes para cada ação mencionada

15.000.00

15.000.00

15.000.00

15.000.00

SUBTOTA

## ORÇAMENTO

| Vecturie de passeloVecturie de passeloVecturie de pa | VEICULOS              | 0,00      | 220.000,00 | 0,00 | 0,00 | 0,00 | 0,00 | 0,00 | 0,00 | 0,00 | 0,00 | 0,00 | 0,00 | 220.000,00 |
|----------------------------------------------------------------------------------------------------|-----------------------|-----------|------------|------|------|------|------|------|------|------|------|------|------|------------|
| Total0.000.000                                                                                                    | Veículo de passeio    |           |            |      |      |      |      |      |      |      |      |      |      |            |
| Veculo Van     Veculo Van     Veculo                                                                                                    | Total                 | 0,00      | 0,00       | 0,00 | 0,00 | 0,00 | 0,00 | 0,00 | 0,00 | 0,00 | 0,00 | 0,00 | 0,00 | 0,00       |
| Total     0.00     220000.00     0.00     0.00     0.00     0.00     0.00     0.00     0.00     0.00     0.00     0.00     0.00     0.00     0.00     0.00     0.00     0.00     0.00     0.00     0.00     0.00     0.00     0.00     0.00     0.00     0.00     0.00     0.00     0.00     0.00     0.00     0.00     0.00     0.00     0.00     0.00     0.00     0.00     0.00     0.00     0.00     0.00     0.00     0.00     0.00     0.00     0.00     0.00     0.00     0.00     0.00     0.00     0.00     0.00     0.00     0.00     0.00     0.00     0.00     0.00     0.00     0.00     0.00     0.00     0.00     0.00     0.00     0.00     0.00     0.00     0.00     0.00     0.00     0.00     0.00     0.00     0.00     0.00     0.00     0.00     0.00     0.00     0.00     0.00     0.00     0.00     0.00     0.00     0.00     0.00                                                                                                         | Veículo Van           |           |            |      |      |      |      |      |      |      |      |      |      |            |
| SUBTOTAL0,00220,000,00<                                                                                                    | Total                 | 0,00      | 220.000,00 | 0,00 | 0,00 | 0,00 | 0,00 | 0,00 | 0,00 | 0,00 | 0,00 | 0,00 | 0,00 | 220.000,00 |
| SISTEMA FOTOVOLTAICO37.200,055.800,00,000,000,000,000,000,0093.000,00Sistema FotovoltaicoTotal37.200,0055.800,000,000,                                                                                                    | SUBTOTAL              | 0,00      | 220.000,00 | 0,00 | 0,00 | 0,00 | 0,00 | 0,00 | 0,00 | 0,00 | 0,00 | 0,00 | 0,00 | 220.000,00 |
| Sistema Foctovoltaico     Sistema Foctovoltaico                                    | SISTEMA FOTOVOLTAICO  | 37.200,00 | 55.800,00  | 0,00 | 0,00 | 0,00 | 0,00 | 0,00 | 0,00 | 0,00 | 0,00 | 0,00 | 0,00 | 93.000,00  |
| Total $37.200,0$ $55.800,0$ $0,00$ $0,00$ <                                                                                                    | Sistema Fotovoltaico  |           |            |      |      |      |      |      |      |      |      |      |      |            |
| SUBTOTAL     37.200,00     55.800,00     0,00     0,00     0,00     0,00     0,00     0,00     93.000,00       MATERIAL DE CONSUMO     4.000,00     0,00     0,00     0,00     0,00     0,00     0,00     0,00     0,00     0,00     0,00     0,00     0,00     0,00     0,00     0,00     0,00     0,00     0,00     0,00     0,00     0,00     0,00     0,00     0,00     0,00     0,00     0,00     0,00     0,00     0,00     0,00     0,00     0,00     0,00     0,00     0,00     0,00     0,00     0,00     0,00     0,00     0,00     0,00     0,00     0,00     0,00     0,00     0,00     0,00     0,00     0,00     0,00     0,00     0,00     0,00     0,00     0,00     0,00     0,00     0,00     0,00     0,00     0,00     0,00     0,00     0,00     0,00     0,00     0,00     0,00     0,00     0,00     0,00     0,00     0,00     0,00     0,00     0,00 <th>Total</th> <th>37.200,00</th> <th>55.800,00</th> <th>0,00</th> <th>0,00</th> <th>0,00</th> <th>0,00</th> <th>0,00</th> <th>0,00</th> <th>0,00</th> <th>0,00</th> <th>0,00</th> <th>0,00</th> <th>93.000,00</th>                                                                                                    | Total                 | 37.200,00 | 55.800,00  | 0,00 | 0,00 | 0,00 | 0,00 | 0,00 | 0,00 | 0,00 | 0,00 | 0,00 | 0,00 | 93.000,00  |
| MATERIAL DE CONSUMO4.000,00,000,000,000,000,000,004.000,004.000,00Confecção de Placas<                                                                                                    | SUBTOTAL              | 37.200,00 | 55.800,00  | 0,00 | 0,00 | 0,00 | 0,00 | 0,00 | 0,00 | 0,00 | 0,00 | 0,00 | 0,00 | 93.000,00  |
| Confecção de PlacasConfecção de PlacasConfecção de P | MATERIAL DE CONSUMO   | 4.000,00  | 0,00       | 0,00 | 0,00 | 0,00 | 0,00 | 0,00 | 0,00 | 0,00 | 0,00 | 0,00 | 0,00 | 4.000,00   |
| Total     2.000,00     0,00     0,00     0,00     0,00     0,00     2.000,00     2.000,00     2.000,00     2.000,00     2.000,00     2.000,00     2.000,00     2.000,00     2.000,00     2.000,00     2.000,00     2.000,00     2.000,00     2.000,00     2.000,00     2.000,00     2.000,00     2.000,00     2.000,00     2.000,00     2.000,00     2.000,00     2.000,00     2.000,00     2.000,00     2.000,00     2.000,00     2.000,00     2.000,00     2.000,00     2.000,00     2.000,00     2.000,00     2.000,00     2.000,00     2.000,00     2.000,00     2.000,00     2.000,00     2.000,00     2.000,00     2.000,00     2.000,00     2.000,00     2.000,00     2.000,00     2.000,00     2.000,00     2.000,00     2.000,00     2.000,00     2.000,00     2.000,00     2.000,00     2.000,00     2.000,00     2.000,00     2.000,00     2.000,00     2.000,00     2.000,00     2.000,00     2.000,00     2.000,00     2.000,00     2.000,00     2.000,00     2.000,00     2.000,00     2.000,00     2.000,00     2.000,00                                                                                                    | Confecção de Placas   |           |            |      |      |      |      |      |      |      |      |      |      |            |
| Confecção de Adesivos     Confecção de Adesivos                                    | Total                 | 2.000,00  | 0,00       | 0,00 | 0,00 | 0,00 | 0,00 | 0,00 | 0,00 | 0,00 | 0,00 | 0,00 | 0,00 | 2.000,00   |
| xtal   2.000,00   0,00   0,00   0,00   0,00   0,00   0,00   0,00   2.000,00     JUBTOTAL   4.000,00   0,00   0,00   0,00   0,00   0,00   0,00   0,00   0,00   2.000,00                                                                                                    | Confecção de Adesivos |           |            |      |      |      |      |      |      |      |      |      |      |            |
| JUBTOTAL 4.000,00 0,00 0,00 0,00 0,00 0,00 0,00                                                                                                    | ptal                  | 2.000,00  | 0,00       | 0,00 | 0,00 | 0,00 | 0,00 | 0,00 | 0,00 | 0,00 | 0,00 | 0,00 | 0,00 | 2.000,00   |
|                                                                                                    | JUBTOTAL              | 4.000,00  | 0,00       | 0,00 | 0,00 | 0,00 | 0,00 | 0,00 | 0,00 | 0,00 | 0,00 | 0,00 | 0,00 | 4.000,00   |

Cada proposta terá valores específicos a depender da demanda da proponente. Atente-se para os valores mínimos e máximos.

OBS: Especificar valor na coluna correspondente ao mês de aquisição do produto Em casos de mais de um produto por mês para a mesma ação, realizar a soma dos valores MAIS QUE

**ENERGIA** 

ITAIPU

| ORÇ                 |                 | NTO            |                 |                 |             |         |          |          |        |              |                 |            |            |
|---------------------|-----------------|----------------|-----------------|-----------------|-------------|---------|----------|----------|--------|--------------|-----------------|------------|------------|
|                     |                 |                |                 | Ao fina         | lizar, clio | ue em C | ontinuar | preenchi | imento |              | BINA            |            |            |
| Bússola Editais     | Projetos Atendi | mento Relacior | namento Gráfico | os e Relatórios |             |         |          |          |        | Busca rápida | ٩               | Novo 🗸 🗘 🤇 | <b>S</b> • |
| AMPLIAÇÃO DA PRODUÇ | ÃO AGROE        |                |                 |                 |             |         |          |          |        | Cadastro     | Continuar preer | nchimento  | Excluir    |
| Projeto             |                 |                |                 |                 |             |         |          |          |        |              |                 |            |            |
| Orçamento do Projet | 0               |                |                 |                 |             |         |          |          |        |              |                 |            |            |
|                     | NOV/24          | DEZ/24         | JAN/25          | FEV/25          | MAR/25      | ABR/25  | MAI/25   | JUN/25   | JUL/25 | AGO/25       | SET/25          | OUT/25     | TOTAL      |

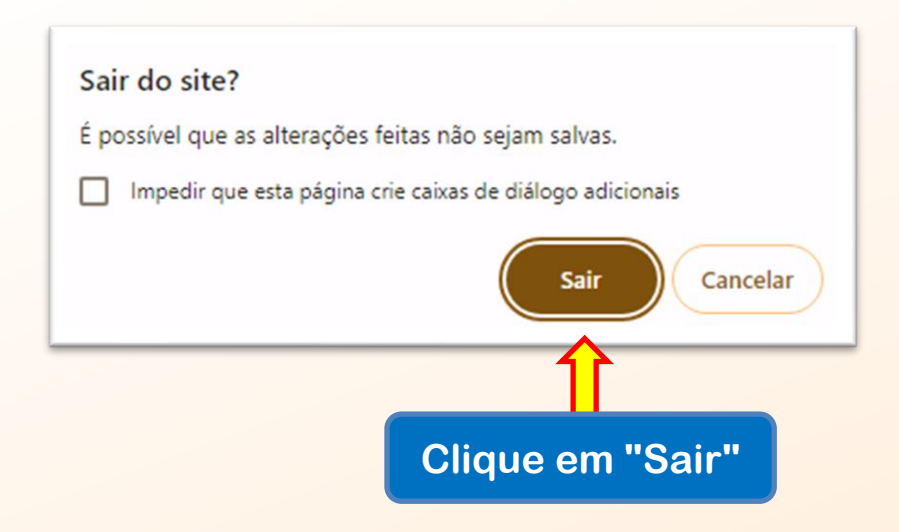

## ORÇAMENTO

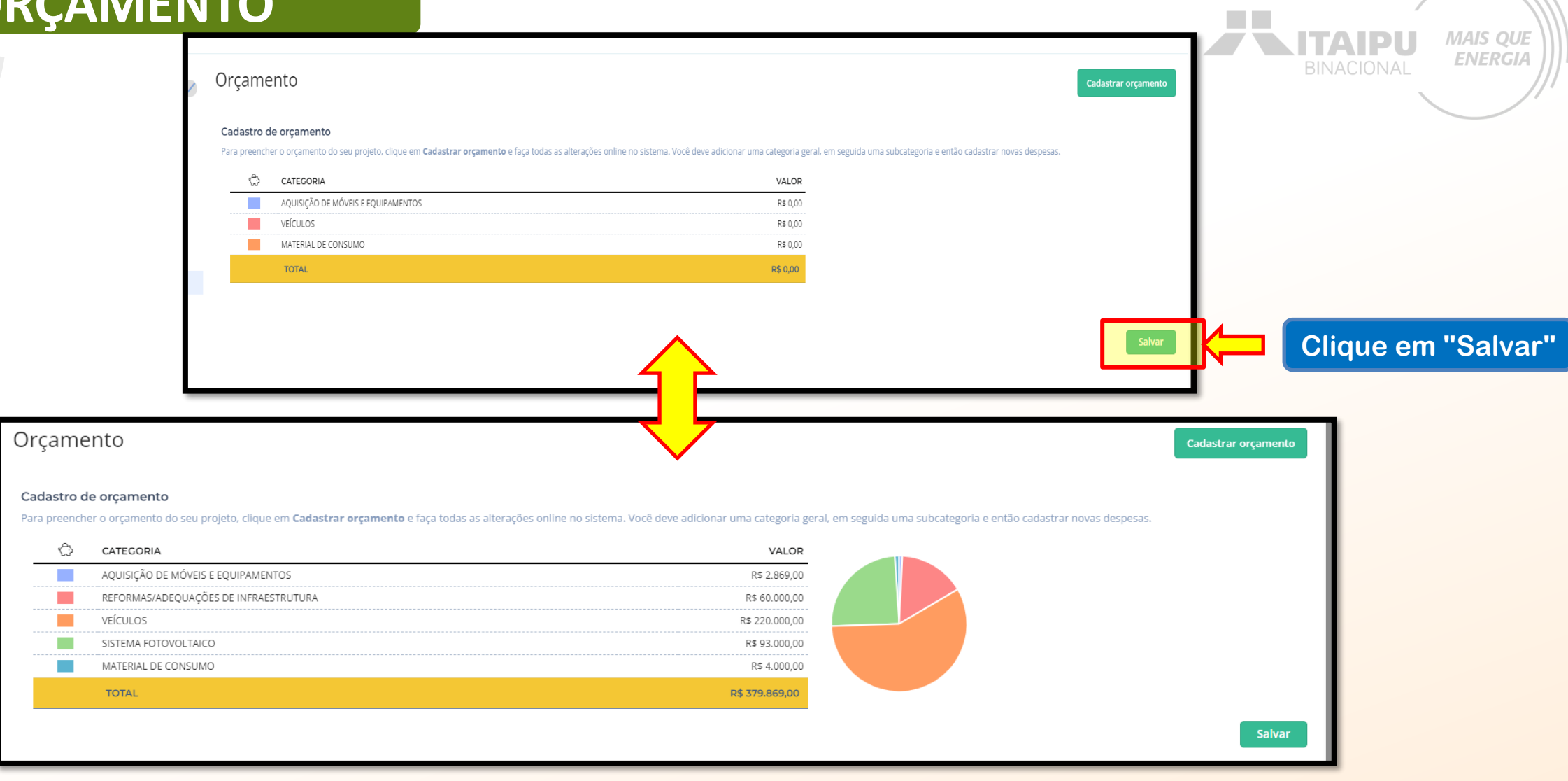

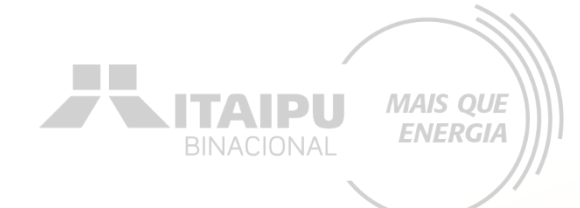

# ANEXOS

Etapa:

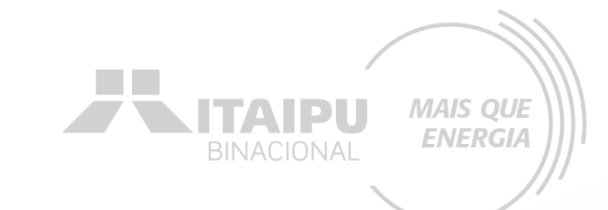

# Nesta etapa a proponente irá inserir documentos e imagens que auxiliem a demonstrar a justificativa do projeto e/ou capacidade da organização

Como por exemplo: notícias incluindo a organização, perfis das redes sociais, websites etc.

Podem ser também adicionadas as fontes de consulta do valor dos itens a serem adquiridos. Além de imagens demonstrativas.

# **ENVIO DE PROPOSTA**

ditais Projetos Atendimento Relacionamento Gráficos e Relatórios

Busca rápida Q Novo Q O S -Cadastro Enviar para avaliação & Excluir Clique em "Enviar para avaliação"

**NITAIPU** 

MAIS QUE

ENERGIA

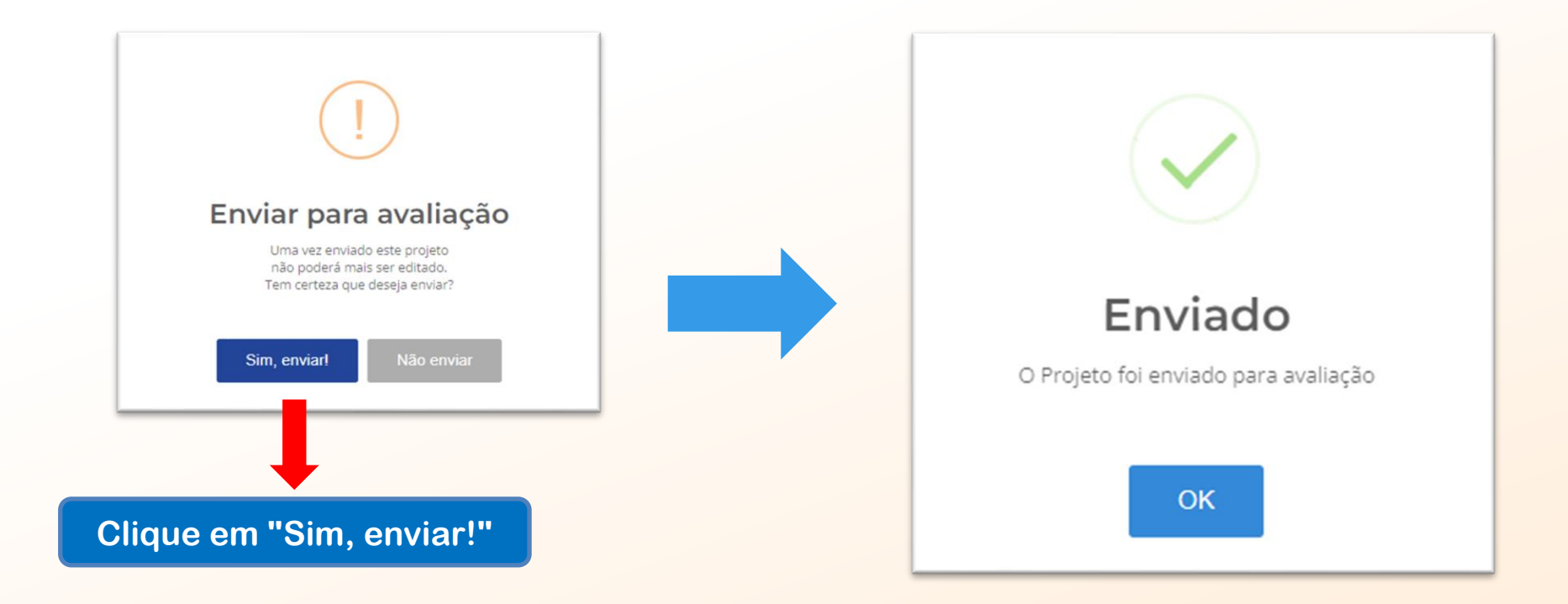

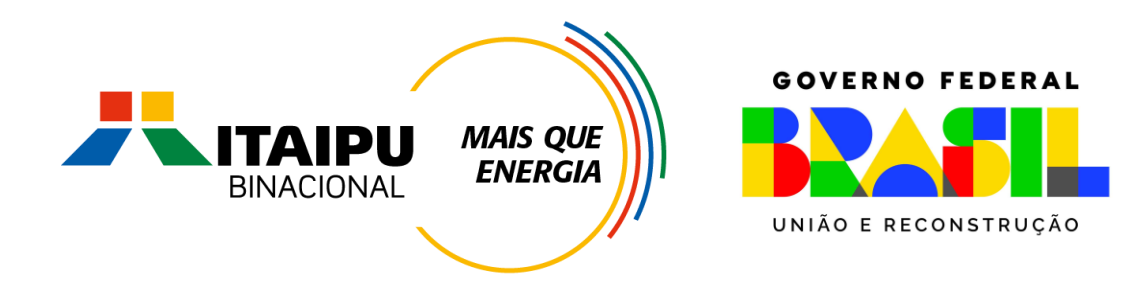

# Muito Obrigado

Mil Mile